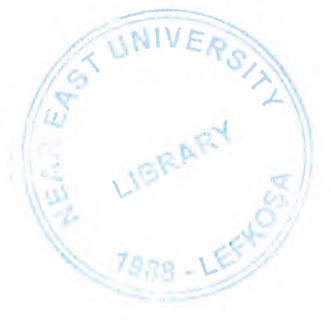

# NEAR EAST UNIVERSITY

# **Faculty of Engineering**

# **Department of Computer Engineering**

**Book Sale E-Commerce Project** 

Graduating Project COM 400

Student:

Halil KİRİŞCİ (20031443)

Supervisor :

Ümit İLHAN

Lefkosa 2007

# ABSTRACT

Book Online e-commerce Project is a useful Shopping Book on Internet. By using this project's Website Customers can register and get books easly and effectly, besides by using this project's Windows Application company employes can control company's stoks movements and welcome to customers orders easly and effecty.

The Project is powerfull in use, and everything is in detail, I used C# Programming Language in building it, also SQL Server Express 2005 for storing information's. The project record every necessary definations of books and customers before occured stock movement for shopping.

For every operation we have special procedure, for instance when customer make an offer to buy a book, send the product necessery informations to customer's Shopping Cart part. When we buy new book for company, we have special form at windows application part for adding book to stock.

I used many forms, webpages in this project, at windows application the main form is Stock Input form,Order Comfirmation form and Customer Tasks form, when new product of books income program user can input product to stock easly and fastly, we can query all the information's at any time, also when he made that sale and paid part by Card Credit, the program store paid amount and the remaining loan amount to his/her account.

# ACKNOWLEDGEMENTS

"Firstly I'm greatly indebted to my supervisor Mr. Umid ILHAN, he was so helpful to us, I learned Visual programming language form him, he answered my questions Whenever I had. Also he never made me fell shame to ask him any question, oppositely he became happy when someone asks him a question, and he tries his best to understand him.

Secondly I would like to give my best regards to my family, especially my Mum, she deserved a lot to stay along from me, also I'm greatly indebted to my Dad, however his financial situation was not good first year but he resisted and forced me to continue my studding, he never made me need anyone.

Thirdly I thank my friends Murat ŞEKERCİ, Mahmut Kürşad EYİCİ and Alper KÜRKÇÜ for their help, they get tired with me, and they gave me morale and helped me in preparing my Project and Report. Thanks very much for their helps.

Finally I would like to thank All my friends here in Cyprus and In Turkey especially Mr. Fazıl Ahmet IRAK, he helped me about documentation and new programming language support thank him very much.

Additionally I thank to all my teachers, they improve my knowledge for I can build this project with their teachings. Thank you for all.

# TABLE OF CONTENTS

| ABSTRACT                                                                            | i    |
|-------------------------------------------------------------------------------------|------|
| ACKNOWLEDGEMENTS                                                                    | ii   |
| INTRODUCTION                                                                        | vii  |
| CHAPTER ONE : INTRODUCING THE .NET FRAMEWORK                                        | 8    |
| 1. The .NET Framework                                                               | 8    |
| 1.1. The .NET languages: These include C# and VB .NET (Visual Basic .NET), the      | >    |
| objectoriented                                                                      | 8    |
| 1.2. The CLR (Common Language Runtime): The CLR is the engine that executes         |      |
| all .NET                                                                            | 8    |
| 1.3. The .NET Framework class library: The class library collects thousands of piec | es   |
|                                                                                     | 9    |
| 1.4. ASP.NET: This is the engine that hosts web applications and web services, wit  | h    |
| almost                                                                              | 9    |
| CHAPTER TWO : INTRODUCING THE C# LANGUAGE                                           | 9    |
| 2.1. Case Sensitivity                                                               | 9    |
| 2.2. The Basics About Classes                                                       | 9    |
| 2.3. Static Members                                                                 | 10   |
| 2.4. Building a Basic Class                                                         | 10   |
| 2.5. Creating a Live Object                                                         | 11   |
| 2.6. Adding Properties                                                              | 11   |
| CHAPTER THREE : INTRODUCING VISUAL STUDIO 2005                                      | 12   |
| 3.1. Creating a Website                                                             | 12   |
| 3.2. The Solution Explorer                                                          | 14   |
| CHAPTER FOUR : WORKING WITH DATA                                                    | 16   |
| 4.1. ADO.NET                                                                        | 16   |
| 4.1.1. ADO.NET Fundamentals                                                         | 16   |
| 4.1.2. ADO.NET and Data Management                                                  | 16   |
| 4.1.3. The Role of the Database                                                     | 16   |
| 4.1.4. Introducing ADO.NET                                                          | 17   |
| 4.1.5. Disconnected Access                                                          | 17   |
| 4.1.6. XML Integration                                                              | 18   |
| 4.2. SOL Server 2005 Express Edition                                                | 18   |
| 4.2.1. DISCONNECTED ACCESS RAISES NEW ISSUES                                        | 18   |
| 4.2.2. Browsing and Modifying Databases in Visual Studio                            | 18   |
| 4.2.3. SOL Basics                                                                   | .20  |
| 4.2.4. Running Queries in Visual Studio                                             | 20   |
| 4.2.5. The Select Statement                                                         | .22  |
| 4.2.6. The SQL Update Statement                                                     | .24  |
| 4.2.7. The SQL Insert Statement                                                     | .25  |
| 4.2.8. The SOL Delete Statement                                                     | .25  |
| 4.3. Data Binding                                                                   | .26  |
| 4.3.1. Introducing Data Binding                                                     | .26  |
| 4.3.2. Types of ASP.NET Data Binding                                                | .26  |
| 4.3.3. How Data Binding Works                                                       | . 27 |
| 4.3.4. The Data Controls                                                            | .27  |
| 4.3.5. The GridView                                                                 | . 28 |
| CHAPTER FIVE : DATABASE STRUCTURE                                                   | . 30 |
| 5.1. Brief Information                                                              | . 30 |

| 5.2.   | Tables Structure In Database                 | 30  |
|--------|----------------------------------------------|-----|
| 5.3.   | Relation Between Tables                      | 34  |
| 5.4.   | Stored Procedures Structure In Database      | \$4 |
| CHAPTI | ER SIX : FLOWCHART OF PROGRAM                | 38  |
| 6.1.   | Processes description of Windows Application | 38  |
| CHAPTI | ER SEVEN : BOOK ONLINE E-COMMERCE 4          | 15  |
| 7.1.   | WINDOWS APPLICATION PART                     | 15  |
| 7.1.1  | User Login                                   | 15  |
| 7.1.2  | 2. Main Page                                 | 16  |
| 7.1.3  | 3. User Tasks                                | 17  |
| 7.1.4  | 4. Defination Task                           | 50  |
| 7.1.5  | 5. Customer Task                             | 55  |
| 7.1.6  | 5. Stock Task 5                              | 56  |
| 7.2.   | WEBSITE PART                                 | 58  |
| 7.2.1  | 1. Account Info5                             | 58  |
| 7.2.2  | 2. Author List and Author Details            | ;9  |
| 7.2.3  | B. Best Seller                               | 51  |
| 7.2.4  | 4. Detailed Search                           | 52  |
| 7.2.5  | 5. Add Comment6                              | 53  |
| 7.2.6  | 5. Order                                     | 54  |
| 7.2.7  | 7. Shipping Address6                         | 55  |
| 7.2.8  | B. Product Detail                            | 56  |
| 7.2.9  | 9. Publisher                                 | 57  |
| 7.2.1  | 10. Shopping Cart and Sent Orders            | 58  |
| CONCL  | USION                                        | /0  |
| REFERI | ENCES                                        | 1   |
| APPENI | DIX                                          | 12  |

# LIST OF TABLES

| Table 5-1. Author Table         | 30 |
|---------------------------------|----|
| Table 5-2. Category Table       | 30 |
| Table 5-3. Comment Table        | 31 |
| Table 5-4. CostByDate Table     | 31 |
| Table 5-5. Login Table          | 31 |
| Table 5-6. OrderProduct Table   | 31 |
| Table 5-7. Order Table          | 32 |
| Table 5-8. Product Table        | 32 |
| Table 5-9. Publisher Table      | 32 |
| Table 5-10. StockMovement Table | 33 |
| Table 5-11. SubCategory Table   | 33 |
| Table 5-12. User Table          | 33 |
|                                 |    |

# LIST OF FIGURES

| Figure 1-1. Classes are used to create objects            | . 10 |
|-----------------------------------------------------------|------|
| Figure 3-1. The New Web Site dialog box                   | . 13 |
| Figure 3-2. The Choose Location dialog box                | . 14 |
| Figure 3-4. The Solution Explorer                         | . 15 |
| Figure 3-5. Supported file types                          | . 15 |
| Figure 4-4. Executing an update query in Visual Studio    | . 25 |
| Figure 4-5. The bare-bones GridView                       | . 29 |
| Figure 5-1. Relations between Tables                      | . 34 |
| Figure 6-1. GUI Diagram of Web Application                | . 38 |
| Figure 6-2. Web Interface Diagram                         | . 41 |
| Figure 6-3. Flowchart of Website General Relations        | . 41 |
| Figure 6-4. Website Order Process FlowChart               | . 42 |
| Figure 7-1. Windows Application Login Form                | . 45 |
| Figure 7-2. Windows Application Main Form                 | . 46 |
| Figure 7-3. Windows Application ActiveUser Form           | . 47 |
| Figure 7-4. Windows Application UserAccounts Form         | . 48 |
| Figure 7-5. Windows Application Authorization Form        | . 49 |
| Figure 7-6. Windows Application Product Defination Form   | . 50 |
| Figure 7-7. Windows Application Category Defination Form  | . 51 |
| Figure 7-8. Windows Application Author Defination Form    | . 52 |
| Figure 7-9. Windows Application Publisher Defination Form | . 53 |
| Figure 7-10. Windows Application Comment Defination Form  | . 54 |
| Figure 7-11. Windows Application Customer Tasks Form      | . 55 |
| Figure 7-12. Windows Application Product Insert Form      | . 56 |
| Figure 7-13. Windows Application Order Confirmation Form  | . 57 |
| Figure 7-14. Website Account Info Page                    | . 58 |
| Figure 7-15. Website Author Details Page                  | . 59 |
| Figure 7-16. Website Author List Page                     | . 60 |
| Figure 7-17. Website Best Seller Page                     | . 61 |
| Figure 7-18. Website Detailed Search Page                 | . 62 |
| Figure 7-19. Website Add Comment Page                     | . 63 |
| Figure 7-20. Website Order Page                           | . 64 |
| Figure 7-21. Website Shipping Address Page                | . 65 |
| Figure 7-22. Website Product Detail Page                  | . 66 |
| Figure 7-22. WebsitePublisher Page                        | . 67 |
| Figure 7-23. Website Shopping Cart Page                   | . 68 |
| Figure 7-24. Website Sent Order Page                      | . 69 |

# **INTRODUCTION**

The word "e-commerce" has had a remarkable fall from grace in the past few years. Just the idea of having an e-commerce web site was enough to get many business people salivating with anticipation. Now it's no longer good enough to just say, "E-commerce is the future get online or get out of business." You now need compelling, realistic, and specific reasons to take your business online.

In the first Chapter The .NET Framework technology is described, it's properties, parts.

In the second Chapter The C# Language is described, its properties, events,tasks, using...etc. I used C# language in my project because it's so powerfull and so effective in Visual Studio 2005 and so populer with Visual Studio 2005.

In the Third Chapter I described Visual Studio 2005, it's general parts, useless and new properties. I decide to use Visual Studio because this is the futures software programming platform, it's powerfull new technology.

In the Fourth Chapter I described Working with Data in Visual Studio and SQL Server Express 2005. I used SQL Express because of it's highest Security and more effective with .NET technology on local pc's or internet. SQL language is more easy to control database and solve porblems of database part.

Fift and Sixth Chapters Database Structures and Flow Chart of my Project, all the operations, tables and stored procedures that take place in the project, decisions...etc.

Finally, the last chapter is the explanation of the program followed by the Appendices. So by developing and moderating of technology our program can be developed and updated. Also new properties could be added in to the program in the future.

# CHAPTER ONE : INTRODUCING THE .NET FRAMEWORK

#### 1. The .NET Framework

.NET Framework is really a cluster of several technologies:

**1.1. The .NET languages:** These include C# and VB .NET (Visual Basic .NET), the objectoriented

and modernized successor to Visual Basic 6.0; these languages also include JScript .NET (a server-side version of JavaScript), J# (a Java clone), and C++ with Managed Extensions.

# **1.2. The CLR (Common Language Runtime):** The CLR is the engine that executes all .NET

programs and provides automatic services for these applications, such as security checking, memory management, and optimization.

**1.3. The .NET Framework class library:** The class library collects thousands of pieces of prebuilt functionality that you can "snap in" to your applications. These features are sometimes organized into technology sets, such as ADO.NET (the technology for creating database applications) and Windows Forms (the technology for creating desktop user interfaces)

**1.4. ASP.NET:** This is the engine that hosts web applications and web services, with almost

any feature from the .NET class library. ASP.NET also includes a set of web-specific services.

The .NET Framework formalizes this compatibility with something called the CLS (Common Language Specification). Essentially, the CLS is a contract that, if respected, guarantees that a component written in one .NET language can be used in all the others. One part of the CLS is the CTS (common type system), which defines data types such as strings, numbers, and arrays that are shared in all .NET languages. The CLS also defines object-oriented ingredients such as classes, methods, events, and quite a bit more. For the most part, .NET developers don't need to think about how the CLS works, even though they rely on it every day.

# **CHAPTER TWO : INTRODUCING THE C# LANGUAGE**

#### 2.1. Case Sensitivity

C# also has a definite preference for lowercase words. Keywords—such as if, for, foreach, while, typeof, and so on—are always written in lowercase letters. When you define your own variables, it makes sense to follow the conventions used by other C# programmers and the .NET Framework class library. That means you should give private variables names that start with a lowercase letter and give public variables names that start with a lowercase letter and give public variables names that start with an initial capital letter. For example, you might name a private variable MyNumber in VB and myNumber in C#. Of course, you don't need to follow this style as long as you make sure you use the same capitalization consistently

#### 2.2. The Basics About Classes

As a developer, you've probably already created classes or at least heard about them. *Classes* are the code definitions for objects. The nice thing about a class is that you can use it to create as many objects as you need. For example, you might have a class that represents an XML file, which can be used to read some data. If you want to access multiple XML files at once, you can create several instances of your class, as shown in Figure 3-1. These instances are called objects.

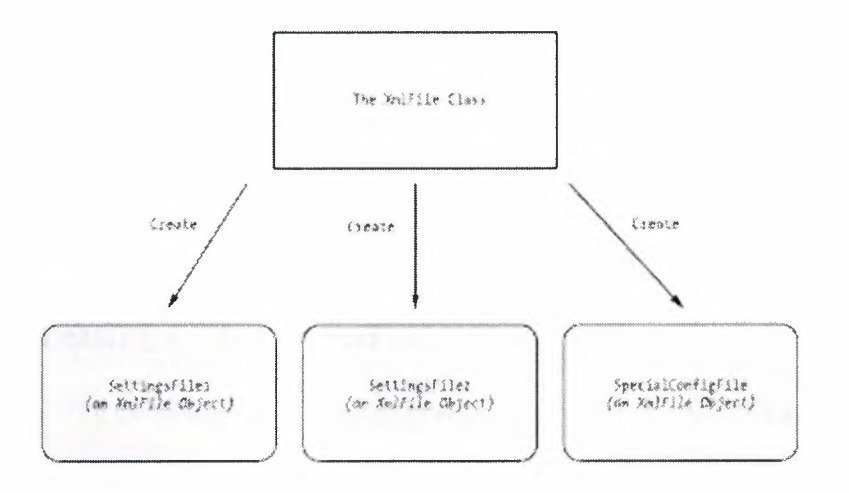

Figure 1-1. Classes are used to create objects.

Classes interact with each other with the help of three key ingredients:

• **Properties:** Properties allow you to access an object's data. Some properties may be read-only, so they cannot be modified, while others can be changed. For example, the previous chapter demonstrated how you can use the read-only Length property of a String object to find out how many letters are in a string.

• Methods: Methods allow you to perform an action with an object. Unlike properties, methods are used for actions that perform a distinct task or may change the object's state significantly. For example, to open a connection to a database, you might call an Open() method in a Connection object.

• Events: Events provide notification that something has happened. If you've ever programmed an ordinary desktop application in Visual Basic, you know how controls can fire events to trigger your code. For example, if a user clicks a button,

the Button object fires a Click event, which your code can react to. ASP.NET controls also provide events.

## 2.3. Static Members

One of the tricks about .NET classes is that you really use them in two ways. You can use some class members without creating an object first. These are called *static* members, and they're accessed by class name. For example, you can use the static property DateTime.Now to retrieve a DateTime object that represents the current date and time. You don't need to create a DateTime object first.

On the other hand, the majority of the DateTime members require a valid instance. For example, you can't use the AddDays() method or the Hour property without a valid object. These *instance* members have no meaning without a live object and some valid data to draw on.

The following code snippet uses static and instance members:

DateTime myDate = DateTime Now;

### 2.4. Building a Basic Class

Once you've defined a class, the first step is to add some basic data. The next example defines three member variables that store information about the product, namely, its name, price, and a URL that points to an image file:

public class product

Private string name; Private decimal price; Private string imageUrl;

#### ł

## 2.5. Creating a Live Object

When creating an object, you need to specify the new keyword. The new keyword *instantiates* 

the object, which means it creates a copy of the class in memory. If you define an object but don't instantiate it, you'll receive the infamous "null reference" error when you try to use the object. That's because the object doesn't actually exist yet, meaning your reference points to nothing at all.

The following code snippet creates an object based on the Product class and then releases it:

product saleProduct = new product; saleProduct = null;

## 2.6. Adding Properties

Property accessors, like any other public piece of a class, should start with an initial capital. This allows you to give the same name to the property accessor and the underlying

private variable, because they will have different capitalization, and C# is a casesensitive language. (This is one of the rare cases where it's acceptable to differentiate between two elements based on capitalization.) Another option would be to precede the private variable name with an underscore.

```
Public class Product
      Private string name;
      Private decial price;
      Private string imageUrl;
      Public string Name
      £
            Get
            { return name; }
            Set
            { name = value; }
      }
      Public decimal Price
      {
            Get
            { return price; }
            Set
            { price = value; }
      }
      Public string ImageUrl
      {
            Get
            { return imageUrl; }
            Set
            { imageUrl = value; }
      }
```

{

The client can now create and configure the class by using its properties and the familiar dot syntax. For example, if the object is named SaleProduct, you can set the product name using the SaleProduct.Name property. Here's an example:

```
Product saleProduct = new Product();
saleProduct.Name = "Kitchen Carbage";
saleProduct.Price = 49.99;
saleProduct.ImageUrl = "http://....""
```

# **CHAPTER THREE : INTRODUCING VISUAL STUDIO 2005**

# 3.1. Creating a Website

You start Visual Studio by selecting Start > Programs > Microsoft Visual Studio 2005 > Microsoft Visual Studio 2005. When the IDE (integrated development environment) first loads, it shows an initial start page. You can access various user-specific options from this page and access online information such as recent MSDN articles.

To create your first Visual Studio application, follow these steps: 1. Select File ➤ New Web Site from the Visual Studio menu. The New Web Site dialog box (shown in Figure 3-1) will appear.

2. Next, you need to choose the type of application. In the New Web Site dialog box, select the ASP.NET Web Site template.

| New Web Site               |                        |                                  | outries.                                                     |   |                                                                                                    |    | ?×                                                                                                    |
|----------------------------|------------------------|----------------------------------|--------------------------------------------------------------|---|----------------------------------------------------------------------------------------------------|----|----------------------------------------------------------------------------------------------------|
| Templates:                 |                        |                                  |                                                              |   |                                                                                                    |    |                                                                                                    |
| Visual Studio              | installed ten          | plates                           | anananan ana ananan dhahan kan kan garananan ing sa para san |   | 99999 (1997) - 1997 (1997) - 1997 (1997) - 1997 (1997) - 1997 (1997) - 1997 (1997) - 1997 (1997) - 1997 (1997) |    |                                                                                                    |
|                            | Ect                    | ECH                              | CH                                                           |   |                                                                                                    |    |                                                                                                    |
| ASP.NET Web<br>Site        | ASP.NET Web<br>Service | Personal Web<br>Site Starter Kit | Empty Web<br>Site                                            |   |                                                                                                    |    |                                                                                                    |
| My Template                | 55                     |                                  |                                                              |   |                                                                                                    |    | and the many many set of the set of the set |
|                            |                        |                                  |                                                              |   |                                                                                                    |    |                                                                                                    |
| Search Online<br>Templates |                        |                                  |                                                              |   |                                                                                                    |    |                                                                                                    |
| A blank ASP.NET            | Web site               |                                  |                                                              |   |                                                                                                    |    |                                                                                                    |
| Location:                  | File System            |                                  | D:\Code\WebSite                                              | 1 |                                                                                                    | •  | ✓ Browse                                                                                                    |
| Language:                  | Visual C#              |                                  |                                                              |   |                                                                                                    |    |                                                                                                    |
|                            | -                      |                                  |                                                              |   |                                                                                                    | ОК | Cancel                                                                                                    |

Figure 3-1. The New Web Site dialog box

3. Next, you need to choose a location for the website. The location specifies where the website files will be stored. Typically, you'll choose File System and then use a folder on the local computer (or a network path). You can type in a directory by hand in the Location text box and skip straight to step 5. Alternatively, you can click the Browse button, which shows the Choose Location dialog box (see Figure 3-2).

| 81           | File System                         |                                                                        |
|--------------|-------------------------------------|------------------------------------------------------------------------|
| X            | Select the folder you want to open. | ú ×                                                                    |
| File System  | Desktop                             | •                                                                      |
|              | My Documents                        |                                                                        |
|              | 😑 🙀 My Computer                     |                                                                        |
| Local IIS    | ① 😟 😃 3 ½ Floppy (A:)               |                                                                        |
| GA.          | 🕀 🥌 Applications (C:)               |                                                                        |
| and a second | 😑 🐝 Documents (D:)                  |                                                                        |
| FTP Site     |                                     |                                                                        |
| CA           | I CADO.NET2                         |                                                                        |
| intp:        | ASP.NET                             |                                                                        |
| emote Site   | E Chapter02                         |                                                                        |
|              | 🕀 🗁 Chapter04                       |                                                                        |
|              | 🕒 🗁 Chapter05                       |                                                                        |
|              | 🕀 🍙 Chapter06                       |                                                                        |
|              | 🕀 🍙 Chapter07                       |                                                                        |
|              | 🕀 🦳 Chapter09                       |                                                                        |
|              | 🖸 🍙 Chapter 10                      |                                                                        |
|              | 🕀 🦳 Chapter 11                      |                                                                        |
|              | 🕀 🦳 Chapter 12                      |                                                                        |
|              | Chapter14                           | ×.                                                                     |
|              | Eolder: D:\Code\ASP.NET             | inan andersen her men fan de an en en en en en en en en en en en en en |

Figure 3-2. The Choose Location dialog box

4. Using the Choose Location dialog box, browse to the directory where you want to place the website. Often, you'll want to create a new directory for your web application. To do this, select the directory where you want to place the subdirectory, and click the Create New Folder icon (found just above the top-right corner of the directory tree). Either way, once you've selected your directory, click Open. The Choose Location dialog box also has options (represented by the buttons on the left) for creating a web application on an IIS virtual directory or a remote web server. You can ignore these options for now. In general, it's easiest to develop your useb application locally and upload the files once they are perfect.

## 3.2. The Solution Explorer

To take a high-level look at your website, you can use the Solution Explorer—the window

Let the top-right corner of the design environment that lists all the files in your web application directory (see Figure 4-4). The Solution Explorer reflects *everything* that's in the eb application directory—no files are hidden. This means if you add a plain HTML file, graphic, or a subdirectory in Windows Explorer, the next time you fire up Visual Studio you'll see the new contents in the Solution Explorer. (If you add these same ingredients hile Visual Studio is open, you won't see them right away, because Visual Studio scans the directory only when you first open the project.)

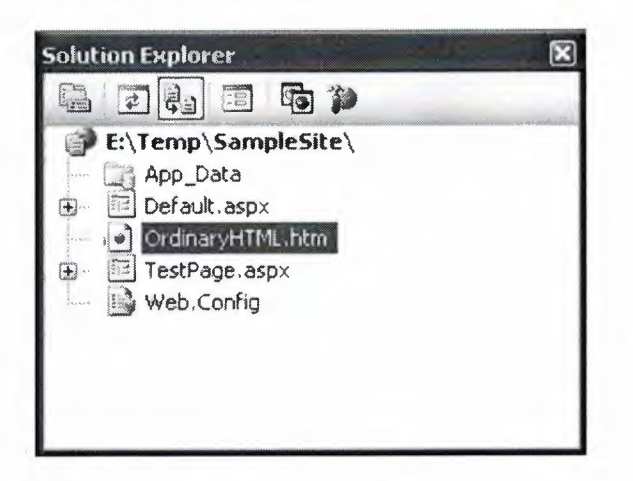

Figure 3-4. The Solution Explorer

You can add various types of files to your project, including web forms, web services, stand-alone components, resources you want to track such as bitmaps and text files, and even ordinary HTML files. Visual Studio event provides some basic designers that allow you to edit these types of files directly in the IDE. Figure 3-5 shows some of the file types you can add to a web application.

| Add New Item                      | E:\Temp\Sa         | mpleSite\           |           |                           |                            |                           |                     | ?×                                    |
|-----------------------------------|--------------------|---------------------|-----------|---------------------------|----------------------------|---------------------------|---------------------|---------------------------------------|
| Templates:                        |                    |                     |           |                           |                            |                           |                     |                                       |
| Visual Studio installed templates |                    |                     |           |                           |                            |                           |                     |                                       |
|                                   |                    | 1                   |           | <b></b>                   | c#                         |                           |                     |                                       |
| Web Form                          | Master Page        | Web User<br>Control | HTML Page | Web Service               | Class                      | Style Sheet               | Global<br>Applicati | 2.<br>2. c.<br>2. c.                  |
|                                   |                    |                     |           |                           | U                          |                           |                     | · · · · · · · · · · · · · · · · · · · |
| Web<br>Configurati                | XML File           | XML Schema          | Text File | Assembly<br>Resource File | SQL Database               | DataSet                   | Generic<br>Handler  |                                       |
|                                   |                    |                     |           |                           | BE                         |                           |                     |                                       |
| Site Map                          | Mobile Web<br>Form | VBScript File       | Report    | JScript File              | Mobile Web<br>User Control | Mobile Web<br>Configurati | XSLT File           | *                                     |
| A form for Web A                  | pplications        |                     |           |                           |                            | -                         |                     |                                       |
| Name:                             | Default2.as        | рх                  |           |                           |                            |                           |                     |                                       |
| Language:                         | Visual C#          |                     | ~         | Place code in             | separate file<br>page      |                           |                     |                                       |
|                                   |                    |                     |           |                           |                            |                           | idd                 | Cancel                                |

Figure 3-5. Supported file types

# **CHAPTER FOUR : WORKING WITH DATA**

### 4.1. ADO.NET

#### 4.1.1. ADO.NET Fundamentals

So far, you've learned that ASP.NET isn't just a new way to create modern web applications it's also part of an ambitious multilayered strategy called .NET. ASP.NET is only one component in Microsoft's .NET platform, which includes new languages, a new philosophy for cross-language integration, a new way of looking at components and deployment, and a shared class library with components that allow you to do everything from handling errors to analyzing XML documents. In this chapter, you'll discover that the .NET Framework has yet another surprise in store: ADO.NET, Microsoft's latest data access model.

ADO.NET allows you to interact with relational databases and other data sources. Quite simply, ADO.NET is the technology that ASP.NET applications use to communicate with a database, whether they need to add a new customer record, log a purchase, or display a product catalog.

In this chapter, you'll learn about ADO.NET and the family of objects that provides its functionality. You'll also learn how to put these objects to work by creating simple pages that use ADO.NET to retrieve information from a database and apply changes.

#### 4.1.2. ADO.NET and Data Management

Almost every piece of software ever written works with data. In fact, a typical Internet application is often just a thin user interface shell on top of a sophisticated database program that reads and writes information from a database on the web server. At its simplest, a database program might allow a user to perform simple searches and display results in a formatted table.

The user might not even be aware (or care) that the displayed information originates from a database. Using a database is an excellent way to start dividing the user interface logic from the content, which allows you to create a site that can work with dynamic, easily updated data.

#### 4.1.3. The Role of the Database

The most common way to manage data is to use a database. Database technology is particularly

useful for business software, which typically requires hierarchical sets of related information. For example, a typical database for a sales program consists of a list of customers, a list of products, and a list of sales that draws on information from the other two tables. This type of information is best described using a relational model, which is the philosophy that underlies all modern database products, including SQL Server, Oracle, and even Microsoft Access. (In a relational model, information is broken down into its smallest and most concise units. For example, a sales record doesn't store all the information about the products that were sold. Instead, it stores just a product ID that refers to a full record in a product table.)

Although it's technically possible to organize data into tables and store it on the hard

drive as an XML file, this wouldn't be very flexible. Instead, a web application needs a full relational database management system (RDBMS), such as SQL Server. The RDBMS handles the data infrastructure, ensuring optimum performance and reliability. These products take the responsibility of providing data to multiple users simultaneously and making sure that certain rules are followed (for example, disallowing conflicting changes or invalid data types).

In most ASP.NET applications, you'll need to use a database for some tasks. Here are some basic examples of data-driven ASP.NET applications:

• E-commerce sites involve managing sales, customers, and inventory information. This information might be displayed directly on the screen (as with a product catalog) or used unobtrusively to record transactions or customer information.

• Online knowledge bases and customized search engines involve less structured databases that store vast quantities of information or links to various documents and resources.

• Information-based sites such as web portals can't be easily scalable or manageable unless all the information they use is stored in a consistent, strictly defined format. Typically, a site like this is matched with another ASP.NET program that allows an authorized user to add or update the displayed information by modifying the corresponding database records through a browser interface.

You probably won't have any trouble thinking about where you need to use database technology in an ASP.NET application. What Internet application couldn't benefit from a guest book that records user comments or a simple e-mail address submission form that uses a back-end database to store a list of potential customers or contacts? This is where ADO.NET comes into the picture. ADO.NET is a technology designed to let an ASP.NET program (or any other .NET program, for that matter) access data.

#### 4.1.4. Introducing ADO.NET

ADO.NET has a few characteristics that make it different from previous data access technologies (such as ADO, the database library that was used in classic ASP pages).

The DataSet Many ADO.NET tasks revolve around a new object called the DataSet. The DataSet is a cache of information that has been queried from your database. The movative features of the DataSet are that it's disconnected (see the next section) and can more than one table. For example, a DataSet could store a list of customers, a list of moducts, and a list of customer orders. You can even define all these relationships in the DataSet to prevent invalid data and make it easier to answer questions such as "What products of Smith order?"

#### 4.1.5. Disconnected Access

Disconnected access is the one of the most important characteristics of ADO.NET and perhaps the single best example of the new .NET philosophy for accessing data.

With previous database access technologies, it's easy to hold open a connection with the database server while your code does some work. This live connection allows you to make immediate updates, and you can even see the changes made by other users in real one. Unfortunately, database servers can provide only a limited number of connections before they reject connection requests. The longer you keep a connection open, the greater the chance becomes that another user will be prevented from accessing the database. In a poorly written program, the database connection is kept open while other tasks are being performed. But even in a well-written program using an old data access technology such as ADO, the connection must be kept open until all the data is processed and the query results are no longer needed.

ADO.NET has an entirely different philosophy. In ADO.NET you still create a connection to a database, but you're able to close the connection much faster. That's because you're able to fill a DataSet object with a *copy* of the information drawn from the database. You can then close the connection before you start processing the data. This means you can easily process and manipulate the data without worrying, because you aren't using a valuable database connection. (Of course, if you change the information in the DataSet, the information in the corresponding table in the database isn't changed. You'll need to reconnect to commit any changes.)

#### 4.1.6. XML Integration

ADO.NET has deep support for XML. This fact isn't immediately obvious when you're working with a DataSet object, because you'll usually use the built-in methods and properties of the DataSet to perform all the data manipulation you need. But if you delve a little deeper, you'll discover that you can access the information in the DataSet as an XML document.

You can even modify values, remove rows, and add new records by modifying the NML, and the DataSet will be updated automatically.

### 4.2. SQL Server 2005 Express Edition

This chapter includes code that works with SQL Server 7 or later. If you don't have a test database server handy, you may want to use SQL Server 2005 Express Edition, the free data engine included with some versions of Visual Studio and downloadable separately. SQL Server 2005 Express Edition is a scaled-down version of SQL Server 2005 that's free to distribute. SQL Server 2005 Express Edition has certain limitations—for example, it can

#### 4.2.1. DISCONNECTED ACCESS RAISES NEW ISSUES

Disconnected access is a key requirement for Internet applications, and it's also an approach that often requires additional consideration and precautions. Disconnected access makes it easy for users to create inconsistent updates, a problem that won't be resolved (or even identified) until the update is committed to the original data source. Disconnected access can also require special considerations because changes aren't applied in the order they were entered. This design can cause problems when you modify related records.

Fortunately, ADO.NET provides a rich set of features to deal with all these possibilities. However, you do need to be aware that the new disconnected model may enduce new considerations and require extra care.

Use only one CPU and a maximum of 1GB of RAM, databases can't be larger than +GB, and graphical tools aren't included.

#### 4.2.2. Browsing and Modifying Databases in Visual Studio

As an ASP.NET developer, you may have the responsibility of creating the database required for a web application. Alternatively, it may already exist, or it may be the responsibility of a dedicated database administrator. If you're using a full version of SQL Server, you'll probably use a graphical tool such as Enterprise Manager to create and manage

your databases. If you're using SQL Server 2005 Express Edition, you won't have any dedicated tools, so you'll need to use the support that's built into Visual Studio.

Here's how you can get started: First, choose View > Server Explorer to show the Server Explorer window. Then, using the Data Connections node in the Server Explorer, you can connect to existing databases or create new ones. Assuming you've installed the pubs database (see the readme file for instructions), you can create a connection to it by following these steps:

1. Right-click the Data Connections node, and choose Add Connection.

2. If you're using a full version of SQL Server, enter localhost as your server name.

This indicates the database server is the default instance on the local computer. Replace this with the name of a remote computer if needed.) If you're using SQL Server Express Edition, you'll need to use the server name localhost\SQLEXPRESS instead, as shown in Figure 4-1. The second part indicates that you're connecting in a named instance of SQL Server, with the name SQLEXPRESS. This is the default for SQL Server 2005 Express Edition.

| dd Connection                                                                                                    |                                                                                   | ?                                                              |
|----------------------------------------------------------------------------------------------------|-----------------------------------------------------------------------------------|----------------------------------------------------------------|
| Enter information to connect to the select<br>'Change" to choose a different data sour                           | ted data source<br>rce and/or provi                                               | or click<br>der.                                               |
| Data source:                                                                                                    |                                                                                   |                                                                |
| Microsoft SQL Server (SqlClient)                                                                                 |                                                                                   | Change                                                         |
| Server name:                                                                                                    |                                                                                   |                                                                |
| localhost\SQLEXPRESS                                                                                             | ~                                                                                 | Refresh                                                        |
| Log on to the server                                                                                             |                                                                                   |                                                                |
| () Use Windows Authentication                                                                                    |                                                                                   |                                                                |
| Use SQL Server Authentication                                                                                    |                                                                                   |                                                                |
|                                                                                                    |                                                                                   |                                                                |
| 10.00000000000000000000000000000000000                                                                           | unan de la la construction de la construction de la construction de la conservant | naad 1866666 faithe bàinn 6666 ab na thaoir an Maart ann 666 a |
| Save my passwor                                                                                                  | ď                                                                                 |                                                                |
| Connect to a database<br>Select or enter a database name:<br>pubs                                                |                                                                                   | ~                                                              |
| Attach a database file:                                                                                          |                                                                                   |                                                                |
|                                                                                                    |                                                                                   | Browse                                                         |
| Log 13 <sup>1</sup> Dame:                                                                                        | <ul> <li>с и поли и поли поли з мой</li> </ul>                                    | ALAMA N. W.W.A. X. A. A.                                       |
| ware of a state of any other and a state of the state of the state of the state of the state of the state of the | na eastronas nontranostronates de tradestadores en                                |                                                                |
|                                                                                                    |                                                                                   | Advanced                                                       |
| Test Connection                                                                                                  | ОК                                                                                | Cancel                                                         |

Figure 4-1. Creating a connection in Visual Studio

3. Click Test Connection to verify that this is the location of your database. If you haven't installed a database product yet, and you didn't choose to install SQL Server 2005 Express Edition when you installed Visual Studio, this step will fail. Otherwise, you'll know that your database server is installed and running.

4. In the Select or Enter a Database Name list, choose the pubs database. If you're using SQL Server 2005 Express Edition, you'll begin with no databases at all, and you'll need to install the pubs database using the script that's included with the sample code. Similarly, the full version of SQL Server 2005 doesn't include the pubs database.

5. Click OK. The database connection will appear in the Server Explorer window. You can now explore its groups to see and edit tables, stored procedures, and more. For example, if you right-click a table and choose Show Table Data, you'll see a grid of records that you can browse and edit.

#### 4.2.3. SQL Basics

When you interact with a data source through ADO.NET, you use SQL to retrieve, modify, and update information. In some cases, ADO.NET will hide some of the details for you or even generate required SQL statements automatically. However, to design an efficient database application with a minimal amount of frustration, you need to understand the basic concepts of SQL.

SQL (Structured Query Language) is a standard data access language used to interact with relational databases. Different databases differ in their support of SQL or add other features, but the core commands used to select, add, and modify data are common. In a database product such as SQL Server, it's possible to use SQL to create fairly sophisticated SQL scripts for stored procedures and triggers (although they have little of the power of a full object-oriented programming language). When working with ADO.NET, however, you'll probably use only the following standard types of SQL statements:

- A Select statement retrieves records.
- An Update statement modifies existing records.
- An Insert statement adds a new record.
- A Delete statement deletes existing records.

If you already have a good understanding of SQL, you can skip the next few sections. Otherwise, read on for a quick tour of SQL fundamentals.

#### 4.2.4. Running Queries in Visual Studio

If you've never used SQL before, you may want to play around with it and create some sample queries before you start using it in an ASP.NET site. Most database products provide some sort of tool for testing queries. If you're using a full version of SQL Server, you can try the SQL Query Analyzer. If you're using SQL Server 2005, or you just don't want to use the design environment, you can use the Server Explorer feature described earlier. Inst follow these steps:

1. Right-click your connection, and choose New Query.

2. Choose the table (or tables) you want to use in your query from the Add Table Galog box (as shown in Figure 4-2), and then click Close.

| Iaples                                                                            | Views                  | Functions | Synonyms | ng dan afan ang ang ang ang ang ang ang ang ang a | <br>nessen nessen and the state | n cratorniotra estatio |
|-----------------------------------------------------------------------------------|------------------------|-----------|----------|---------------------------------------------------|---------------------------------|------------------------|
| discouni<br>employe<br>jobs<br>pub_infi<br>publishe<br>roysche<br>sales<br>stores | e<br>e<br>o<br>rs<br>d |           |          |                                                   |                                 |                        |
| titleauth<br>titles                                                               | 10r                    |           |          |                                                   |                                 |                        |

Figure 4-2. Adding tables to a query

3. You'll now see a handy query-building window. You can create your query by adding check marks next to the fields you want, or you can edit the SQL by hand in the lower portion of the window. Best of all, if you edit the SQL directly, you can't type in anything you don't need to stick to the tables you selected in step 2, and you don't need to restrict yourself to Select statements.

4. When you're ready to run the query, select Query Designer ➤ Execute SQL. Assuming your query doesn't have any errors, you'll get one of two results. If you're selecting records, the results will appear at the bottom of the window. If you're deleting or updating records, a message box will appear informing you how many records were affected.

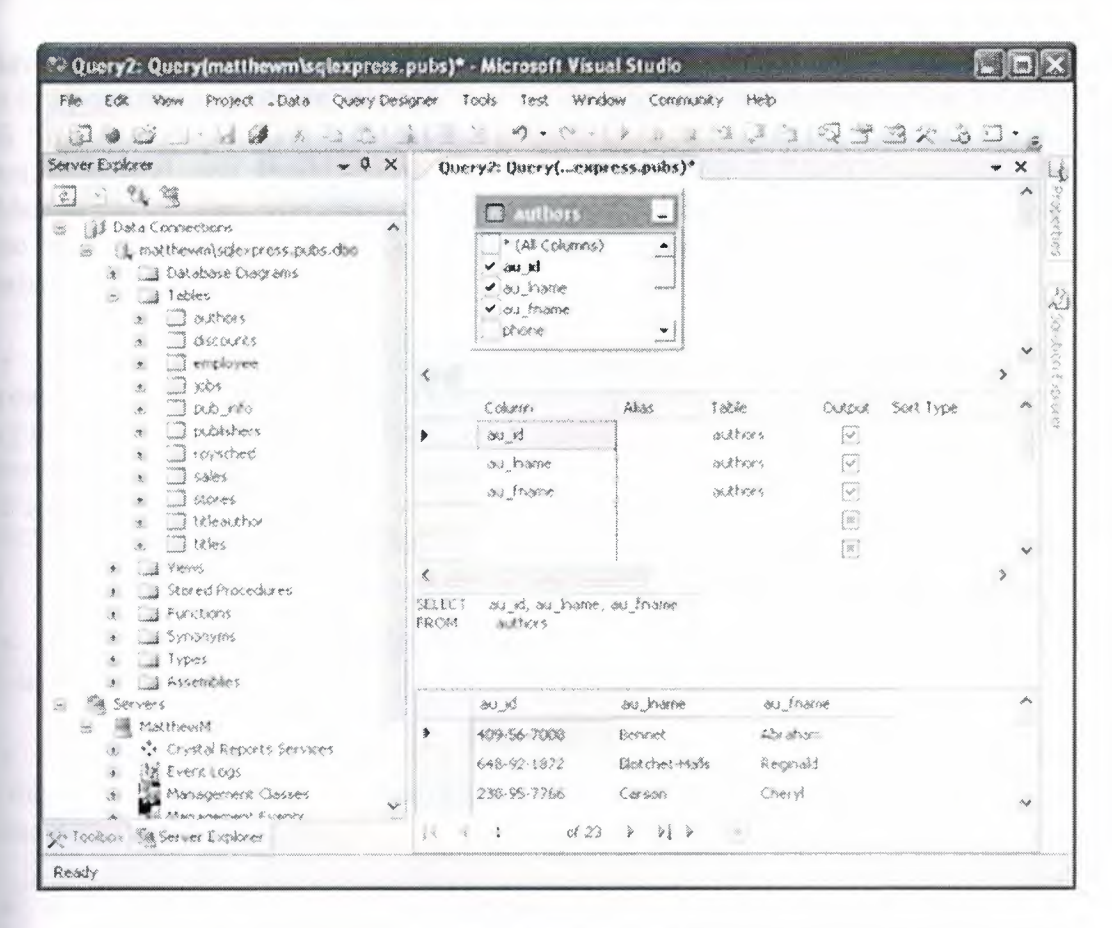

Figure 4-3. Executing a query

#### 4.2.5. The Select Statement

To retrieve one or more rows of data, you use a Select statement. A basic SQL statement has the following structure:

```
SELECT [columns] FROM [tables] WHERE [search_condition]
ORDER BY [order_expression_ASC | DESC]
```

This format really just scratches the surface of SQL. If you want, you can create more sophisticated queries that use subgrouping, averaging and totaling, and other options (such as setting a maximum number of returned rows). By performing this work in a query (instead of in your application), you can often create far more efficient applications. The next few sections present sample Select statements. After each example, a series of bulleted points breaks the SQL down to explain how each part of it works.

A Sample Select Statement The following is a typical (and rather inefficient) Select statement for the pubs database.

It works with the Authors table, which contains a list of authors: SELECT \* FROM Authors

• The asterisk (\*) retrieves all the columns in the table. This isn't the best approach for a large table if you don't need all the information. It increases the amount of data that has to be transferred and can slow down your server.

- The From clause identifies that the Authors table is being used for this statement.
- The statement doesn't have a Where clause. This means all the records will be

retrieved from the database, regardless of whether it has ten or ten million records. This is a poor design practice, because it often leads to applications that appear to work fine when they're first deployed but gradually slow down as the database grows. In general, you should always include a Where clause to limit the possible number of rows (unless you absolutely need them all). Often, queries are limited by a date field (for example, including all orders that were placed in the last three months).

• The statement doesn't have an Order By clause. This is a perfectly acceptable approach, especially if order doesn't matter or you plan to sort the data on your own using the tools provided in ADO.NET.

Improving the Select Statement

Here's another example that retrieves a list of author names:

SELECT au\_lname, au\_fname FROM Authors WHERE State- 'MI' ORDER BY au\_lname ASC

• Only two columns are retrieved (au\_lname and au\_fname). They correspond to the first and last names of the author.

• A Where clause restricts results to those authors who live in the specified state. Note that the Where clause requires apostrophes around the value you want to match (unless it is a numeric value).

• An Order By clause sorts the information alphabetically by the author's last name. An Alternative Select Statement Here's one last example:

SELECT TOP 100 \* FROM Sales ORDER BY ozd\_date DESC

• This example uses the Top clause instead of a Where statement. The database rows will be sorted, and the first 100 matching results will be retrieved. In this case, it's the 100 most recent orders. You could also use this type of statement to find the most expensive items you sell or the best-performing employees.

• This example uses a more sophisticated Order By expression, which sorts authors with identical last names in a subgroup by their first name.

The Where Clauseln many respects, the Where clause is the most important part of the Select statement.

You can combine multiple conditions with the And keyword, and you can specify greaterthan and less-than comparisons by using the greater-than (>) and less-than (<) operators.

The following is an example with a different table and a more sophisticated Where statement:

SELECT \* FROM Sales WHERE ord\_date < `2000/01/01 AND `1987/01/01'

• This example uses the international date format to compare date values. Although SQL Server supports many date formats, yyyy/mm/dd is recommended to prevent ambiguity.

• If you were using Microsoft Access, you would need to use the U.S. date format

mm/dd/yyyy and replace the apostrophes around the date with the number (#) sombol.

String Matching with the Like Operator

The Like operator allows you to perform partial string matching to filter records where particular field starts with, ends with, or contains a certain set of characters. For example, you wanted to see all store names that start with *B*, you could use the following statement:

SELECT \* FROM Stores WHERE sor\_name LIKE '8%'

To see a list of all stores *ending* with *B*, you would put the percent sign *before* the B, **be** this:

SELECT \* FROM Stores WHERE sor name LIKE '8%'

The third way to use the Like operator is to return any records that contain a certain character or sequence of characters. For example, suppose you want to see all stores that have the word *BOOK* somewhere in the name. In this case, you could use a SQL statement the this:

SELECT \* FROM Stores WHERE sor\_name LIKE '%book%'

By default, SQL is not case-sensitive, so this syntax finds instances of *BOOK*, *book*, or any variation of mixed case.

Finally, you can indicate one of a set of characters, rather than just any character, by sting the allowed characters within square brackets. Here's an example: SELECT \* FROM Stores WHERE sor\_name LIKE '[abcd]%'

This SQL statement will return stores with names starting with a, b, c, or d. Aggregate Queries

The SQL language also defines special *aggregate functions*. Aggregate functions work a set of values but return only a single value. For example, you can use an aggregate function to count the number of records in a table or to calculate the average price of a reduct. Table 13-1 lists the most commonly used aggregate functions

#### 4.2.6. The SQL Update Statement

The SQL Update statement selects all the records that match a specified search corression and then modifies them all according to an update expression. At its simplest, the

Update statement has the following format: **CFCATE** [tables] SET [update\_expression] WHERE [search\_condition]

Typically, you'll use an Update statement to modify a single record. The following comple adjusts the phone column in a single author record. It uses the unique author ID in the correct row.

CFCATE Authors SET phone='408 496-2222 WHERE au\_id='172-32-1176

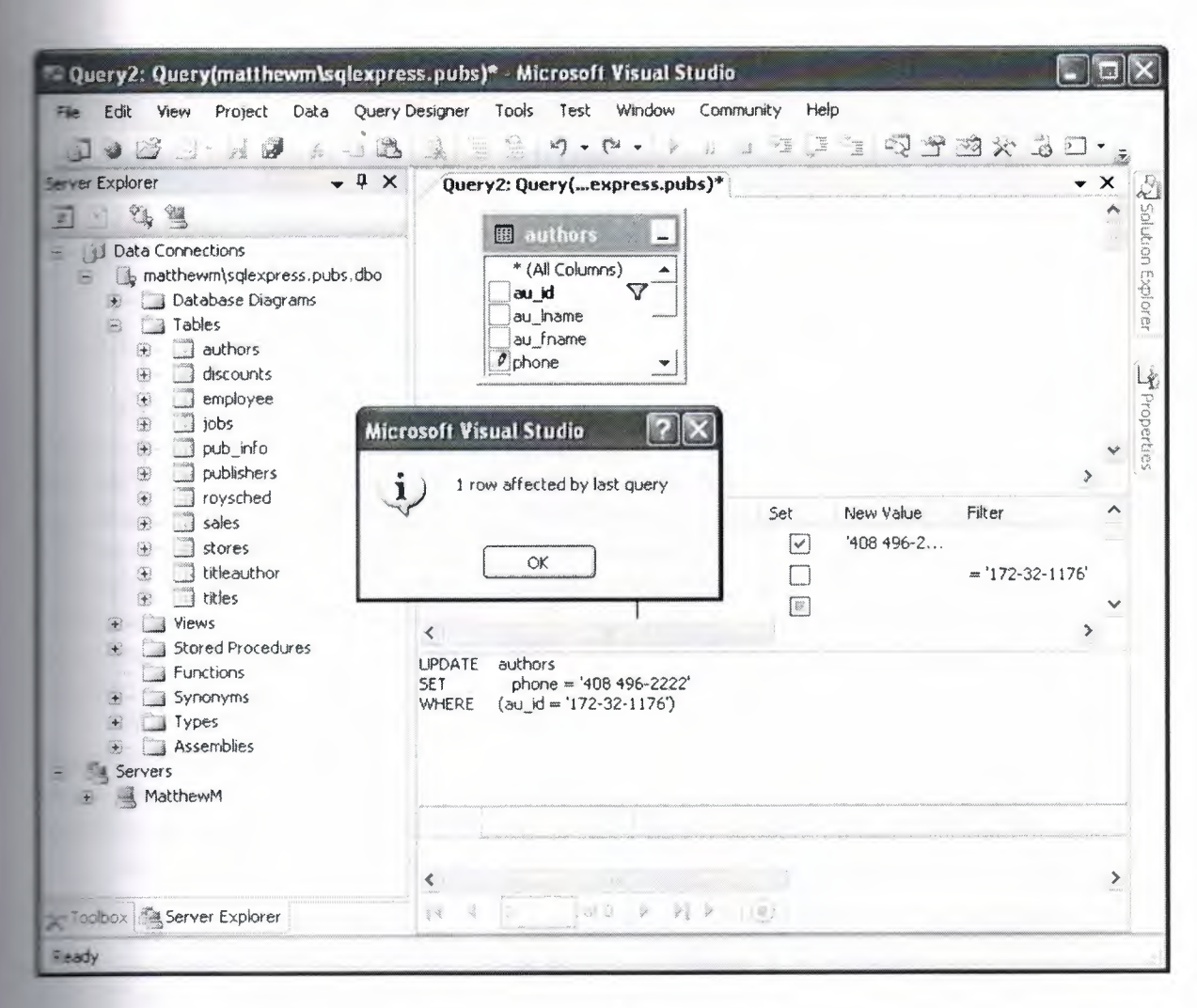

Figure 4-4. Executing an update query in Visual Studio

## 4.2.7. The SQL Insert Statement

The SQL Insert statement adds a new record to a table with the information you specify. It

estes the following form:

```
INSERT INTO [table] {[column_list]} VALUES {[calue_list]}
```

You can provide the information in any order you want, as long as you make sure the st of column names and the list of values correspond exactly. DISEST INTO Authors (au\_id, au\_lname, zip, contract) VALUES ('998-72-3566' John', 'Khan', 84152, 0)

## 4.2.8. The SQL Delete Statement

The Delete statement is even easier to use. It specifies criteria for one or more rows that you want to remove. Be careful: once you delete a row, it's gone for good!

The following example removes a single matching row from the Authors table: **DELETE FROM** Authors WHERE au\_id='172-32-1176'

The Delete and Update commands return a single piece of information: the number of

affected records. You can examine this value and use it to determine whether the operation was successful or executed as expected.

The rest of this chapter shows how you can combine SQL with the ADO.NET objects to retrieve and manipulate data in your web applications.

## 4.3. Data Binding

#### 4.3.1. Introducing Data Binding

The basic principle of data binding is this: you tell a control where to find your data not how you want it displayed, and the control handles the rest of the details. Data binding in SP.NET is superficially similar to data binding in the world of desktop or client/server polications, but in truth, it's fundamentally different. In those environments, data binding volves creating a direct connection between a data source and a control in an plication window. If the user changes a value in the on-screen control, the data in the set database is modified automatically. Similarly, if the database changes while the set is working with it (for example, another user commits a change), the display can be freshed automatically.

This type of data binding isn't practical in the ASP.NET world, because you can't effectively maintain a database connection over the Internet. This "direct" data binding also severely limits scalability and reduces flexibility. In fact, data binding has acquired a bad equation for exactly these reasons.

ASP.NET data binding, on the other hand, has little in common with direct data binding.

ASP.NET data binding works in one direction only. Information moves *from* a data object *into* a control. Then the data objects are thrown away, and the page is sent to the cient. If the user modifies the data in a data-bound control, your program can update the corresponding record in the database, but nothing happens automatically.

ASP.NET data binding is much more flexible than traditional data binding. Many of most powerful data binding controls, such as the Repeater, DataList, and GridView, allow to configure formatting options and even add repeating controls and buttons for each coord. This is all set up through special templates, which are a new addition to ASP.NET. Templates are examined in detail in the next chapter.

#### 4.3.2. Types of ASP.NET Data Binding

Two types of ASP.NET data binding exist: single-value binding and repeated-value binding. Single-value data binding is by far the simpler of the two, whereas repeated-value binding provides the foundation for the most advanced ASP.NET data controls.

You can use *single-value data binding* to add information anywhere on an ASP.NET You can even place information into a control property or as plain text inside TML tag. Single-value data binding doesn't necessarily have anything to do with O.NET. Instead, single-value data binding allows you to take a variable, property, respression and insert it dynamically into a page. Single-value binding also helps you to take a templates for the rich data controls you'll study in Chapter 15.

Repeated-Value, or "List," Binding **Repeated-value data binding** allows you to complay an entire table or all the values from a single field in a table. Unlike single-value data binding, this type of data binding requires a special control that supports it. Typically, this will be a list control such as CheckBoxList or ListBox, but it can also be a much more sophisticated control such as the GridView (which is described in Chapter 15). You'll know a control supports repeated-value data binding if it provides a DataSource property. As with single-value binding, repeated-value binding doesn't necessarily need to use data from a catabase, and it doesn't have to use the ADO.NET objects. For example, you can use repeated-value binding to bind data from a collection or an array.

#### 4.3.3. How Data Binding Works

Data binding works a little differently depending on whether you're using single-value or repeated-value binding. In single-value binding, a data binding expression is inserted into the HTML markup in the .aspx file (not the code-behind file). In repeated-value binding, data binding is configured by setting the appropriate control properties (typically in Page.Load event handler). You'll see specific examples of both these techniques later in this chapter.

Once you specify data binding, you need to activate it. You accomplish this task by calling the DataBind() method. The DataBind() method is a basic piece of functionality pplied in the Control class. It automatically binds a control and any child controls that contains. With repeated-value binding, you can use the DataBind() method of the specific st control you're using. Alternatively, you can bind the whole page at once by calling DataBind() method of the current Page object. Once you call this method, all the data inding expressions in the page are evaluated and replaced with the specified value. Typically, you call the DataBind() method in the Page.Load event handler. If you forget use it, ASP.NET will ignore your data binding expressions, and the client will receive a page that contains empty values.

#### 4.3.4. The Data Controls

When it comes to data binding, not all ASP.NET controls are created equal. In the previous chapter, you saw how data binding could help you automatically insert single values and lists into all kinds of common controls. In this chapter, you'll concentrate on three advanced controls—the GridView, DetailsView, and FormView—that allow you to and entire tables of data.

The rich data controls are quite a bit different from the simple list controls—for one ing, they are designed exclusively for data binding. They also have the ability to display the than one field at a time, often in a table-based layout or according to what you've defined. They also support higher-level features such as selecting, editing, and sorting. The rich data controls include the following:

• **GridView :** The GridView is an all-purpose grid control for showing large tables of mation. The GridView is the heavyweight of ASP.NET data controls—it's also the accessor to the ASP.NET 1.x DataGrid.

• **DetailsView :** The DetailsView is ideal for showing a single record at a time, in table that has one row per field. The DetailsView also supports editing.

• FormView: Like the DetailsView, the FormView shows a single record at a time and entry editing. The difference is that the FormView is based on templates, which you to combine fields in a much more flexible layout that doesn't need to be based.

In this chapter, you'll explore the rich data controls in detail.

#### 4.3.5. The GridView

The GridView is an extremely flexible grid control that displays a multicolumn table. Each record in your data source becomes a separate row. Each field in the record becomes a separate column.

The GridView is the most powerful of the three rich data controls you'll learn about in this chapter, because it comes equipped with the most ready-made functionality. This functionality includes features for automatic paging, sorting, selecting, and editing. The GridView is also the only data control that can show more than one record at a time.

#### **Automatically Generating Columns**

The GridView provides a DataSource property for the data object you want to display, much like the list controls you saw in Chapter 14. Once you've set the DataSource property, you call the DataBind() method to perform the data binding and display each record in the DataGrid. However, the GridView doesn't provide properties, such as DataTextField and DataValueField, that allow you to choose what column you want to display. That's because the GridView automatically generates a column for *every* field, so long as the AutoGenerateColumns property is true (which is the default). Here's all you need to create a basic grid with one column for each field: casp:GridView ID="GridView1" runat="server" />

Once you've added this GridView tag to your page, you can fill it with data. Here's mexample that performs a query using the ADO.NET objects and binds the retrieved

DataSet:

```
Protected void Page_Load(object sender, EventArgs e)

// Define the ADO.NET object.
    String connectionString =
WebConfigurationManager.ConnectionStrings["Northwind"].ConnectionString;
String selectSQL = "SELECT ProductID, ProductName, UnitPrice FROM
Products";
SqlConnection con = new SqlCommand(selectSQL, con);
SqlDataAdapter adapter = new SqlDataAdapter(cmd);

// Fill the DateSet
DataSet pubs = new DataSet()
Adapter.Fill(pubs, "Authors");
```

```
// Perform the binding.
GridView1.DataSource = pubs;
GridView1.DataBind();
```

| 🚈 Untitled P       | Page - Microsoft Internet Explorer                   |                  |          |
|--------------------|------------------------------------------------------|------------------|----------|
| <u>File Edit y</u> | rjew F <u>a</u> vorites <u>I</u> ools <u>H</u> elp 🔘 | Back - 🕥 - 💌 😰 🂙 | A        |
| Address ah         | tp://localhost:4934/DataControls/BasicGridViev       | v.aspx           | *        |
|                    |                                                      |                  | ^        |
| ProductII          | D ProductName                                        | UnitPrice        |          |
| 1                  | Chai                                                 | 18.0000          |          |
| 2                  | Chang                                                | 19.0000          |          |
| 3                  | Aniseed Syrup                                        | 10.0000          |          |
| 4                  | Chef Anton's Cajun Seasoning                         | 22.0000          |          |
| 5                  | Chef Anton's Gumbo Mix                               | 21.3500          |          |
| 6                  | Grandma's Boysenberry Spread                         | 25.0000          |          |
| 7                  | Uncle Bob's Organic Dried Pears                      | 30.0000          |          |
| 8                  | Northwoods Cranberry Sauce                           | 40.0000          |          |
| 9                  | Mishi Kobe Niku                                      | 97.0000          |          |
| 10                 | Ikura                                                | 31.0000          |          |
| 11                 | Queso Cabrales                                       | 21.0000          |          |
| 12                 | Queso Manchego La Pastora                            | 38.0000          |          |
| 13                 | Konbu                                                | 6.0000           |          |
| 14                 | Tofu                                                 | 23,2500          |          |
| 15                 | Conon Shouvu                                         |                  | ×        |
| Done Done          |                                                      | S Local intranet | *<br>*** |

Figure 4-5. The bare-bones GridView

Of course, you don't need to write this data access code by hand. As you learned in the previous chapter, you can use the SqlDataSource control to define your query. You can then link that query directly to your data control, and ASP.NET will take care of the entire data binding process.

Here's how you would define a SqlDataSource to perform the query shown in the previous

```
example:
```

```
sasp:SqlDataSource ID="SqlDataSource1" runat="server"
ConnectionString="&$ ConnectionStrings:Northwind %>"
SelectCommand="SELECT ProductID, ProductNAme, UnitPrice FROM product"
```

Next, set the GridView.DataSourceID property to link the data source to your grid: <asp:GridView ID="GridView1" dunat="server" DataSourceID="sourceProducts" >

Now you don't have to write any code to execute the query and bind the DataSet. Using the SqlDataSource has positive and negative sides. Although it gives you less control, it streamlines your code quite a bit, and it allows you to remove all the database details from your code-behind class. In this chapter, we'll focus on the data source approach, because it's much simpler when creating complex data-bound pages that support features such as editing. In Chapter 24, you'll learn how to adapt these examples to use the ObjectDataSource instead of the SqlDataSource. The ObjectDataSource is a great compromise—it allows you to write customized data access code in a database component without giving up the convenient design-time features of the data source controls.

# **CHAPTER FIVE : DATABASE STRUCTURE**

## 5.1. Brief Information

General structure of database consists of one database and ten (10) tables. Which are User, Stock, Customer, Category, Producttype, Sales, Content, Loan, Payment, Refusal. I constructed program's database using Microsoft Acces Database. Aspecially when I was establishing program's database, i paid my attention do not dublicate in my tables. More cublication means more memory and less speed. Also I studied with SQL(Structured Query Language), DAO and ADO commands. It is much usefull to combine program with database.

# 5.2. Tables Structure In Database

As I mentioned before I used twelve table with a Acess Database. All tables are given below. User database table includes information about student

|   | Column Name   | Data Type     | Allow Nulls |
|---|---------------|---------------|-------------|
| 8 | AuthorID      | int           | Г           |
|   | AuthorName    | nvarchar(100) | Г           |
|   | AuthorSurname | nvarchar(100) | Г           |
|   | AuthorInfo    | ntext         | 2           |
|   | AuthorPicture | image         | V           |
|   | PictureType   | nvarchar(5)   | 2           |
|   |               |               | Г           |

#### Table 5-1.Author Table

|    | Column Name  | Data Type     | Allow Nulls |
|----|--------------|---------------|-------------|
| 18 | CategoryID   | int           | Г           |
|    | CategoryName | nvarchar(100) | Г           |
|    |              |               | Г           |

Table 5-2. Category Table

|    | Column Name | Data Type     | Allow Nulls |
|----|-------------|---------------|-------------|
| 18 | CommentID   | int           | Г           |
|    | ProductID   | int           | Г           |
|    | UserID      | int           | Г           |
|    | CommentText | nvarchar(500) |             |
|    | CommentDate | datetime      | V           |
|    | IsConfirmed | bit           | Г           |
|    |             |               | Г           |

# Table 5-3. Comment Table

|    | Column Name  | Data Type | Allow Nulls |
|----|--------------|-----------|-------------|
| 18 | CostByDateID | int       | Г           |
|    | ProductID    | int       | Г           |
|    | Date         | datetime  | Г           |
|    | Cost         | int       | Г           |
|    | CostProfit   | int       | Г           |
|    |              |           | Г           |

# Table 5-4. CostByDate Table

|   | Column Name    | Data Type    | Allow Nulls |
|---|----------------|--------------|-------------|
| • | UserID         | int          | V           |
| 8 | UserName       | nvarchar(50) | Г           |
|   | Password       | nvarchar(50) |             |
|   | IsAdmin        | nvarchar(50) | Г           |
|   | SecretQuestion | nvarchar(70) | Г           |
|   | SecretAnswer   | nvarchar(70) | Г           |
|   |                |              | Г           |

Table 5-5. Login Table

|    | Column Name     | Data Type | Allow Nulls |
|----|-----------------|-----------|-------------|
| 18 | OrderProductsID | int       | Г           |
|    | OrderID         | int       | Г           |
|    | ProductID       | int       | Г           |
|    | ProductAmount   | int       | Г           |
| 1  | ProductCost     | int       | Г           |
|    |                 |           | ٣           |

 Table 5-6.
 OrderProduct Table

|    | Column Name  | Data Type     | Allow Nulls |
|----|--------------|---------------|-------------|
| 18 | OrderID      | int           | Г           |
|    | UserID       | int           | Г           |
|    | OrderDate    | datetime      | Г           |
|    | OrderCost    | int           | Г           |
|    | BillAddress  | nvarchar(300) | Г           |
|    | CargoAddress | nvarchar(300) | Г           |
|    | IsConfirmed  | smallint      | Г           |
|    |              |               | Γ           |

Table 5-7. Order Table

| Column Name     | Data Type     | Allow Nulls |
|-----------------|---------------|-------------|
| ProductID       | int           | Г           |
| ProductName     | nvarchar(100) | Г           |
| AuthorID        | int           | Г           |
| SubCategoryID   | int           | Г           |
| PublisherID     | int           | Г           |
| ProductInfo     | ntext         | Ā           |
| ProductCost     | int           | Г           |
| ProductPricecut | int           | V           |
| ProductScore    | int           | Г           |
| ProductImage    | image         | 2           |
| ProductAmount   | int           | Г           |
| ISBN            | nvarchar(50)  | 2           |
| ImageType       | nvarchar(5)   | 2           |
|                 |               | Г           |

Table 5-8. Product Table

|     | Column Name      | Data Type     | Allow Nulls |
|-----|------------------|---------------|-------------|
| 181 | PublisherID      | int           | Г           |
|     | PublisherName    | nvarchar(100) | Г           |
|     | PublisherAddress | nvarchar(300) | Г           |
|     | PublisherPhone   | nvarchar(30)  | 2           |
|     | PublisherFax     | nvarchar(30)  |             |
|     | PublisherEmail   | nvarchar(30)  |             |
|     | PublisherWeb     | nvarchar(30)  |             |
|     |                  |               | 1           |

Table 5-9. Publisher Table

| C       | olumn Name | Data Type     | Allow Nulls |
|---------|------------|---------------|-------------|
| StockMa | vementID   | int           | Г           |
| Product | ID         | int           | Г           |
| OrderID |            | int           | 2           |
| MoveDa  | te         | datetime      | Г           |
| Explana | tion       | nvarchar(300) |             |
| MoveTy  | pe         | smallint      | Г           |
| Cost    |            | int           | Г           |
| Amount  |            | int           | V           |
|         |            |               | Г           |

# Table 5-10. StockMovement Table

|    | Column Name     | Data Type     | Allow Nulls |
|----|-----------------|---------------|-------------|
| 18 | SubCategoryID   | int           | Г           |
|    | CategoryID      | int           | Г           |
|    | SubCategoryName | nvarchar(100) | Г           |
|    |                 |               | Γ           |

# Table 5-11. SubCategory Table

|    | Column Name  | Data Type     | Allow Nulls |
|----|--------------|---------------|-------------|
| 18 | UserID       | int           | Г           |
|    | UserName     | nvarchar(50)  | Г           |
|    | UserSurname  | nvarchar(100) | Г           |
|    | UserAddress  | nvarchar(300) | Г           |
|    | UserEmail    | nvarchar(30)  | 5           |
|    | UserCountry  | nvarchar(50)  | ~           |
|    | UserCity     | nvarchar(50)  |             |
| -  | UserTown     | nvarchar(50)  | 1           |
|    | UserCredit   | int           | Г           |
|    | UserScore    | int           | Г           |
|    | UserFavories | nvarchar(800) | ~           |
|    | UserSex      | nchar(5)      | Г           |
|    | UserBirthday | datetime      | 5           |
|    |              |               | lane.       |

Table 5-12. User Table

## 5.3. Relation Between Tables

All tables was created in SQL Server 2005. All relations was done from relation menu. There are ten (10) tables. As you know, that tables includes many key to make relation easyly. Which keys are primary key, foreing key, komposit key. Some times, to do primary key from one column is not possible that's why composite key can be selected. All keys are used to make relation between tables. Relations are between that keys. To see relation is little hard, but understand is very easy. Of course you can also see clearly in the figure below.

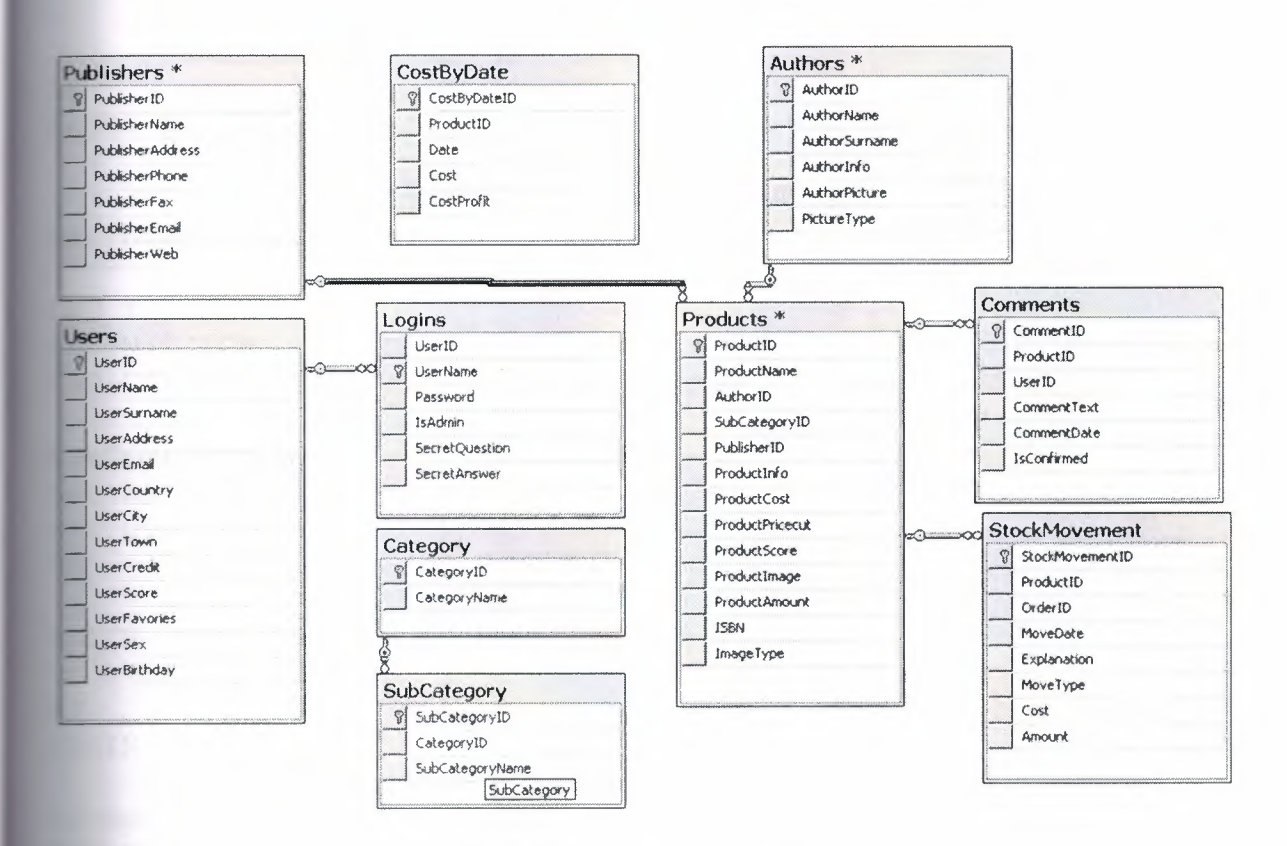

Figure 5-1. Relations between Tables

As you saw above, all tables was done with using SQL Server 2005. I will give brief information about Access and SQL(Structured Query Language). Of course, Using SQL in Access Database is possible. Also you will find more information about SQL.

## 5.4. Stored Procedures Structure In Database

In the Process Stratified forms classes for every Tables which we created at Database Stratified and provides ADD, REMOVE, EDIT, SELECT, SHOW processes with necessey Stored Procedures or Views which exist in the Database Stratified.

Through the Stored Procedures users or other people cannot reach to database directly, besides we save Application from these process load and we provide to working this website and program at optimum level.

We have 36 Stored Procedures at Database Level. Some Stored Procedure Examples has given below.

#### AuthorizationLogin

```
set ANSI NULLS ON
set QUOTED IDENTIFIER ON
GO
ALTER PROCEDURE [dbo]. [AuthorizationLogin]
   @UserName nvarchar(50),
    @IsAdmin nvarchar(50)
15
BEGIN TRY
              dbo.Logins SET IsAdmin=@IsAdmin WHERE
    UPDATE
UserName=@UserName
END TRY
BEGIN CATCH
END CATCH
ConfirmComment
set ANSI NULLS ON
set QUOTED IDENTIFIER ON
GO
ALTER PROCEDURE [dbo].[ConfirmComment]
    @CommentID int
-5
BEGIN TRY
 UPDATE dbo.Comments SET IsConfirmed=1 WHERE CommentID=
CommentID
END TRY
BEGIN CATCH
END CATCH
DeleteAuthor
set ANSI NULLS ON
set QUOTED IDENTIFIER ON
GO
ALTER PROCEDURE [dbo]. [DeleteAuthor]
@AuthorID int
AS
BEGIN TRY
    DELETE FROM dbo.Authors WHERE AuthorID=@AuthorID
END TRY
BEGIN CATCH
END CATCH
```

```
DeleteCategory
set ANSI NULLS ON
set QUOTED IDENTIFIER ON
GO
ALTER PROCEDURE [dbo]. [DeleteCategory]
     @CategoryID int
15
BEGIN TRY
 DELETE FROM dbo.Category WHERE CategoryID=@CategoryID
END TRY
BEGIN CATCH
END CATCH
InsertAuthor
set ANSI NULLS ON
set QUOTED IDENTIFIER ON
GO
ALTER PROCEDURE [dbo]. [InsertAuthor]
     Qauthorname nvarchar(100),
@authorsurname nvarchar(100),
     Qauthorinfo nvarchar (100),
     @authorpicture image,
     @picturetype nvarchar(5)
15
EEGIN TRY
     INSERT INTO
Authors (AuthorName, AuthorSurname, AuthorInfo, AuthorPicture,
FictureType)
     VALUES
Bauthorname, Cauthorsurname, Cauthorinfo, Cauthorpicture, Cpictur
etype)
END TRY
BEGIN CATCH
END CATCH
InsertStockMovement
set ANSI NULLS ON
set QUOTED IDENTIFIER ON
GO
ALTER PROCEDURE [dbo]. [InsertStockMovement]
    @ProductID int,
    @OrderID int,
    @MoveDate datetime,
```
```
@Explanation nvarchar(300),
@MoveType smallint,
@Amount int
```

#### AS

BEGIN TRY

DECLARE @Cost int SET @Cost= (SELECT ProductCost FROM dbo.Products WHERE ProductID=@ProductID) INSERT INTO dbo.StockMovement

ProductID, OrderID, MoveDate, Explanation, MoveType, Cost, Amount)
VALUES

@ProductID,@OrderID,@MoveDate,@Explanation,@MoveType,@Cost,@A mount) END TRY

BEGIN CATCH

END CATCH

#### UpdateProduct

set ANSI\_NULLS ON set QUOTED\_IDENTIFIER ON

```
ALTER PROCEDURE [dbo].[UpdateProduct]
  (@ProductID int,
  @ProductName nvarchar(100),
  @AuthorID int,
  @SubCategoryID int,
  @PublisherID int,
  @ProductInfo ntext,
  @ProductCost int,
  @ProductPricecut int,
  @ProductPricecut int,
  @ProductScore int,
  @ProductImage image,
  @ProductImage image,
  @ProductAmount int,
  @ISBN nvarchar(50),
  @ImageType nvarchar(5))
```

#### AS

#### BEGIN TRY

UPDATE dbo.Products SET FroductName=@ProductName,AuthorID=@AuthorID,SubCategoryID=@Sub CategoryID,PublisherID=@PublisherID,

ProductInfo=@ProductInfo, ProductCost=@ProductCost, ProductP ricecut=@ProductPricecut, ProductScore=@ProductScore,

ProductImage=@ProductImage,ProductAmount=@ProductAmount,IS EN=@ISBN,ImageType= @ImageType WHERE ProductID=@ProductID END TRY

BEGIN CATCH

END CATCH

# CHAPTER SIX : FLOWCHART OF PROGRAM

## 6.1. Processes description of Windows Application

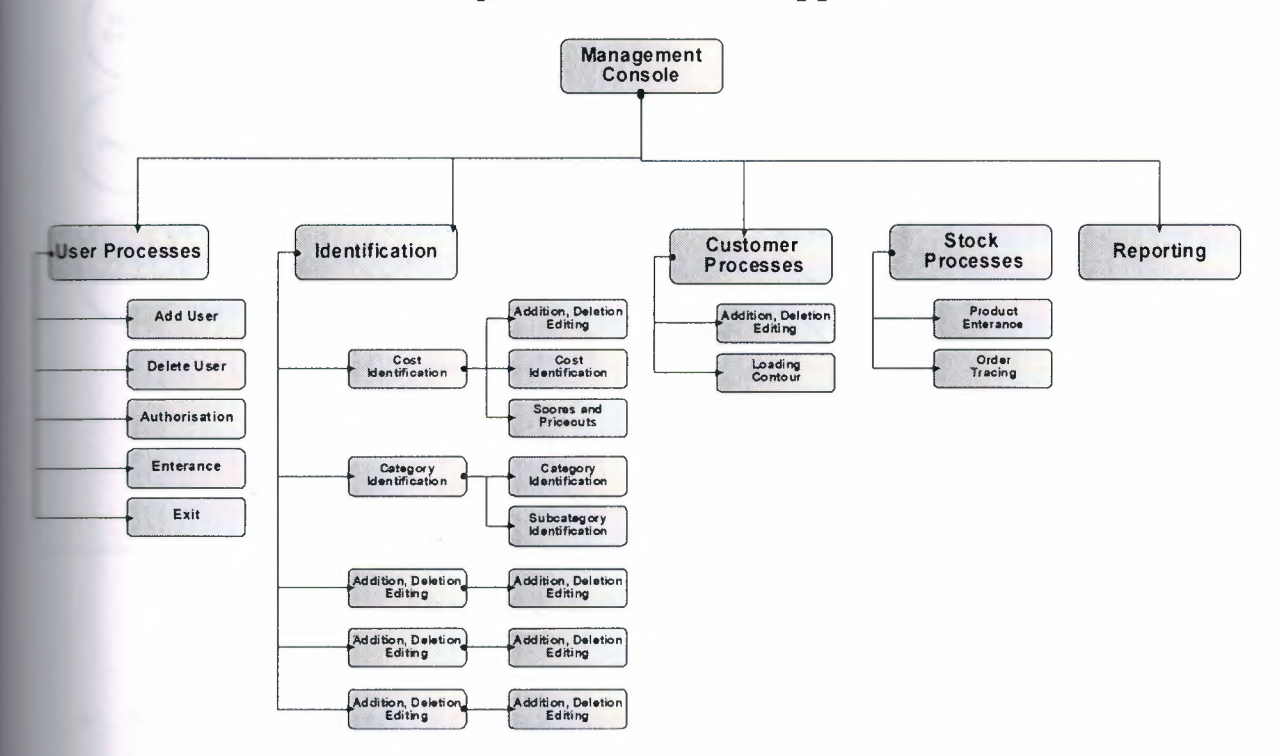

Figure 6-1. GUI Diagram of Web Application

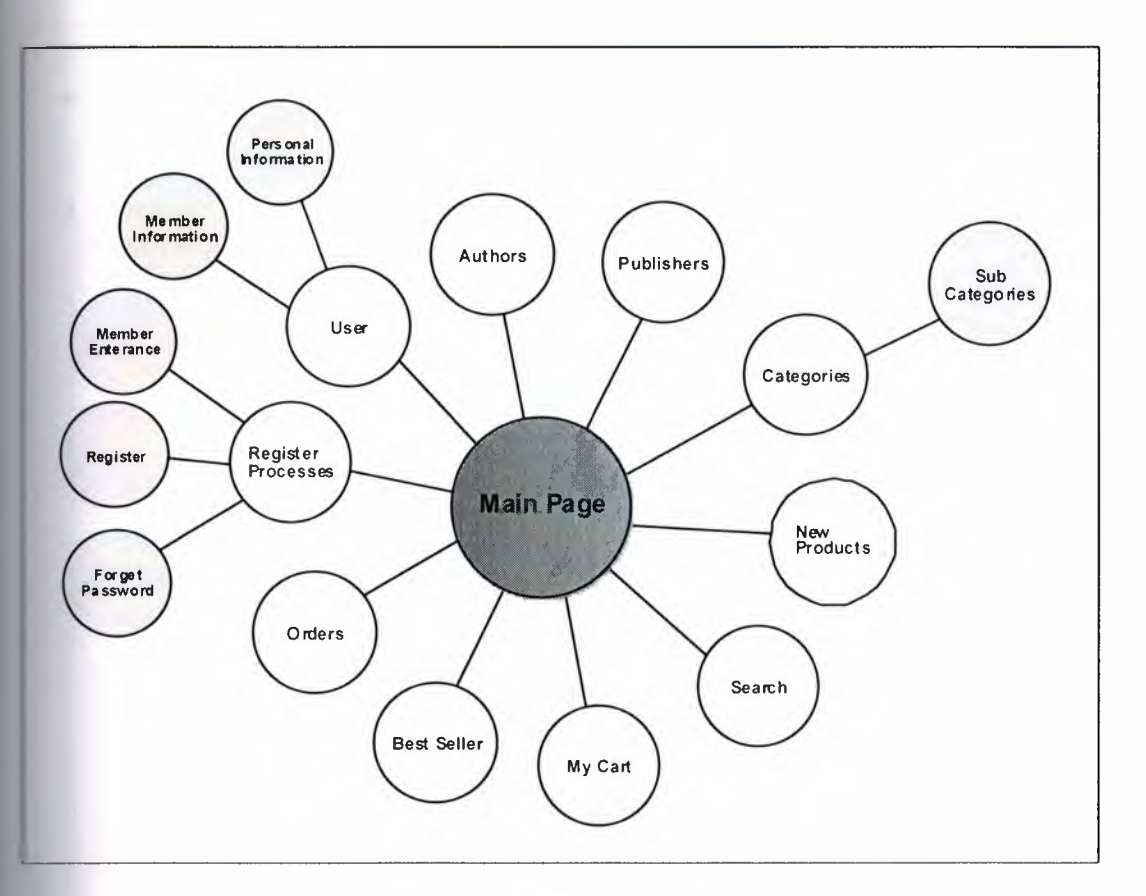

Figure 6-2. Web Interface Diagram

- **Member's Accounts :** Enterance Customer's name, surname, birthdate etc. Informations. Besides the customer information, Shown of user name, password, credit and mark of member informations and change of personel informations.
- Login of Member : Provides to enterance with User Name and Password which are specified before.
- Registration : Provides to take personel informations of people who want to register.
- **Forget Password :** Provides to show password of user who forget personel password, order by personel secret question and secret answer.
- **Category :** Provides to search of books order by some category.
- Author : Provides to search of books order by some author.
- **Publisher** : Provides to search of books order by some Publisher.
- New Products : Provides to see products which enterances of new.
- Best Sellers : Provides to list products which are sold most.
- Search : Provides to search with some criterias.

- **Cart :** Provides to see selected product of request and add or remove process of product to Cart.
- **Order :** Provides to all orders of the products in the Cart and doing necessary process with Bill Adress for provide to orders.

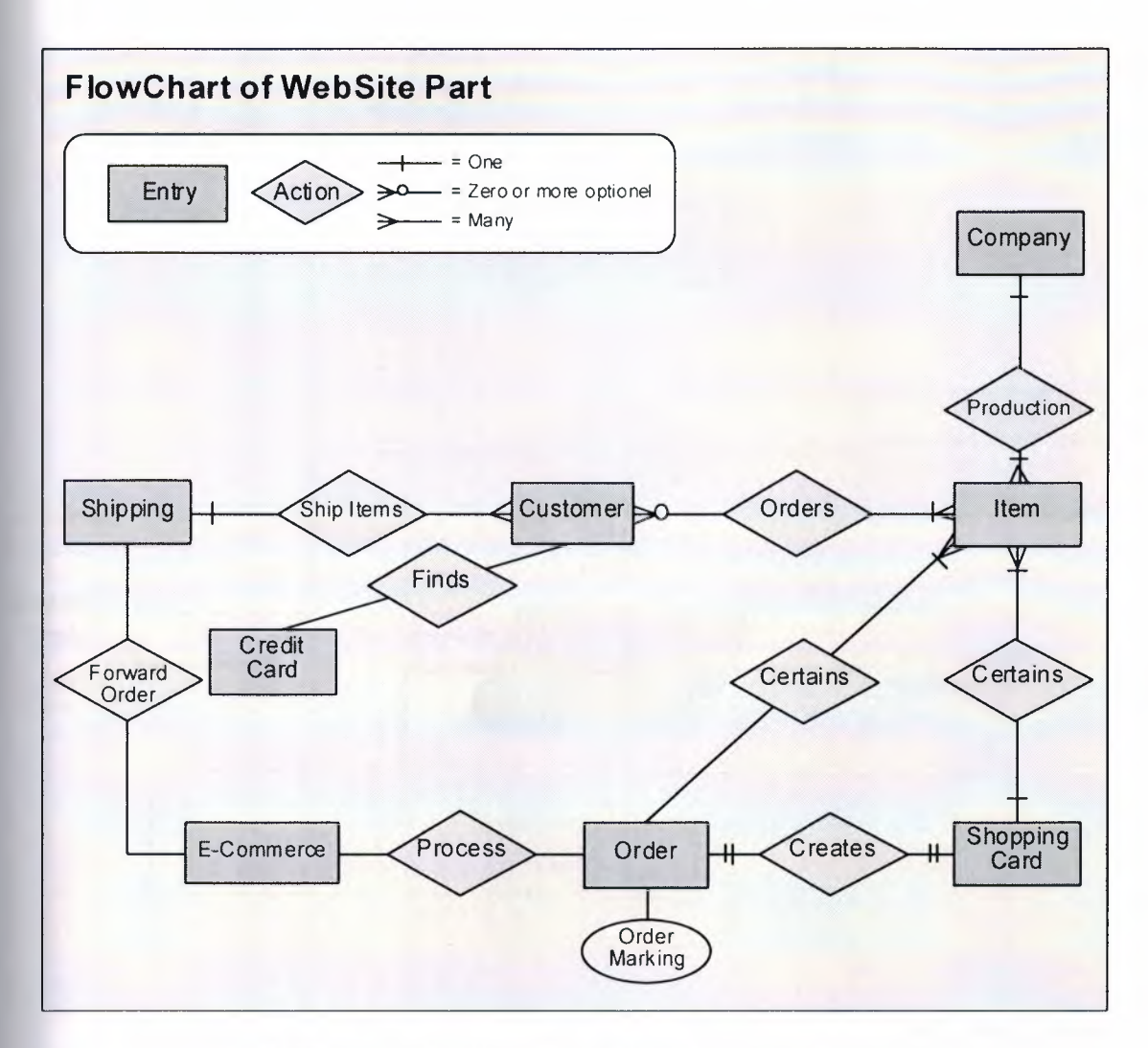

Figure 6-3. Flowchart of Website General Relations

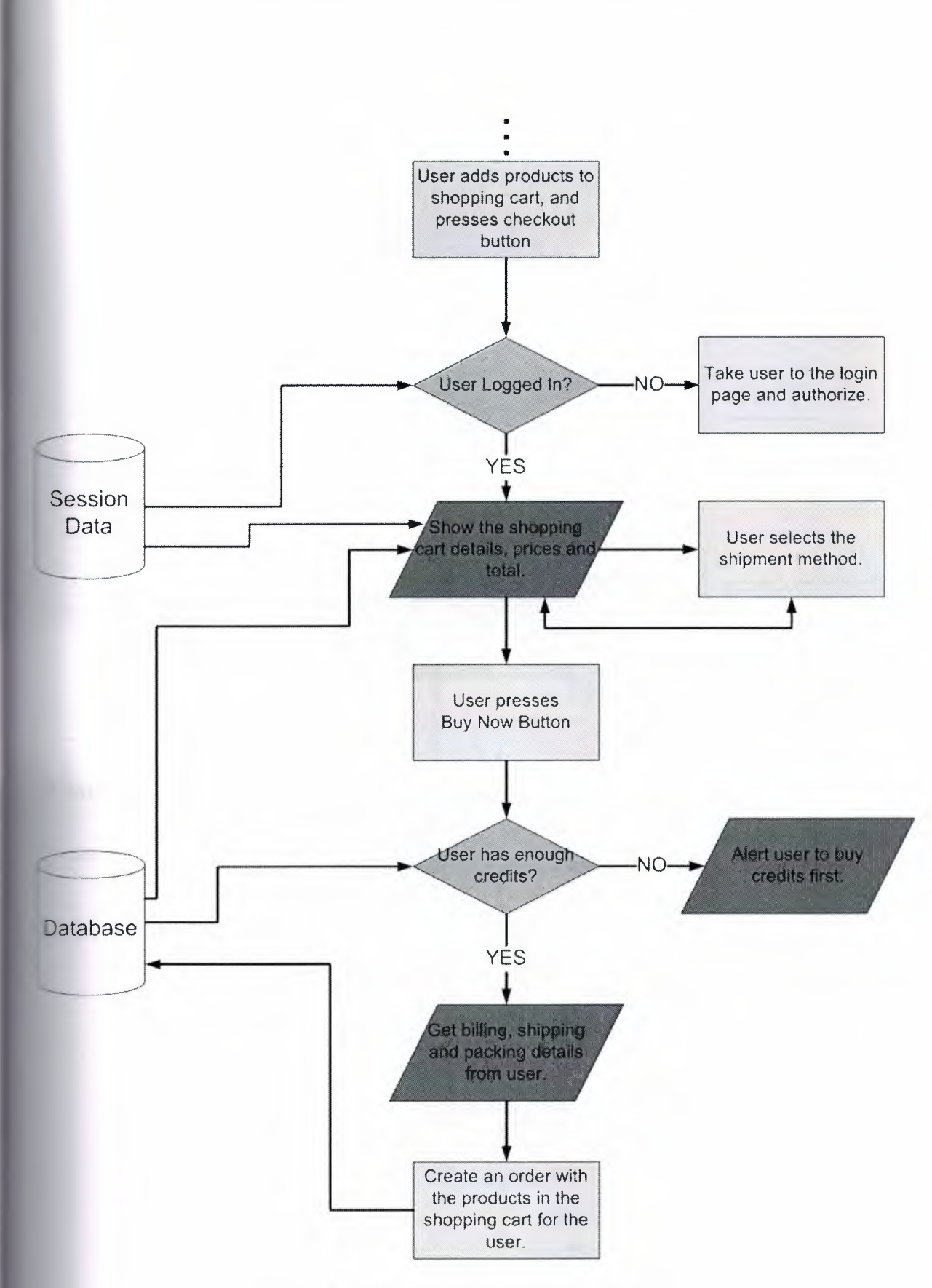

Figure 6-4. Website Order Process FlowChart

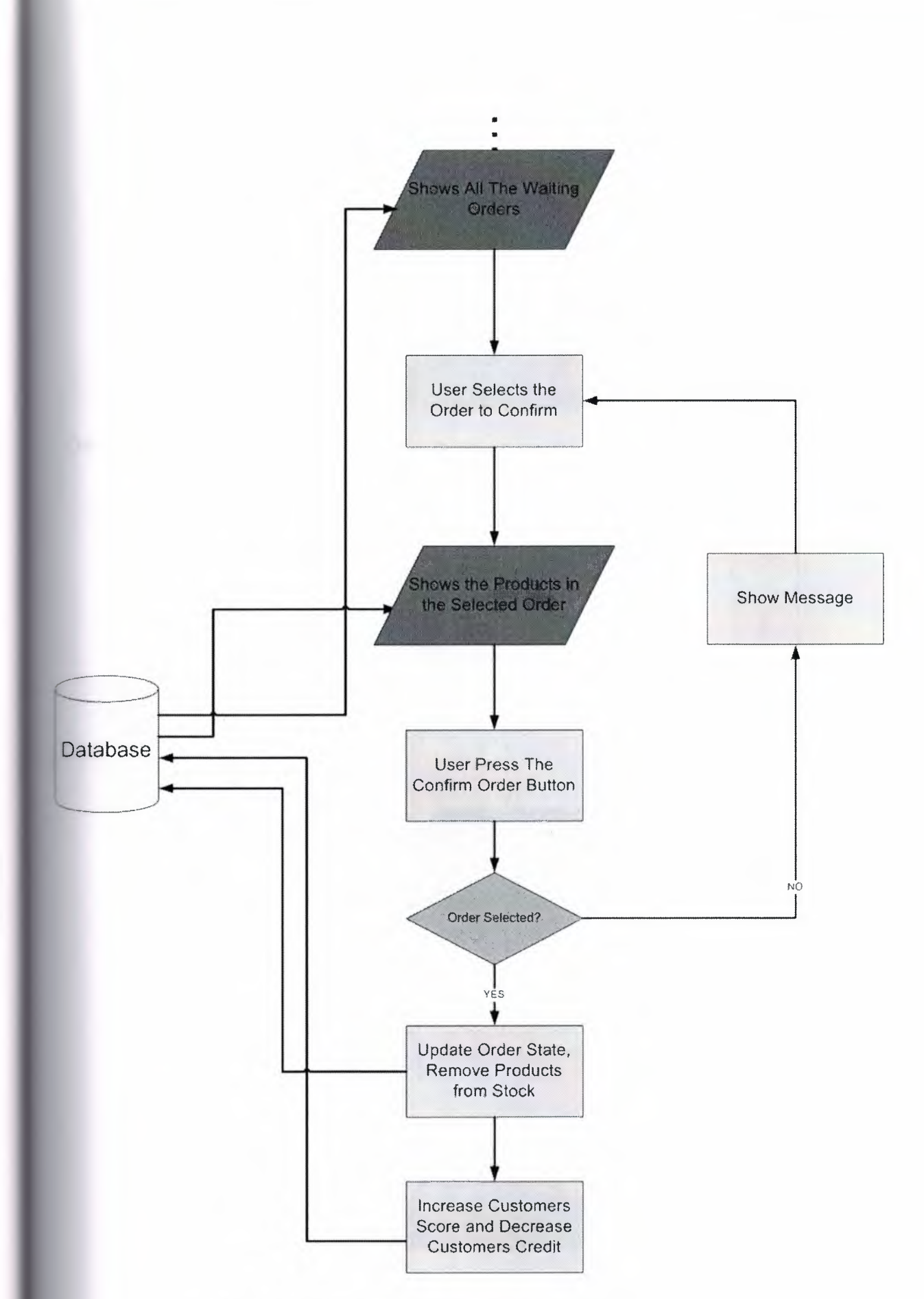

Figure 6-5. Flowchart of Windows Application's Order Confirm

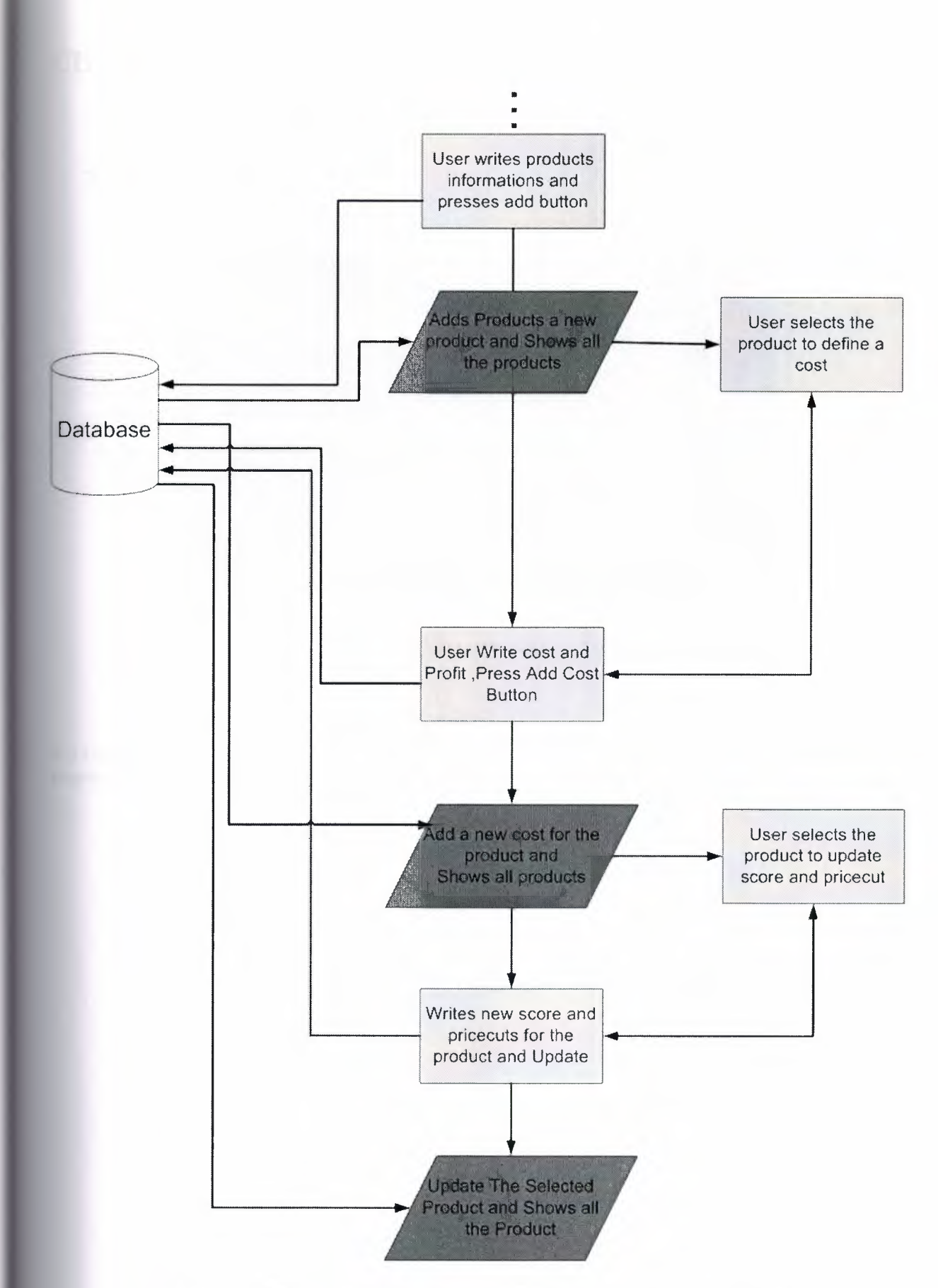

Figure 6-6. Flowchart of Windows Application's Program Definitions

# **CHAPTER SEVEN : BOOK ONLINE E-COMMERCE**

### 7.1. WINDOWS APPLICATION PART

### 7.1.1. User Login

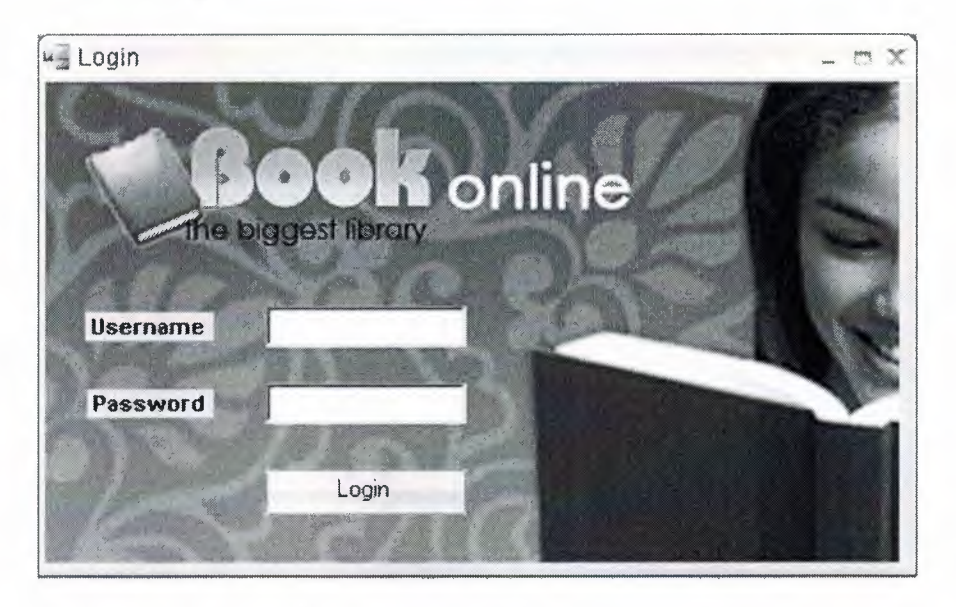

Figure 7-1. Windows Application Login Form

In this menu we enter User Name and Password, the username field is in combo type, we can select existing user, if we write a wrong password the prgram alert us and gives a a message. After we press on Ok the programs enter to Main Menu.

# 7.1.2. Main Page

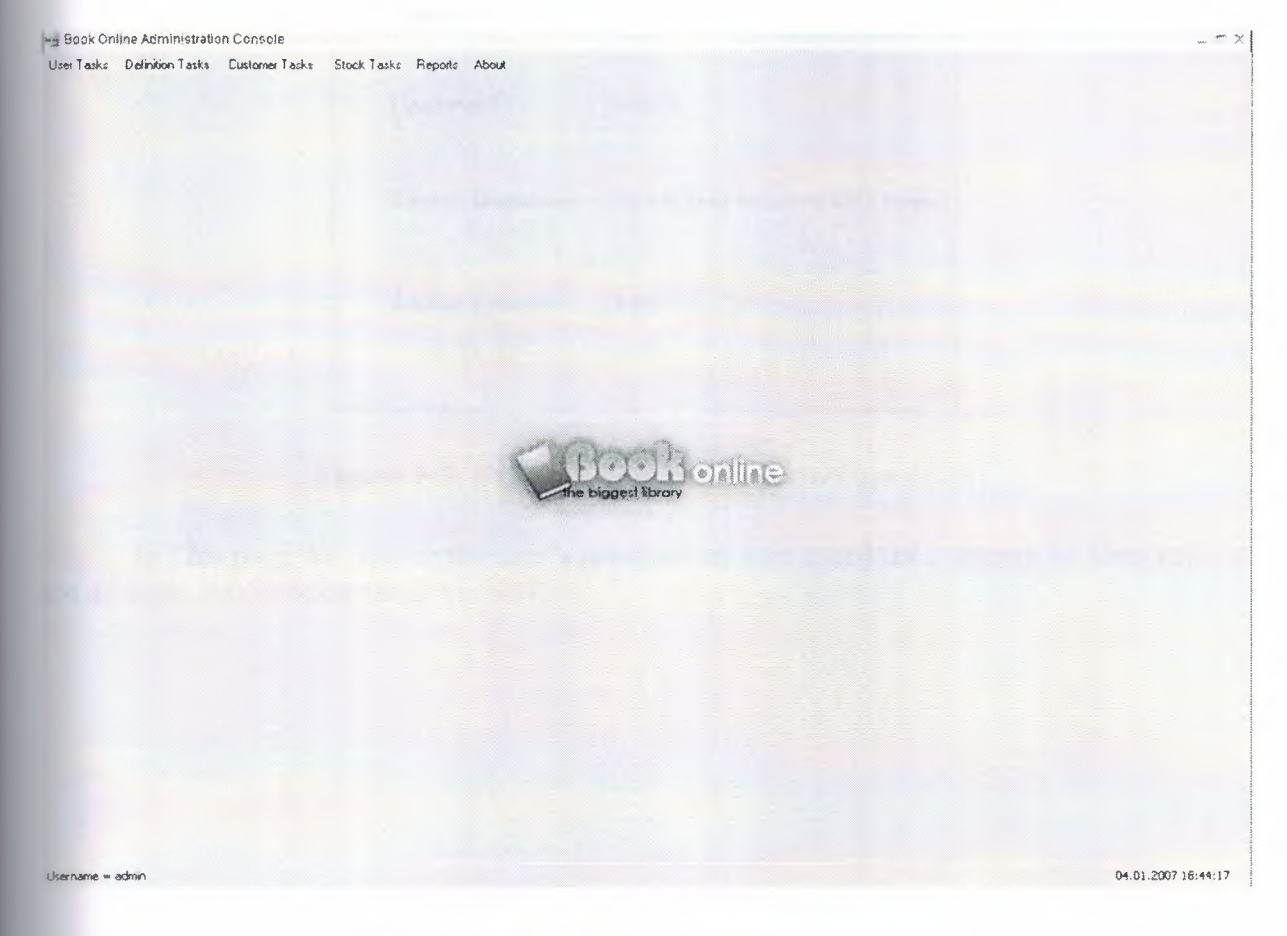

Figure 7-2. Windows Application Main Form

This is the Main Page of our program, through this page we do all the operations neccessary.

This page has menu and it's sub menu : User Tasks (User, Logout, User Add/Remove, Authorization, Exit), Definition Task (Product Definition, Category Definition, Author Definition, Publisher Definition, Comment Definition), Customer Task, Stock Task (Stock Input, Order Confirmation), Report (Stock Report, Best Seller Report, Most Expensive Order, No Order User, Back Order Report), About.

Let's

firstly describe the buttons of the Main Page;

### 7.1.3. User Tasks

7.1.3.1. User

| ActiveUser      | - = X                         |
|-----------------|-------------------------------|
|                 |                               |
| Username        | admin                         |
| Password        | admin                         |
| Secret Question | Sevdiğiniz hayvan türü nedir? |
| Secret Answer   | kedi                          |
|                 | 11                            |

Figure 7-3. Windows Application ActiveUser Form

In This page we can see the user's information who loged the Program in. User can see all login information about himself.

### 7.1.3.2. User Add/Remove

| ew User       |               |                   |                    |                |   |             |
|---------------|---------------|-------------------|--------------------|----------------|---|-------------|
| Isername      |               | Secret Question   | s Who is your cl   | hildhood hero? | * | C Admin     |
| assword       |               | Secret Answer     | [                  |                |   | C Moderator |
| assword Again |               | _                 |                    |                |   |             |
|               |               |                   |                    |                |   |             |
|               |               | Ad                | d                  |                |   |             |
|               | Jser Accounts |                   |                    |                |   |             |
| UserName      | Password      | IsAdmin           | SecretQuestion     | SecretAnswer   |   |             |
| admin         | admin         | Admin, Moderator, | Sevdiğiniz hayva   | kedi           |   |             |
| 36            | ðs            | Admin, Moderator, | Doğum yeriniz ne   | Kayseri        |   |             |
| bs            | b\$           | Admin, Moderator, | Annenizin kızlık s | Çopur          |   |             |
| handan        | handan        | Moderator, Custo  | gizlisoru          | gizlicevap     |   |             |
| hayriye       | netvista      | Admin, Moderator, | gizlisoru          | gizlicevap     |   |             |
| okan          | 34613461      | Admin, Moderator, | gizlisoru          | gizlicevap     |   |             |

Figure 7-4. Windows Application UserAccounts Form

Through this page we can add new user to our program, while adding new user we can give special characteristics to the definded user, for instance the Authorities contorl could be given if he/she could change price or not, add user or not...etc.

We can Change Details of the existance user, that's by grid directly, also remove user pocess can made by grid.

| : Au       | thorization |               |                            |                                    |     |             |
|------------|-------------|---------------|----------------------------|------------------------------------|-----|-------------|
|            |             | Authorization |                            |                                    | A   | Authorities |
|            | UserName    | Password      | IsAdmin                    | SecretQuestion                     | 56  | C Admin     |
| •          | admin       | admin         | Admin, Moderator, Customer | Sevdiğiniz hayvan turu nedir?      | ke  | Moderator   |
| and is the | 26          | 26            | Admin, Moderator, Customer | Doğum yeriniz neresi?              | Ka  | Customer    |
|            | bs          | bs            | Admin, Moderator, Customer | Annenizin kızlık soyadı nedir?     | Ço  | out of the  |
|            | handan      | handan        | Moderator, Customer        | gizlisoru                          | giz | Authorizo   |
|            | hayiye      | netvista      | Admin, Moderator, Customer | gizlisoru                          | giz | AUTOBZE     |
|            | kyan        | 1234          | Customer                   | Hayatınızdaki önemli şahsiyet kim? | ok. |             |
|            | okan        | 34613461      | Admin, Moderator, Customer | gizlisoru                          | giz |             |
|            |             |               |                            |                                    |     | Refresh     |
|            |             |               |                            |                                    | •   | Exit        |

### 7.1.3.3. Authorization

Figure 7-5. Windows Application Authorization Form

In this form we can authorize user who defined at User Accounts Form. We have 3 kind of authorities (Admin, Moderator, Customer). We select user from grid then select one of authority from radio buttons and realize the authorization with button of Authorization. Also we can search the user if we need.

### 7.1.4. Defination Task

### 7.1.4.1. Product Definition

| Product Democra            | CostDerminon    | SCOTES AND PREECU | 15                 |                     |             |                 |         |                                         |
|----------------------------|-----------------|-------------------|--------------------|---------------------|-------------|-----------------|---------|-----------------------------------------|
| oduct Name                 |                 | Author Ahm        | et Selçuk **       | Sub Caleg der       | eme "       | *               |         | ["""                                    |
| BN                         |                 | Publisher (YIN    | VE DAĞITIM *       |                     |             |                 |         | Add Picture                             |
| 0                          |                 |                   |                    |                     |             |                 |         | []                                      |
|                            |                 |                   |                    |                     |             |                 |         |                                         |
| I                          |                 |                   |                    |                     |             |                 |         |                                         |
|                            |                 |                   | Add Product        |                     |             |                 |         |                                         |
|                            |                 |                   |                    |                     |             |                 |         |                                         |
| Pł                         | RODUCTS         |                   |                    |                     |             |                 |         |                                         |
| AuthorName                 | PublisherName   | SubCategoryNar    | ProductName        | ProductInfo         | ProductCost | ProductPricecut | 1       |                                         |
| Ahmet Selçuk               | Kora Yayın      | deneme            | Adım Yalnızlık Be, | Hayat bir televole, | 70          | 50              |         |                                         |
| Ahmet Selçuk               | Kora Yayan      | deneme            | Ayılıkların Şairi  | Bugune dek şiir a   | 65          | 2               | *<br>#  |                                         |
| Ahmet Selçuk               | Kora Yayan      | deneme            | Bir Gullu Sevdim   | 0, uç günlük gün    | 80          | 2               | •       | -                                       |
| Bahriye                    | Cem Yayanları   | deneme            | Atalürk'ün İzinde  | Gerek İləhiyət Fa   | 32          | 2               |         |                                         |
| Orhan                      | ILETIŞİM YAYIN  | deneme            | Benim Adım Kırmızı | Orhan Pamuk'un      | 70          | 2               |         |                                         |
| Richard                    | EPSILON         | deneme            | Akim Neteye Gidi   | Türk okuyucuları    | 63          | 2               | **<br>• | 2                                       |
| Stephen                    | ALTIN KITAPLAR  | deneme            | Kara Kule 1/Silah  | Silahşor (Kara Kul  | 68          | 2               |         | 18                                      |
| Leo                        | ILETIŞIM YAYIN  | deneme            | Anna Karenina      | Anna Karenina       | 74          | 2               | Heliesh | 1.1                                     |
|                            | TIMAŞ YAYINLARI | deneme            | Amcanın Rüyası     | Hüsran olan haya    | 81          | 2               | 1       |                                         |
| Fyodor Mihayloviç          | \$              | deneme            | hac                | "Kente dun geldi    | 67          | 2               | -       |                                         |
| Fyodor Mihayloviç<br>Paulo | CAN YAYINLARI   |                   | b                  | 4                   | ÷           |                 |         | · · • • • • • • • • • • • • • • • • • • |

Figure 7-6. Windows Application Product Defination Form

This Form has comlicated processes, we can Add Product with values of editing components which is existing on the Product Defination Tab of the Form. Besides we can edition and deletion by grid on this Product Definition Tab. Also we have two tabs in this form. Cost Definition and Scores and Pricecuts Tabs. Can determine costs of the product which selected by User. Same can determine scores and pricecuts of product on Scores and Pricecuts Tab.

### 7.1.4.2. Category Definition

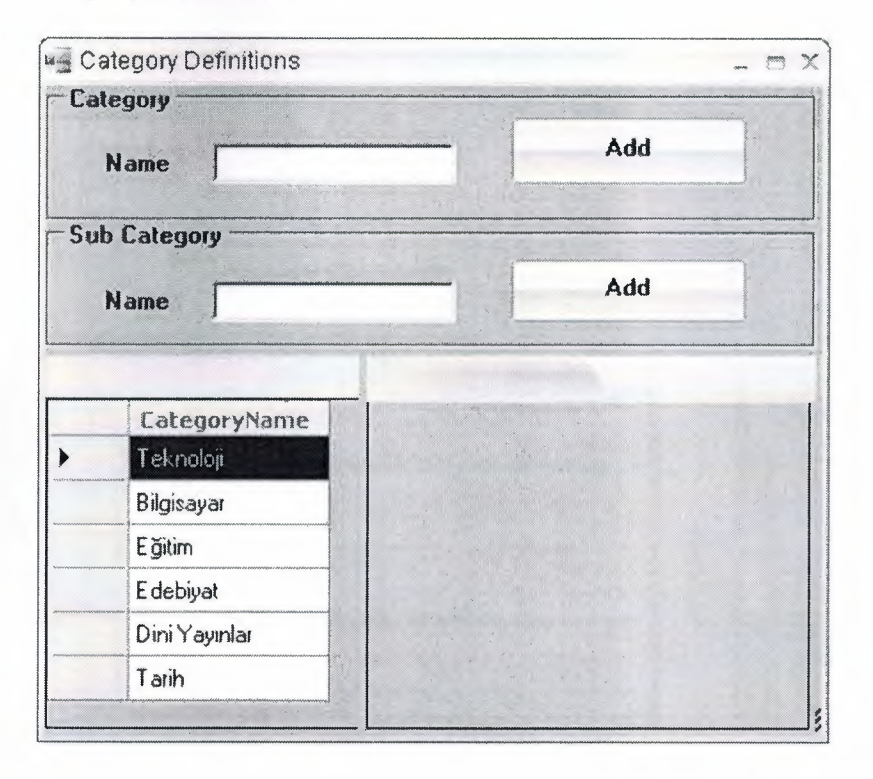

Figure 7-7. Windows Application Category Defination Form

In this form User can add Category and Sub Category, besides user can realize editing and deletion process by grid.

### 7.1.4.3. Author Definition

| ew Author<br>Name |                        |        | ,<br>   |           |
|-------------------|------------------------|--------|---------|-----------|
| Surname           | Add Pi                 | cture  |         | Add       |
|                   |                        |        |         |           |
| Name              | Sumame                 | e Info | -       | Search    |
| Name<br>Ahmet S   | Surname<br>elçuk İlkan | e Info | Refresh | By Name - |

Figure 7-8. Windows Application Author Defination Form

This form related with Author Defination, user can Add New Author with Author information. Also can search Author with groupbox which name Search contained on right side of the form.

Besides user can realize editing and deletion process by grid.

### 7.1.4.4. Publisher Definition

| w Publisher        | Address                       |                                                   |                    | Search  |               |
|--------------------|-------------------------------|---------------------------------------------------|--------------------|---------|---------------|
| hone               | Fax                           | bbA                                               |                    | Sear    | ching by Name |
| -mail              | Web                           |                                                   |                    | ļ       |               |
|                    |                               |                                                   |                    |         | Search        |
| PUBLI              | SHERS                         |                                                   |                    |         |               |
| PublisherName      | PublisherAddres               | 15                                                | PublisherPhone     |         |               |
| ABC KITABEVI YAYIN | VE DAĞITIM Nazmi Akbacı Ticar | et Merkezi 83 Maslak İstanbul Türkiye             | 0212 356 12 80     |         |               |
| EPSILON            | pk:34060 KAD1K01              | /_istanbul                                        | 0212 342 22 33     |         |               |
| Kora Yayın         | Cağaloğlu yokuşu e            | vren han. No 29 Cağaloğlu İstanbul                | 0212 513 79 00     |         |               |
| Cem Yayınları      | Küçükparmakkapı,              | lpek Sk., 11 Beyoğlu İstanbul Türkiye             | 0212 293 41 70     |         |               |
| ILETIŞİM YAYINLARI | Klodfarer Cd., İletişi        | m Han, 7 Cağaloğlu İstanbul Türkiye               | 0212 516 22 60-64  |         |               |
| ARKADAŞ YAYINLAR   | Örnek Sanayi sitesi           | 370 sokak No.5 Ostim-Ankara Türkiye               | 0312 354 83 00/152 | Reizesh |               |
| ALTIN KITAPLAR     | Celal Ferdi Gokçay            | Sk. Nebioğlu Han Kat'l Cağaloğlu İslanbul Türkiye | 0212 520 62 46/123 |         |               |
| TIMAŞ YAYINLARI    | Alayköskü Cad. No             | 11 Cağaloğlu İstanbul Türkiye                     | 0212 513 84 15     |         |               |
| CAN YAYINLARI      | Hayriye Cd., 2 GAL            | ATASARAY İstanbul Türkiye                         | 0212 252 56 75     |         |               |
|                    |                               |                                                   |                    |         | Exit          |

Figure 7-9. Windows Application Publisher Defination Form

This form related with Publisher Defination, user can Add New Publisher with informations. Also can search Publisher with groupbox which name Search contained on right side of the form. Besides user can realize editing and deletion process by grid.

| ProductName       | UserName | CommentText         | CommentDate      | A. | G All Comments        |
|-------------------|----------|---------------------|------------------|----|-----------------------|
| Bye Bye Türkçe    | hayriye  | çok güzel bir kitap | 03.12.2006       |    |                       |
| asd               | hayriye  | qwerly              | 12.12.2006       |    | O Not Confirmed Commi |
| asd               | hayriye  | aqwsediftg          | 12.12.2006       |    |                       |
| Adım Yalnızlık Be | hayriye  | bu b,r yorumdur     | 02.01.2007       |    |                       |
| Adım Yalnızlık Be | hayriye  | Bu da ikinci yoru,  | 02.01.2007 23:40 |    |                       |
| Adım Yalnızlık Be | hayriye  | bu da 3. yorum      | 02.01.2007 23:45 |    | - z                   |
|                   |          |                     |                  |    |                       |

### 7.1.4.5. Comment Definition

Figure 7-10. Windows Application Comment Defination Form

In this form user can see the comment which has writen by customers of website. Application user describe to confirm these comment for isusue at the website.

## 7.1.5. Customer Task

| irch         |          |             |             |             |
|--------------|----------|-------------|-------------|-------------|
| By Name      | *        | Search      | )           |             |
| KullanıcıAdı | UserName | UserSurname | UserAddress | ]           |
| handan       | Handan   | Kirişçi     | Belsin      | Load Credit |
| hayriye      | Haynye   | Hisar       | Ziya Gokalp | -           |
|              |          |             |             |             |

Figure 7-11. Windows Application Customer Tasks Form

This form is related with loading customer's Credits, not related with customer infomation.

This form has two tabs (Customer Tasks and Loading Credit). First of all user have to select a custemer from the grid, if user need search option, can realize this process from top part that Search part, on this Tab. If user clicks Load Credit Button then Loading Credit Tab activates and user can enter credit amount.

# 7.1.6. Stock Task

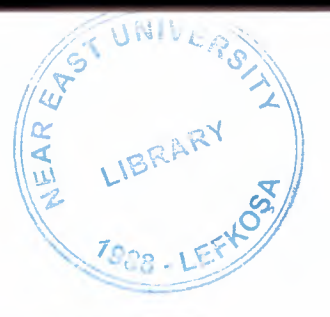

### 7.1.6.1. Stock Input

| ProductName        | ProductInfo        | ProductCost | ProductPricecut | ProductScore | ProductImage | Proc  |
|--------------------|--------------------|-------------|-----------------|--------------|--------------|-------|
| Bye Bye Tûrkçe     | güsel güsel bi ürü | 0           |                 | 5            | ×            | 101   |
| deneme             | E:\ekitapci\Web    | 0           |                 | 5            | ×            | 2     |
| qwer               | sdsdf              | 2           | 12              | 1            | ×            | 1     |
| qwei               | sdsdí              | 2           | 12              | 1            | ×            | 12    |
| asd                | asdí               | 3           | 4               | 5            | ×            | 12    |
| asd                | asdí               | 3           | 4               | 5            | ×            | 12    |
| Adım Yalnızlık Be  | Hayat bir televole | 70          | 50              | 5            | Benny        | 3     |
| Ayrılıkların Şairi | Bugune dek şiir a  | 65          | 2               | 5            | See See      | 5     |
| Amount             |                    |             |                 |              |              |       |
| Fundamation        |                    |             |                 |              | AddPr        | oduct |

## Figure 7-12. Windows Application Product Insert Form

In this form User can enter new product to the stock, also user realize edition and deletion processes by grid.

### 7.1.6.2. Order Confirmation

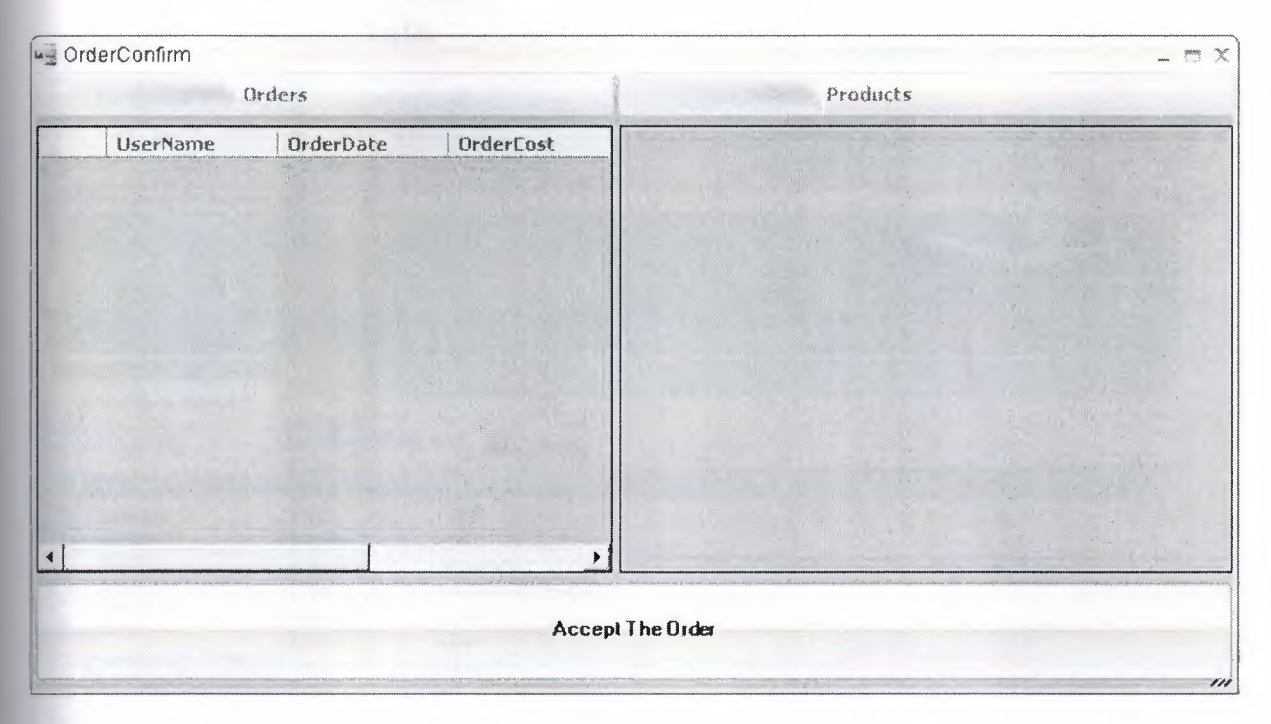

Figure 7-13. Windows Application Order Confirmation Form

This form designed for order confirm. User can see customers' orders on the grid of left side and compare with order amounts and product on this form, then relaize acception of order with Order Accept Button.

# 7.2. WEBSITE PART

# 7.2.1. Account Info

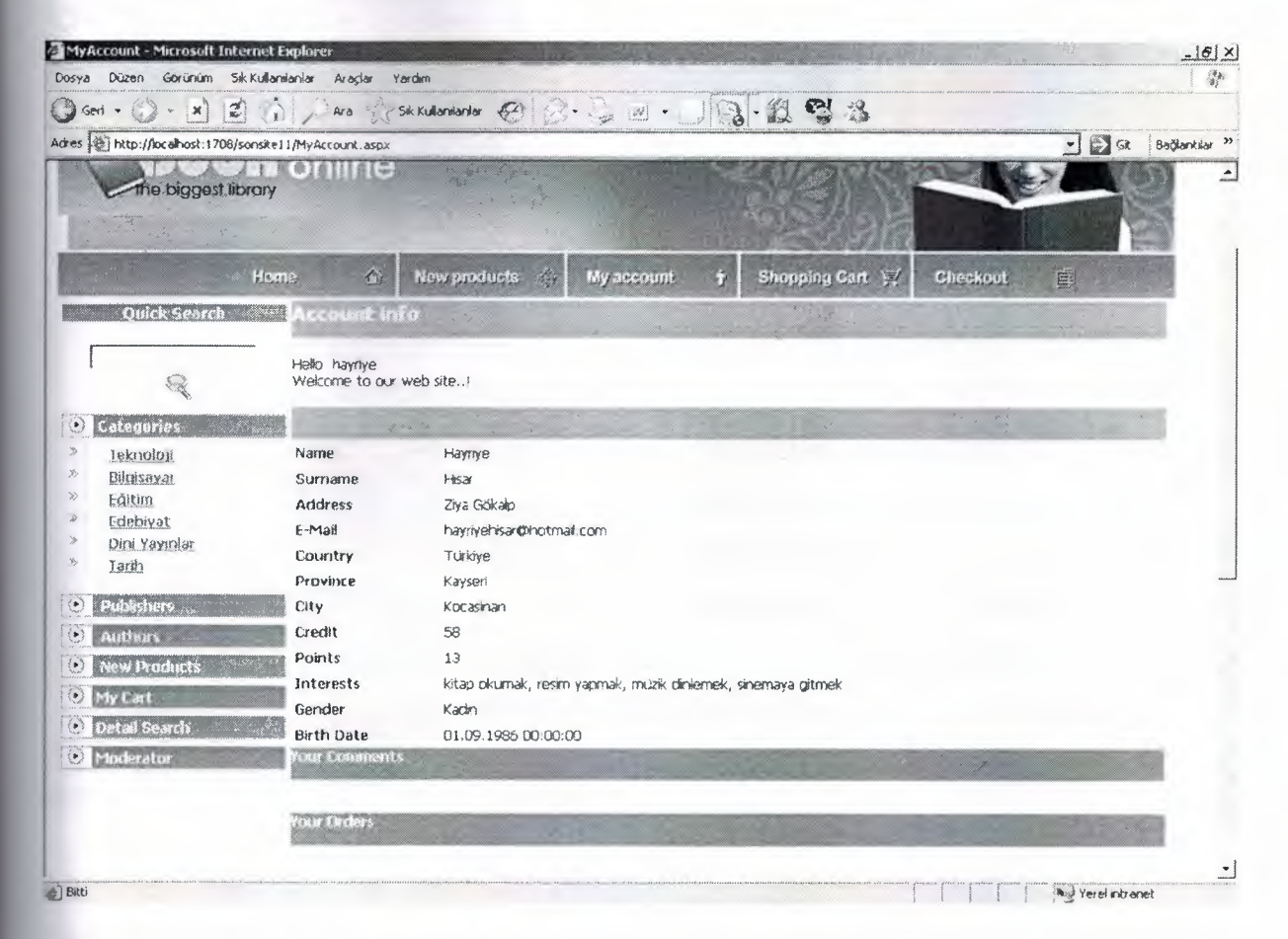

Figure 7-14. Website Account Info Page

This page showing for Customer who has account and has loged the site in.

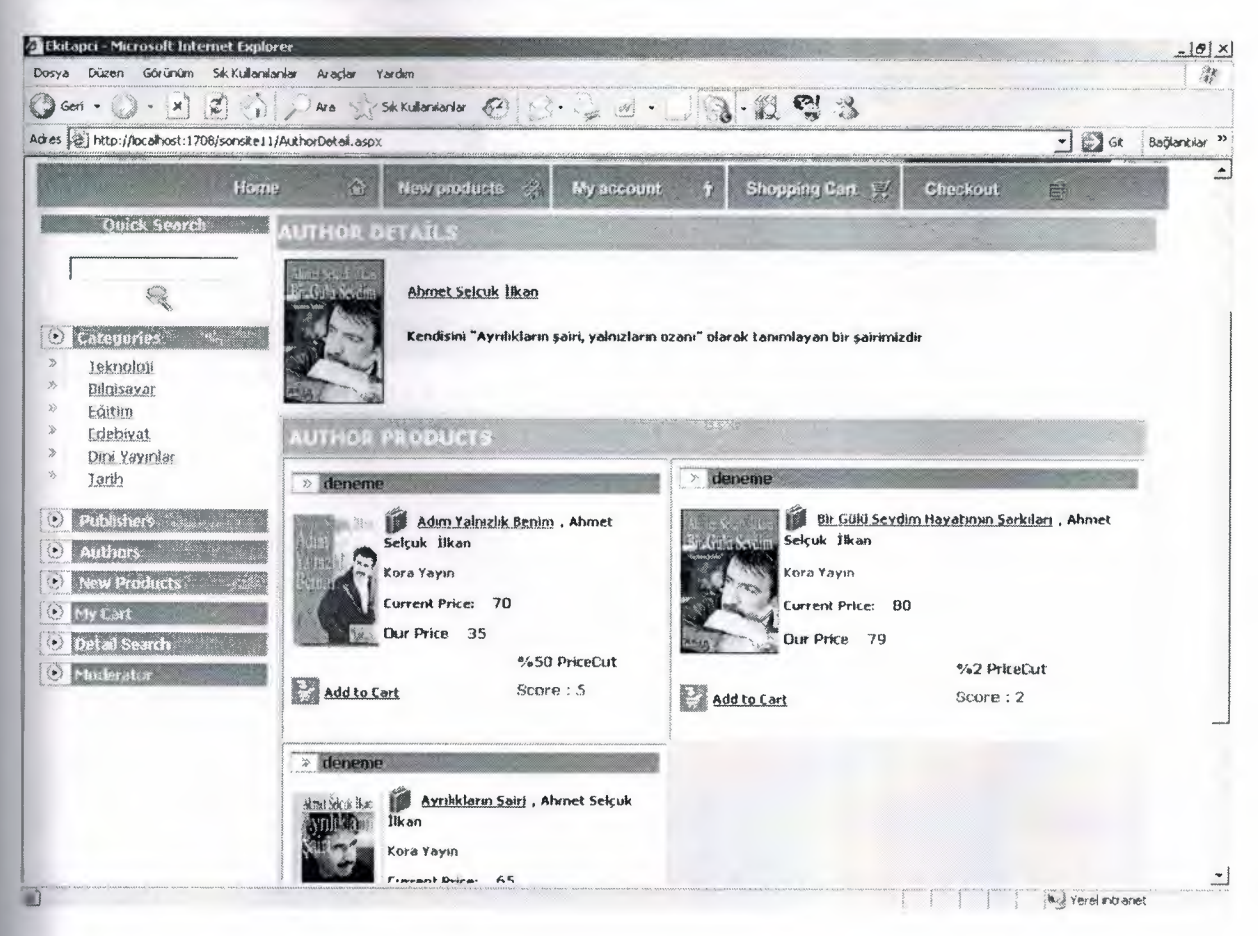

7.2.2. Author List and Author Details

Figure 7-15. Website Author Details Page

This page showing the Authors' information to Customer.

| a Düzen Görünüm Sik                                                                                                    | Kutlanilanlar Araşlar Yardım                                                                                           |                                                                                                    |                                                                                                    |
|----------------------------------------------------------------------------------------------------|----------------------------------------------------------------------------------------------------|----------------------------------------------------------------------------------------------------|----------------------------------------------------------------------------------------------------|
| Geri - 🚫 - 🗙 😰                                                                                                    | Ara 🔆 Sik Kultanianiar 🚱                                                                                               | 2. 3                                                                                                    |                                                                                                    |
| http://localhost:1708/so                                                                                                    | onsite11/Authors.aspx                                                                                                  |                                                                                                    | - 🔂 Git Bağlantı                                                                                                |
|                                                                                                    |                                                                                                    | Detal Search                                                                                                    | Contact Us New Account Login                                                                                    |
|                                                                                                    | 2                                                                                                    |                                                                                                    |                                                                                                    |
|                                                                                                    | You                                                                                                    | have D products in your cart                                                                                                    | E DOWN                                                                                                    |
|                                                                                                    |                                                                                                    |                                                                                                    | WALL MIGNA                                                                                                    |
|                                                                                                    | Conline                                                                                                    |                                                                                                    |                                                                                                    |
| The biggest lib                                                                                                    | raíy                                                                                                    |                                                                                                    |                                                                                                    |
|                                                                                                    |                                                                                                    | The second second second second second second second second second second second second second second second se                                          | A CONTRACTOR OF A CONTRACTOR OF A CONTRACTOR OF A CONTRACTOR OF A CONTRACTOR OF A CONTRACTOR OF A CONTRACTOR OF |
|                                                                                                    | the second second second                                                                                               |                                                                                                    | and the second second                                                                                           |
|                                                                                                    |                                                                                                    |                                                                                                    |                                                                                                    |
|                                                                                                    | Home & New products                                                                                                    | 🛞 My account 🛉 Shopping Cart 🛒                                                                                                    | Checkout E                                                                                                    |
| Charles Consult                                                                                                    | Home 🖄 New products                                                                                                    | 🛞 My account 🛉 Shopping Cart 🛒                                                                                                    | Checkoul 📄                                                                                                    |
| Quick Search                                                                                                    | Home & Newproducts                                                                                                    | Myaccount ↑ Shopping Cart ♀ KLMNQÜPRSSIUÜYYZHensi                                                                                                    | Checkout 📋                                                                                                    |
| Quick Search                                                                                                    | Home & New products A R C C D E E G H I I 1 AUTHORS                                                                    | Myaccount fr Shopping Cart 177                                                                                                    | Glieckout 💼                                                                                                    |
| Ouick Search                                                                                                    | Home I New products A R C C D E E C H I I I AUTHORS AutorName                                                          | My account f. Shopping Cart 🛒<br>KLMNQÖERSSIUÜYYZ Hepsi.<br>AuthorSurname                                                                                | Gieckout                                                                                                    |
| Quick Search                                                                                                    | Home M New products<br>A B C C D E E Q H I I J<br>AUTHOR S<br>AuthorName<br>Abret Sekuk                                | My account 1 Shopping Cart 12<br>KLMNDÖPRSSIUÜYYZHensi<br>AuthorSumame<br>Ikan                                                                           | Glieckout                                                                                                    |
| Quick Search                                                                                                    | Home & New products A B C C D E E Q H I I 2 AUTHORS AuthorName Alvnet Selçuk Bahriye                                   | My account fr Shopping Cart Fr<br>KLMNQÖERSSIUÜYYZHensi<br>AuthorSumame<br>Ikan<br>Ukok                                                                  | Glieckout                                                                                                    |
| Quick Search                                                                                                    | Home & New products A B C C D E E G H I I 2 AUTHORS AuthorName Abnet Selyuk Bahraye Orhan                              | My account 1 Shopping Cart 12<br>KLMNQÖPRSSIUÜYYZHensi<br>AuthorSumame<br>Ikan<br>Uçok<br>Panuk                                                          | Glieckout                                                                                                    |
| Quick Search                                                                                                    | Home & New products A E C C D E E G H I I 2 AUTHOR S AuthorName Alvnet Sekuk Bahriye Orhan Richard                     | My account 1 Shopping Cart 12<br>KLMNQÖPRSSIUÜYYZHensi<br>AuthorSumame<br>Ikan<br>Uçok<br>Panuk<br>Bech                                                  | Glieckout                                                                                                    |
| Quick Search                                                                                                    | Home & New products A B C C D E E Q H I I 2 AUTHOR S AuthorName Ahmet Seguk Bahmye Orhan Richard Stephen               | My account 1 Shopping Cart 12<br>KLMNQÖPRSSIUÜYYZHepsi<br>AuthorSurname<br>Ikan<br>Uçok<br>Panuk<br>Boch<br>King                                         | Glieckout                                                                                                    |
| Quict. Search<br>Quict. Search<br>Second Search<br>Second Search<br>Second Search<br>Search<br>Se | Home In New products  A R C C D E E Q H I I I I AUthorName  Abriet Sekuk  Behnye Orhan Richard Stephen Leo             | My account 1 Shopping Cart 12<br>K L M N Q Ø P R S S I U Ü Y Y Z Hensi<br>AuthorSurname<br>Ikan<br>Uçok<br>Parıuk<br>Bach<br>King<br>Tolstoy             | Glieckout                                                                                                    |
| Ouick Search                                                                                                    | Home Mow products  A B C C D E E Q H I I I I AUthorName Alvnet Sekuk Behnye Orhan Richard Stephen Leo Fyoder Mihavlave | My account 1 Shopping Carl 12<br>K L M N Q Ø P R S S I U Ø Y Y Z Hensi<br>AuthorSumame<br>Ikan<br>Ukak<br>Paruk<br>Bach<br>King<br>Toktoy<br>Dostoyerski | Glieckout                                                                                                    |
| Ouick Search                                                                                                    | Home A B C C D E E Q H I I I I AUthorName Alvnet Sekuk Behnye Orhan Richard Stephen Leo Fyodor Mihaylovy Paulo         | My account                                                                                                    | Glieckout                                                                                                    |
| Ouick Search<br>Categories<br>Jeknoloji<br>Bilnisayar<br>Editim<br>Edebiyat<br>Dini Yayınlar<br>Jarth<br>Puldachers<br>Authors                                                                                                    | Home A B C C D E E G H I I I I AUthorName Ahnet Selçuk Bahnye Orhan Richard Stephen Leo Fyodor Mihaylovy Paulo         | My account                                                                                                    | Glieckout<br>Srs<br>Srs<br>Srs<br>Srs<br>Srs<br>Srs<br>Srs<br>Srs<br>Srs<br>Srs                                 |
| Ouick Search<br>Categories<br>Jeknoloji<br>Biloisayar<br>Editim<br>Edebiyat<br>Dini Yayunlar<br>Janth<br>Putakshers<br>Authors<br>New Products                                                                                                    | Home A B C C D E E G H I I 2 AUTHORS Abnet Selyuk Bahnye Orhan Richard Stephen Leo Fyodor Mihaylow; Paulo              | My account                                                                                                    | Glieckout                                                                                                    |

Figure 7-16. Website Author List Page

With this page cutomer can get the author list.

# 7.2.3. Best Seller

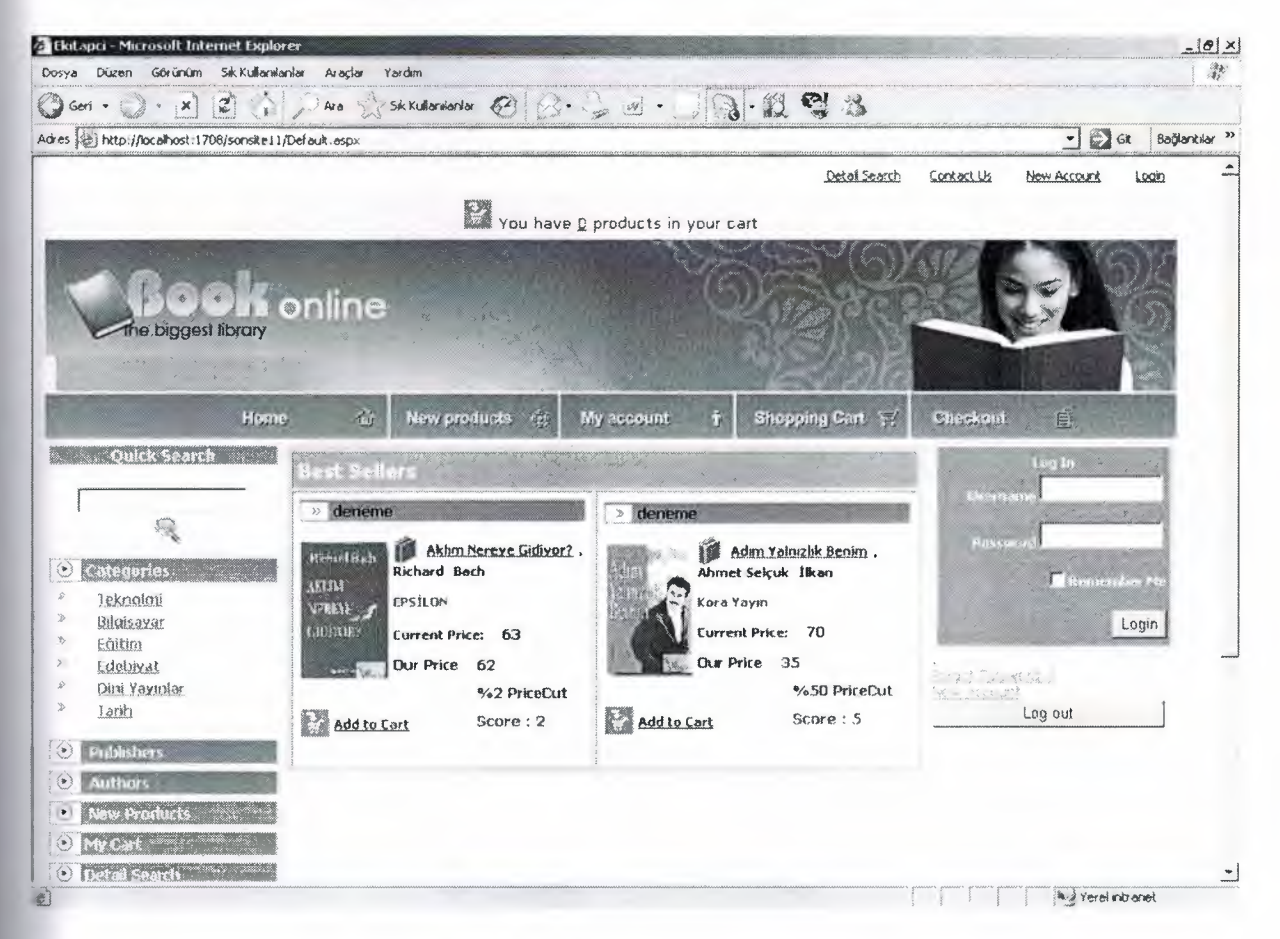

Figure 7-17. Website Best Seller Page

This page showing Best Sellers of products to customer and customer can see the favoutite books.

# 7.2.4. Detailed Search

| Ekitapci - Microsoft Internet             | Explorer                                                                                                    |                                     |                        |                                          |                   |             | _18 ×                                                                                                    |
|-------------------------------------------|----------------------------------------------------------------------------------------------------|-------------------------------------|------------------------|------------------------------------------|-------------------|-------------|----------------------------------------------------------------------------------------------------|
| Dosya Düzen Görünüm Sıkık                 | tullanılanlar Araçlar Yardım                                                                                                    |                                     |                        |                                          |                   |             | SP                                                                                                    |
| () Geri • () • ★ 2                        | Ara St Sik Kultaniariar                                                                                                    | · @ 2.3 d                           | -69-1                  | 2 6 3                                    |                   |             |                                                                                                    |
| Adres Adres Adres Adres Adres Adres Adres | nsike11/DetailSearch.aspx                                                                                                    |                                     |                        |                                          |                   | • 🕑 G       | t Bağlantılar »                                                                                                    |
|                                           |                                                                                                    |                                     |                        | <u>Detail Search</u>                     | Contact Us        | New Account | Login -                                                                                                    |
|                                           |                                                                                                    | Very have Discodure                 | to in until a set      |                                          |                   |             |                                                                                                    |
| 1                                         |                                                                                                    | A TOU Have o produc                 | ts in your cart        | S-SILON                                  | C and the second  |             | Sec.1                                                                                                    |
|                                           |                                                                                                    |                                     | Min                    |                                          |                   |             | AL.                                                                                                    |
| 1. 100                                    | n online                                                                                                    | · · · ·                             | 1.11/                  | 1. Participa                             | 100               |             | 3                                                                                                    |
| The biggest libro                         | äry                                                                                                    |                                     | a succession           |                                          |                   | E Car       | 2                                                                                                    |
| The state of the                          |                                                                                                    |                                     |                        | 2 COE                                    |                   | The state   | 100                                                                                                    |
| Contraction of the second                 |                                                                                                    |                                     | and the second second  |                                          | Real Property and | i and       | and the second second se |
|                                           | Home 🏦 New proc                                                                                                    | tuets 🥳 My acem                     | unt î St               | opping Carl 🛒                            | Checkout          |             | 1.5                                                                                                    |
| Quick Search                              | Detailed Search                                                                                                    |                                     |                        |                                          |                   |             |                                                                                                    |
|                                           | Select a category                                                                                                    | * <del>64</del> ~ X <del>60</del> * | v                      |                                          |                   |             |                                                                                                    |
|                                           | Select a sub-category                                                                                                    | deceme.                             | ¥                      |                                          |                   |             |                                                                                                    |
| ⊙ Categories                              | Search in the                                                                                                    |                                     |                        |                                          |                   |             |                                                                                                    |
| > Teknolaji                               | Name of the book                                                                                                    | <b></b>                             |                        |                                          |                   |             |                                                                                                    |
| » Bilaisayar                              | Publisher                                                                                                    |                                     |                        |                                          |                   |             |                                                                                                    |
| » Edebival                                | AuthorName                                                                                                    | ,<br>T                              |                        |                                          |                   |             |                                                                                                    |
| » Dini Yayınlar                           |                                                                                                    | Constal                             |                        |                                          |                   |             |                                                                                                    |
| » <u>Lanh</u>                             |                                                                                                    | Search                              |                        |                                          |                   |             |                                                                                                    |
| • Pulhishers                              |                                                                                                    |                                     |                        |                                          |                   |             |                                                                                                    |
| <ul> <li>Authors</li> </ul>               |                                                                                                    |                                     |                        |                                          |                   |             |                                                                                                    |
| New Products                              |                                                                                                    |                                     |                        |                                          |                   |             |                                                                                                    |
| My Cart                                   |                                                                                                    |                                     |                        |                                          |                   |             |                                                                                                    |
| • Detail Search                           |                                                                                                    |                                     |                        |                                          |                   |             | -                                                                                                    |
| Bitti                                     | and the state of the state of t |                                     | n n 1 11 with 1101 - 1 | en en en en en en en en en en en en en e |                   | Yerei nb    | anet                                                                                                    |

Figure 7-18. Website Detailed Search Page

Also customer needs search and website soul this request with Quich Search part on the left side of page every time, besides customer can searching detailed with this part.

# 7.2.5. Add Comment

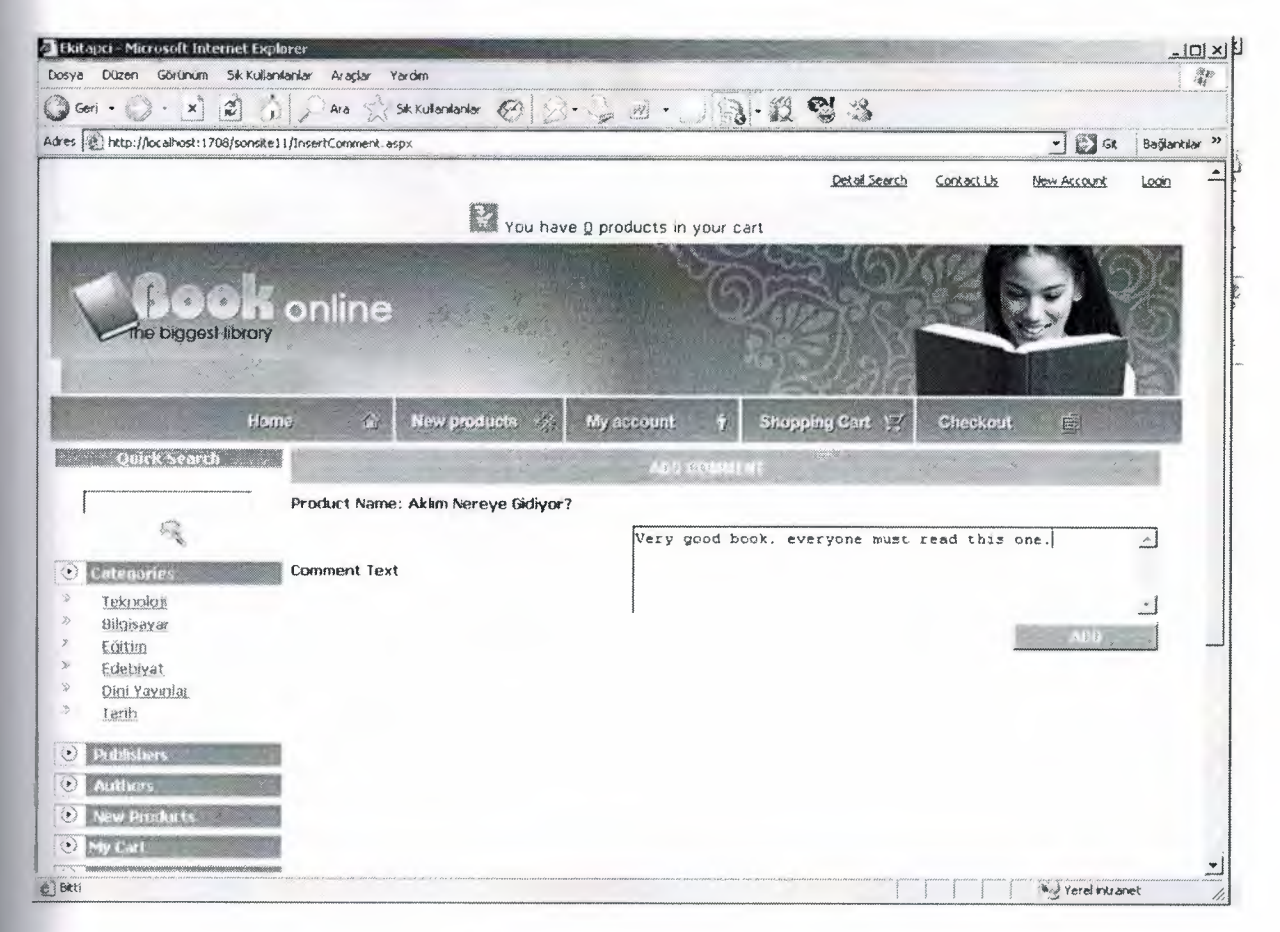

Figure 7-19. Website Add Comment Page

This page customer can enter his comment about a book. It is the importan when a custemer decide to buy a book.

# 7.2.6. Order

| () http://localhost:1708/son            | site 11/Order.aspx    |                     |                    | and among a set along as as | mar mala , lad 6. | • St      | Bağlantılar |
|-----------------------------------------|-----------------------|---------------------|--------------------|-----------------------------|-------------------|-----------|-------------|
|                                         | tome 🏠 New p          | products of My acr  | ount † Shoppi      | ng Cart 🛒                   | Chaskout          | é.        |             |
| Quick Search                            | Order - Step1         |                     |                    |                             |                   |           |             |
| Г — — — — — — — — — — — — — — — — — — — | Product Name          | Author              | Publisher          | Our Price                   | Amount            | Row Total |             |
| R.                                      | Adım Yalmızlık Benim  | Ahmet Selçuk İlkan  | Кога Уаул          | 35                          | 1                 | 35        |             |
| Categories                              | Aklim Nereye Gidiyor? | Richard Bach        | EPSILON            | 62                          | 1                 | 62        |             |
| Teknalaji                               | Kara Kule 1/Silahsor  | Stephen King        | ALTIN KİTAPLAR     | 67                          | 3                 | 67        |             |
| Bildisəyar                              | Anna Karenina         | Leo Toistoy         | İLETİŞİM YAYINLARI | 73                          | 3                 | 73        |             |
| Edebiyat                                |                       | Taballanda 2        | 37                 |                             |                   |           |             |
| Dini Yayndar                            |                       | Total book cost     |                    |                             |                   |           |             |
| l arth                                  | Total poir            | nts you will earn 1 | 0                  |                             |                   |           |             |
| Publishers                              | Yo                    | our actual points 1 | 3                  |                             |                   |           |             |
| Authors .                               | Yo                    | ur actual credits 2 | 7                  |                             |                   |           |             |
| New Products                            |                       |                     |                    |                             |                   |           |             |
| My Cart                                 |                       |                     |                    |                             |                   |           |             |
| Detail Search .                         |                       |                     | Freight Choice     |                             |                   |           |             |
| Minderator                              |                       |                     |                    |                             |                   |           |             |
|                                         | * Aras Kargo - 5 cre  | earts               | Froir              | t Total                     | -                 |           |             |
|                                         | C Vurtici Karoo -6 m  | ordite              | i i eiç            | an iotai .                  | ,                 |           |             |
|                                         |                       | CARLO               |                    |                             |                   |           |             |
|                                         |                       | Т                   | otal Order Cost :  | 242                         |                   |           |             |
|                                         |                       |                     |                    |                             |                   |           |             |

Figure 7-20. Website Order Page

Customer can control and analize of requests.

# 7.2.7. Shipping Address

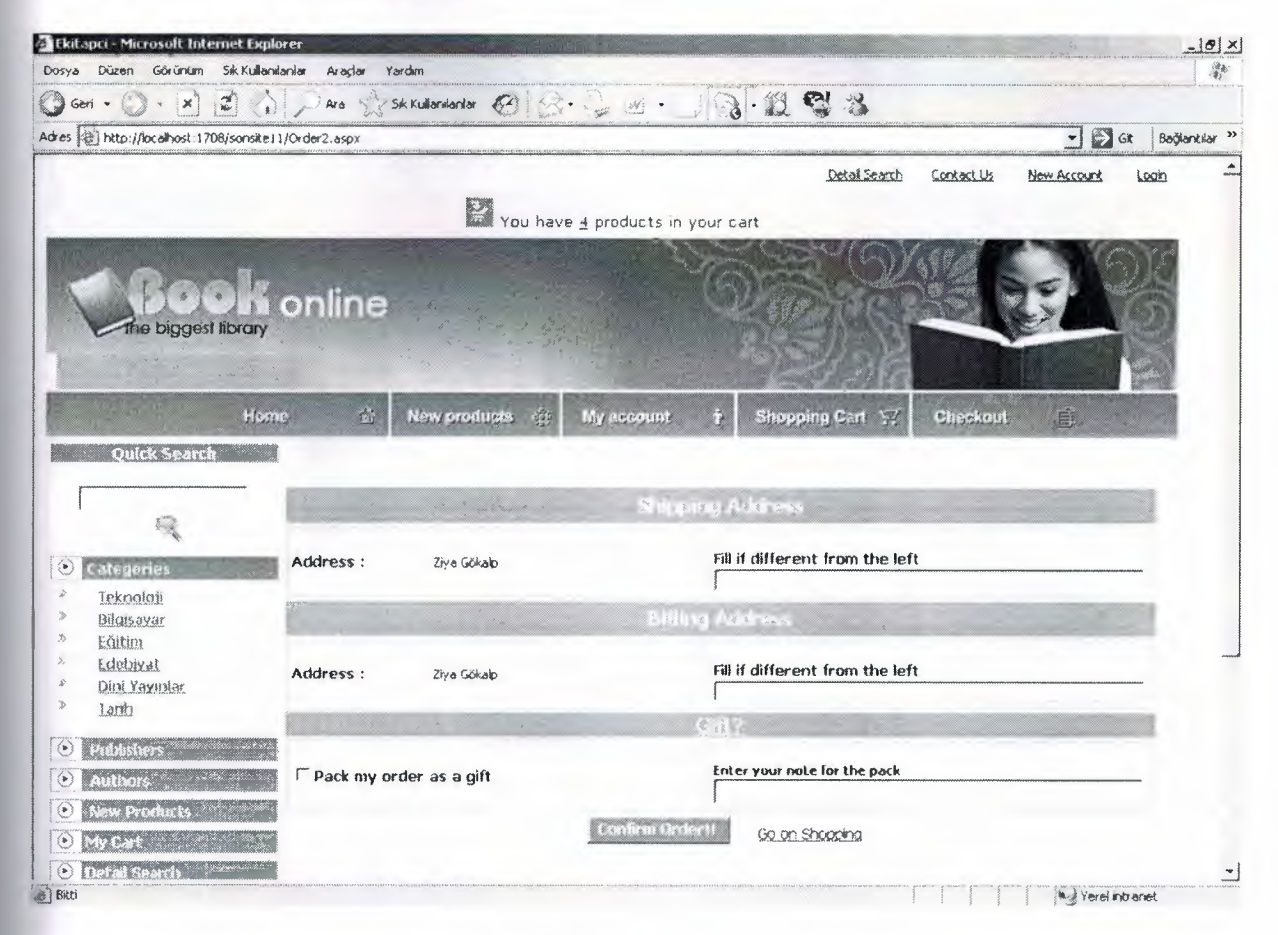

Figure 7-21. Website Shipping Address Page

Also this is the part of order so this page take customer's necessery Shipping Addresses.

# 7.2.8. Product Detail

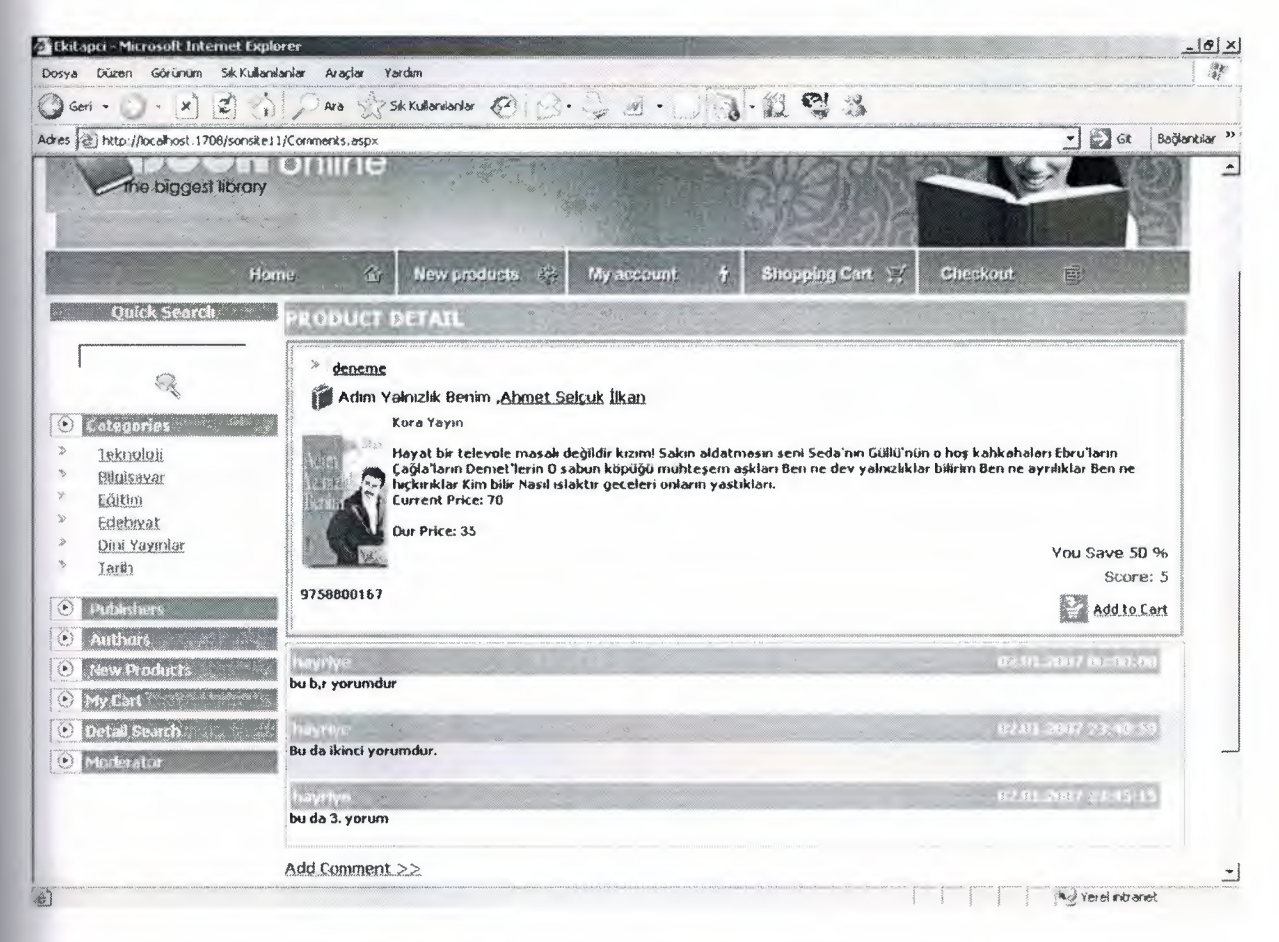

Figure 7-22. Website Product Detail Page

With this page customer can see product detail and it's comments one by one.

# 7.2.9. Publisher

| sya Düzen Görünum Sik K                                                                                                    | Explorer<br>ullanilarilar Araçlar Yardım                                                                                                    |                                                                                                    | <u>_16</u>                                                         |
|----------------------------------------------------------------------------------------------------|----------------------------------------------------------------------------------------------------|----------------------------------------------------------------------------------------------------|--------------------------------------------------------------------|
| Geri • ) • x 2                                                                                                    | Ara Sk Kullanianlar 🙆 😒 😏 🖉                                                                                                    |                                                                                                    | anna den anna a la failleanna anna anna ann an an ann              |
| es 😰 http://localhost:1708/sor                                                                                                  | site 11/Publishers.aspx Sik Kultanilanlar                                                                                                    |                                                                                                    | 💌 😥 Git 🛛 Bağlantıla                                               |
| Quick Search                                                                                                    | Publishers                                                                                                    | Service - States                                                                                                    | 1                                                                  |
| Categories<br>Jeknoloti<br>Bilgisayar<br>Editim<br>Edeliyat<br>Dini Yayınlar<br>Tarih<br>Peublishers<br>Authors<br>New Products | A B C C D E E B H 1 Ì J K L M N Q<br>PublisherName<br>AGC KITABEVİ YAYIN VE DAĞITIM<br>EPSİLON<br>Kora Yayın<br>Cem Yayınları<br>ILETIŞİM YAYINLARI<br>ARKADAŞ YAYINLARI<br>ALTIN KITAPLAR<br>TİMAŞ YAYINLARI<br>CAN YAYINLARI                                       | D P R S S I U Q Y Y Z Hebbl<br>Publisher Web<br>www.obckRoperi.com<br>www.koravavinevi.com<br>www.koravavinevi.com<br>www.koravavinevi.com<br>www.koravavinevi.com<br>www.koravavinevi.com<br>www.setistinyavinevi.com<br>www.setistinyavinevi.com<br>www.convertifiari.com | 264<br>264<br>264<br>264<br>264<br>264<br>264<br>264<br>264<br>264 |
| My Cart     Detail Search     Monarator     Monarator Copyright © 2006 Book 1                                                   | Publisher Detail<br><u>ABC KITABEYI YAYIN YE DAĞITIM</u><br>Address :: Nazıni Akbacı Ticaret Merkezi 83 Maslak<br>Phone : (21 - 0212 355 12 80 @<br>Fax : 0212 355 12 81<br>E-Mai : Info@abckKapevi.com<br><u>Aubisher Web Site</u><br>Online Powered by Book Online | İstanbul Türkiye                                                                                                    |                                                                    |

Figure 7-22. WebsitePublisher Page

| 7.2.10. | Shopping | Cart and | Sent Orders |
|---------|----------|----------|-------------|
|---------|----------|----------|-------------|

| Ekitapci - Microsoft Inte                          | met Explorer                    |                                       |                                                                                                    |      |            |           |             |                   | -181       |
|----------------------------------------------------|---------------------------------|---------------------------------------|----------------------------------------------------------------------------------------------------|------|------------|-----------|-------------|-------------------|------------|
| osya Düzen Górünúm                                 | Sik Kullanianlar Araçlar Yardım |                                       |                                                                                                    |      |            |           |             |                   | 1.69       |
| ) Geri • () • 🗙                                    | 2 A PARA SKKU                   | ianilanilar 😨 😥 .                     | 20.13                                                                                                    | - 12 | 23         |           |             |                   |            |
| tes )) http://localhost:170                        | B/sonsite11/ViewCart-aspx       | kanalahan anananakakan Kataman Kanala |                                                                                                    |      |            |           | <u></u>     | - Sct B           | əğlantılar |
|                                                    |                                 |                                       |                                                                                                    |      | Detail Se  | earch Con | tact Us b   | lew Account Login | -          |
|                                                    |                                 | You have 4                            | products in your ca                                                                                                    | rt   |            |           |             |                   |            |
|                                                    |                                 |                                       | 5.                                                                                                    |      |            |           |             |                   |            |
|                                                    | Home 🏠 Ne                       | w products                            | My account 🕴 🛉                                                                                                    | Shop | ping Carl  | ₩ Ch      | eckout      | Ē                 |            |
| Quick Search                                       | Products in yo                  | ur cart                               |                                                                                                    |      |            | - X.,     | · "c        | -                 |            |
| r                                                  | Product                         |                                       | Amount                                                                                                    |      |            |           |             |                   |            |
| 8                                                  | Adım Yalnızlık Benim            |                                       | 1                                                                                                    | Inc. | Amount     |           | Dec. Amouri | Ł                 |            |
|                                                    | Aklim Nereye Gidiyor?           |                                       | 1                                                                                                    | Inc. | Amount     |           | Dec. Amoun  | t                 |            |
| Consulation                                        | Kara Kule 1/Silahşor            |                                       | 1                                                                                                    | Inc. | Amount     |           | Dec. Amouni | Ł                 |            |
| > Bilgisayar                                       | Anna Karenina                   |                                       | 1                                                                                                    | Inc. | Amount     |           | Dec. Amouni | 1                 |            |
| * Eăitim                                           | The Prices                      |                                       |                                                                                                    |      |            | - x       | -           | ·                 |            |
| <ul> <li>Edebiyat</li> <li>Dini Yawalar</li> </ul> | Product Name                    | Author                                | Publisher                                                                                                    | Pain | ts List Pr | ke Our Pi | ice Amou    | Int Row Total     |            |
| > lanh                                             | Adım Yalnızlık Benim            | Ahmet Sekuk İlkan                     | Kora Yayın                                                                                                    | 5    | 70         | 35        | 1           | 35                |            |
|                                                    | Aklim Nereye Gidiyor?           | Richard Bach                          | EPSTLON                                                                                                    | 2    | 63         | 62        | 1           | 62                |            |
| O Publishers                                       | Kara Kule 1/Silahsor            | Stephen King                          | ALTIN KITAPLAR                                                                                                    | 1    | 68         | 67        | 1           | 67                |            |
| Authors                                            | Anna Karenina                   | Leo Toistoy                           | ILETIŞİM YAYINLARI                                                                                                    | 2    | 74         | 73        | 1           | 73                |            |
| New Products                                       |                                 |                                       |                                                                                                    |      |            |           |             |                   |            |
| My Cart                                            | Order Now!                      |                                       |                                                                                                    |      |            |           |             |                   |            |
| O Detail Search                                    |                                 |                                       |                                                                                                    |      |            |           |             |                   |            |
|                                                    |                                 |                                       | A REAL PROPERTY AND A REAL PROPERTY AND A REAL |      |            |           |             | Yerel intranet    |            |

Figure 7-23. Website Shopping Cart Page

This page relaize the seeing customer's requests and giving order process.

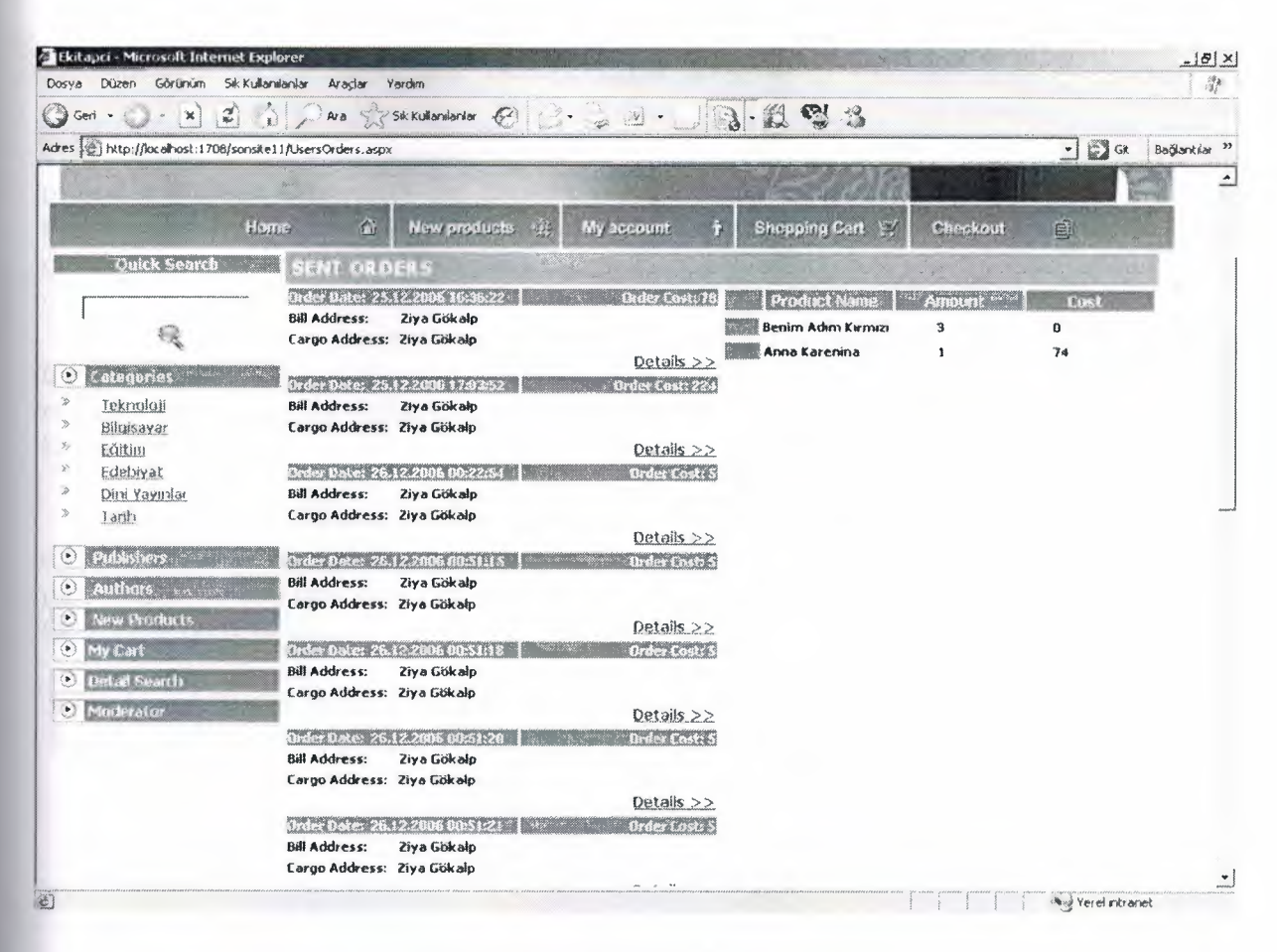

Figure 7-24. Website Sent Order Page

This pace shows customer sent order and user can learn condition of orders.

## CONCLUSION

Book Online e-commerce Project is a useful Shopping Book on Internet. By using this project's Website Customers can register and get books easly and effectly, besides by using this project's Windows Application company employes can control company's stoks movements and welcome to customers orders easly and effecty.

The Project is powerfull in use, and everything is in detail, I used C# Programming Language in building it, also SQL Server Express 2005 for storing information's. The project record every necessary definations of books and customers before occured stock movement for shopping.

For every operation we have special procedure, for instance when customer make an offer to buy a book, send the product necessery informations to customer's Shopping Cart part. When we buy new book for company, we have special form at windows application part for adding book to stock.

I used many forms, webpages in this project, at windows application the main form is Stock Input form,Order Comfirmation form and Customer Tasks form, when new product of books income program user can input product to stock easly and fastly, we can query all the information's at any time, also when he made that sale and paid part by Card Credit, the program store paid amount and the remaining loan amount to his/her account

### REFERENCES

- Cristian Darie and Karli Watson, Beginning ASP.NET 2.0 E-Commerce in C# 2005 From Novice to Professional, Springer-Verlag New York, Inc., 233 Spring Street, 6th Floor, New York 2005
- Matthew MacDonald, Beginning ASP.NET 2.0 in C# 2005 From Novice to Professional, Springer-Verlag New York, Inc., 233 Spring Street, 6th Floor, New York 2005
- 3. Charles Petzold, Programming Microsoft Windows with C#, Microsoft Division of Microsoft Corpration One Microsoft Way Redmond, Washington 2002
- 4. Richard Blum, C# Network Programming, Sybex © 2003

### APPENDIX

### **Windows Application**

#### **Program.cs**

```
using System;
using System.Collections.Generic;
using System.Windows.Forms;
namespace EKitapci AdministrationConsole
{
    static class Program
    {
        /// The main entry point for the application.
        [STAThread]
        static void Main()
        {
            Application.EnableVisualStyles();
            Application.SetCompatibleTextRenderingDefault(false);
            Login lgn = new Login();
            if (lgn.ShowDialog()==DialogResult.OK)
              {
                Application.Run(new
MainForm(lgn.username,lgn.password,lgn.secretq,lgn.secreta,lqn.isadmin));
        }
    }
}
App.config.cs
```

#### Login.cs

```
namespace EKitapci_AdministrationConsole
{
    partial class Login
    {
        /// <summary>
        /// Required designer variable.
        /// </summary>
        private System.ComponentModel.IContainer components = null;
```
```
/// <shammary>
        /// Clean up any resources being used.
        /// <param name="disposing">true if managed resources should be
disposed; otherwise, false. </param>
        protected override void Dispose(bool disposing)
            if (disposing && (components != null))
            {
                components.Dispose();
            }
            base.Dispose(disposing);
        #region Windows Form Designer generated code
        /// Required method for Designer support - do not modify
        /// the contents of this method with the code editor.
        private void InitializeComponent()
            System.ComponentModel.ComponentResourceManager resources = new
System.ComponentModel.ComponentResourceManager(typeof(Login));
            this.textBox1 = new System.Windows.Forms.TextBox();
            this.label1 = new System.Windows.Forms.Label();
            this.label2 = new System.Windows.Forms.Label();
            this.textBox2 = new System.Windows.Forms.TextBox();
            this.formFrameSkinner1 = new Elegant.Ui.FormFrameSkinner();
            this.radButton1 = new Telerik.WinControls.UI.RadButton();
            this.label3 = new System.Windows.Forms.Label();
            this.pictureBox1 = new System.Windows.Forms.PictureBox();
((System.ComponentModel.ISupportInitialize)(this.radButton1)).BeginInit();
((System.ComponentModel.ISupportInitialize)(this.pictureBox1)).BeginInit();
            this.SuspendLayout();
            // textBox1
            this.textBox1.Location = new System.Drawing.Point(110, 112);
            this.textBox1.Name = "textBox1";
            this.textBox1.Size = new System.Drawing.Size(100, 20);
            this.textBox1.TabIndex = 0;
            // label1
            11
            this.label1.AutoSize = true;
            this.label1.Font = new System.Drawing.Font("Arial", 8.25F,
System.Drawing.FontStyle.Bold, System.Drawing.GraphicsUnit.Point,
((byte)(162)));
            this.label1.Location = new System.Drawing.Point(20, 115);
            this.label1.Name = "label1";
            this.label1.Size = new System.Drawing.Size(64, 14);
            this.label1.TabIndex = 2;
            this.labell.Text = "Username";
            17
            // labe12
            11
            this.label2.AutoSize = true;
```

```
this.label2.Font = new System.Drawing.Font("Arial", 8.25F,
System.Drawing.FontStyle.Bold, System.Drawing.GraphicsUnit.Point,
((byte)(162)));
            this.label2.Location = new System.Drawing.Point(21, 153);
            this.label2.Name = "label2";
            this.label2.Size = new System.Drawing.Size(63, 14);
            this.label2.TabIndex = 3;
            this.label2.Text = "Password";
            // textBox2
            this.textBox2.Location = new System.Drawing.Point(110, 150);
            this.textBox2.Name = "textBox2";
            this.textBox2.PasswordChar = '*';
            this.textBox2.Size = new System.Drawing.Size(100, 20);
            this.textBox2.TabIndex = 5;
            11
            // formFrameSkinner1
            this.formFrameSkinner1.Form = this;
            // radButton1
            this.radButton1.BackColor =
System.Drawing.Color.FromArgb(((int)(((byte)(190)))),
((int)(((byte)(218)))), ((int)(((byte)(255)))));
            this.radButton1.DisplayStyle =
Telerik.WinControls.DisplayStyle.ImageAndText;
            this.radButton1.ImageAlignment =
System.Drawing.ContentAlignment.MiddleLeft;
            this.radButton1.ImageList = null;
            this.radButton1.Location = new System.Drawing.Point(110, 193);
            this.radButton1.Name = "radButton1";
            // radButton1.RootElement
            this.radButton1.RootElement.AccessibleDescription = "";
            this.radButton1.RootElement.BackColor =
System.Drawing.Color.FromArgb((((int)(((byte)(190)))),
((int)(((byte)(218)))), ((int)(((byte)(255)))));
            this.radButton1.RootElement.ToolTipText = null;
            this.radButton1.Size = new System.Drawing.Size(100, 23);
            this.radButton1.TabIndex = 7;
            this.radButton1.Text = "Login";
            this.radButton1.TextAlignment =
System.Drawing.ContentAlignment.MiddleCenter;
            this.radButton1.TextImageRelation =
System.Windows.Forms.TextImageRelation.Overlay;
            this.radButton1.Click += new
System.EventHandler(this.radButton1 Click);
            // label3
            this.label3.AutoSize = true;
            this.label3.Font = new System.Drawing.Font("Microsoft Sans
Serif", 8.25F, System.Drawing.FontStyle.Bold,
System.Drawing.GraphicsUnit.Point, ((byte)(162)));
            this.label3.ForeColor = System.Drawing.Color.Red;
            this.label3.Location = new System.Drawing.Point(83, 222);
            this.label3.Name = "label3";
            this.label3.Size = new System.Drawing.Size(0, 13);
```

```
this.label3.TabIndex = 8;
            11
            // pictureBox1
            this.pictureBox1.Dock = System.Windows.Forms.DockStyle.Fill;
            this.pictureBox1.Image =
((System.Drawing.Image)(resources.GetObject("pictureBox1.Image")));
            this.pictureBox1.Location = new System.Drawing.Point(0, 0);
            this.pictureBox1.Name = "pictureBox1";
            this.pictureBox1.Size = new System.Drawing.Size(429, 242);
            this.pictureBox1.TabIndex = 9;
            this.pictureBox1.TabStop = false;
            // Login
            11
            this.AutoScaleDimensions = new System.Drawing.SizeF(6F, 13F);
            this.AutoScaleMode = System.Windows.Forms.AutoScaleMode.Font;
            this.BackColor =
System.Drawing.Color.FromArgb((((int)(((byte)(190)))),
((int)(((byte)(218)))), ((int)(((byte)(255)))));
            this.ClientSize = new System.Drawing.Size(429, 242);
            this.Controls.Add(this.label3);
            this.Controls.Add(this.radButton1);
            this.Controls.Add(this.label1);
            this.Controls.Add(this.label2);
            this.Controls.Add(this.textBox2);
            this.Controls.Add(this.textBox1);
            this.Controls.Add(this.pictureBox1);
            this.FormBorderStyle =
System.Windows.Forms.FormBorderStyle.Fixed3D;
            this.Name = "Login";
            this.StartPosition =
System.Windows.Forms.FormStartPosition.CenterScreen;
            this.Text = "Login";
((System.ComponentModel.ISupportInitialize)(this.radButton1)).EndInit();
((System.ComponentModel.ISupportInitialize)(this.pictureBox1)).EndInit();
            this.ResumeLayout(false);
            this.PerformLayout();
        #endregion
        private System.Windows.Forms.TextBox textBox1;
        private System.Windows.Forms.Label labell;
        private System.Windows.Forms.Label label2;
        private System.Windows.Forms.TextBox textBox2;
        private Elegant.Ui.FormFrameSkinner formFrameSkinner1;
        private Telerik.WinControls.UI.RadButton radButtonl;
        private System.Windows.Forms.Label label3;
        private System.Windows.Forms.PictureBox pictureBox1;
    }
MainForm.cs
amespace EKitapci AdministrationConsole
```

```
partial class MainForm
```

```
{
        /// Required designer variable.
        /// </summary>
        private System.ComponentModel.IContainer components = null;
        /// Clean up any resources being used.
        /// <param name="disposing">true if managed resources should be
disposed; otherwise, false. </param>
        protected override void Dispose (bool disposing)
            if (disposing && (components != null))
            {
                components.Dispose();
            }
            base.Dispose(disposing);
        }
        #region Windows Form Designer generated code
        /// Required method for Designer support - do not modify
        /// the contents of this method with the code editor.
        private void InitializeComponent()
            System.ComponentModel.ComponentResourceManager resources = new
System.ComponentModel.ComponentResourceManager(typeof(MainForm));
            this.radMenul = new Telerik.WinControls.UI.RadMenu();
            this.radMenuItem1 = new Telerik.WinControls.UI.RadMenuItem();
            this.radMenuItem8 = new Telerik.WinControls.UI.RadMenuItem();
            this.radMenuItem9 = new Telerik.WinControls.UI.RadMenuItem();
            this.radMenuSeparatorItem1 = new
Telerik.WinControls.UI.RadMenuSeparatorItem();
            this.radMenuItem10 = new Telerik.WinControls.UI.RadMenuItem();
            this.radMenuItem11 = new Telerik.WinControls.UI.RadMenuItem();
            this.radMenuSeparatorItem2 = new
Telerik.WinControls.UI.RadMenuSeparatorItem();
            this.radMenuItem12 = new Telerik.WinControls.UI.RadMenuItem();
            this.radMenuItem2 = new Telerik.WinControls.UI.RadMenuItem();
            this.radMenuItem13 = new Telerik.WinControls.UI.RadMenuItem();
            this.radMenuItem14 = new Telerik.WinControls.UI.RadMenuItem();
            this.radMenuItem15 = new Telerik.WinControls.UI.RadMenuItem();
            this.radMenuItem16 = new Telerik.WinControls.UI.RadMenuItem();
            this.radMenuItem17 = new Telerik.WinControls.UI.RadMenuItem();
            this.radMenuItem3 = new Telerik.WinControls.UI.RadMenuItem();
            this.radMenuItem4 = new Telerik.WinControls.UI.RadMenuItem();
            this.radMenuItem18 = new Telerik.WinControls.UI.RadMenuItem();
            this.radMenuItem19 = new Telerik.WinControls.UI.RadMenuItem();
            this.radMenuItem5 = new Telerik.WinControls.UI.RadMenuItem();
            this.radMenuItem20 = new Telerik.WinControls.UI.RadMenuItem();
            this.radMenuItem21 = new Telerik.WinControls.UI.RadMenuItem();
            this.radMenuItem22 = new Telerik.WinControls.UI.RadMenuItem();
            this.radMenuItem24 = new Telerik.WinControls.UI.RadMenuItem();
            this.radMenuItem25 = new Telerik.WinControls.UI.RadMenuItem();
            this.radMenuItem7 = new Telerik.WinControls.UI.RadMenuItem();
            this.statusStrip1 = new System.Windows.Forms.StatusStrip();
            this.toolStripStatusLabel1 = new
```

System.Windows.Forms.ToolStripStatusLabel();

```
this.toolStripStatusLabel2 = new
System.Windows.Forms.ToolStripStatusLabel();
            this.formFrameSkinner1 = new Elegant.Ui.FormFrameSkinner();
            this.radMenuItem23 = new Telerik.WinControls.UI.RadMenuItem();
((System.ComponentModel.ISupportInitialize)(this.radMenul)).BeginInit();
            this.statusStripl.SuspendLayout();
            this.SuspendLayout();
            11
            // radMenul
            this.radMenul.AccessibleDescription = null;
            this.radMenul.AccessibleName = null;
            this.radMenul.AllowMerge = false;
            resources.ApplyResources(this.radMenul, "radMenul");
            this.radMenul.BackColor = System.Drawing.Color.Transparent;
            this.radMenul.BackgroundImage = null;
            this.radMenul.Font = null;
            this.radMenul.ImageList = null;
            this.radMenul.Items.AddRange(new Telerik.WinControls.RadItem[]
            this.radMenuItem1,
            this.radMenuItem2,
            this.radMenuItem3,
            this.radMenuItem4,
            this.radMenuItem5,
            this.radMenuItem7});
            11
            11
            this.radMenul.MenuElement.AccessibleDescription =
resources.GetString("radMenul.MenuElement.AccessibleDescription");
            this.radMenul.MenuElement.AccessibleName =
resources.GetString("radMenul.MenuElement.AccessibleName");
            this.radMenul.MenuElement.AllowMerge = false;
            this.radMenul.MenuElement.ContextItem = null;
            this.radMenu1.MenuElement.ToolTipText = null;
            this.radMenul.Name = "radMenul";
            // radMenul.RootElement
            11
            resources.ApplyResources(this.radMenul.RootElement,
"radMenul.RootElement");
            this.radMenul.RootElement.AutoSizeMode =
Telerik.WinControls.RadAutoSizeMode.WrapAroundChildren;
            this.radMenul.RootElement.BackColor =
System.Drawing.Color.Transparent;
            this.radMenul.RootElement.ToolTipText = null;
            11
            // radMenuItem1
            11
            resources.ApplyResources(this.radMenuItem1, "radMenuItem1");
            this.radMenuItem1.Class = "RadMenuItem";
            this.radMenuItem1.ClickMode =
Telerik.WinControls.ClickMode.Press;
            this.radMenuItem1.HasTwoColumnDropDown = false;
            this.radMenuItem1.Image = null;
            this.radMenuIteml.IsMainMenuItem = true;
            this.radMenuItem1.Items.AddRange(new
Telerik.WinControls.RadItem[] {
            this.radMenuItem8,
```

```
this.radMenuItem9,
            this.radMenuSeparatorItem1,
            this.radMenuItem10,
            this.radMenuItem11,
            this.radMenuSeparatorItem2,
            this.radMenuItem12});
            this.radMenuItem1.Text = "User Tasks";
            this.radMenuItem1.TextImageRelation =
System.Windows.Forms.TextImageRelation.ImageBeforeText;
            this.radMenuItem1.ToggleState =
Telerik.WinControls.Enumerations.ToggleState.Off;
            this.radMenuItem1.ToolTipText = null;
            // radMenuItem8
            resources.ApplyResources(this.radMenuItem8, "radMenuItem8");
            this.radMenuItem8.Class = "RadMenuItem";
            this.radMenuItem8.ClickMode =
Telerik.WinControls.ClickMode.Release;
            this.radMenuItem8.HasTwoColumnDropDown = false;
            this.radMenuItem8.Image = null;
            this.radMenuItem8.IsMainMenuItem = false;
            this.radMenuItem8.Text = "User Info";
            this.radMenuItem8.TextImageRelation =
System.Windows.Forms.TextImageRelation.ImageBeforeText;
            this.radMenuItem8.ToggleState =
Telerik.WinControls.Enumerations.ToggleState.Off;
            this.radMenuItem8.ToolTipText = null;
            this.radMenuItem8.Click += new
System.EventHandler(this.radMenuItem8 Click);
            11
            // radMenuItem9
            11
            resources.ApplyResources(this.radMenuItem9, "radMenuItem9");
            this.radMenuItem9.Class = "RadMenuItem";
            this.radMenuItem9.ClickMode =
Telerik.WinControls.ClickMode.Release;
            this.radMenuItem9.HasTwoColumnDropDown = false;
            this.radMenuItem9.Image = null;
            this.radMenuItem9.IsMainMenuItem = false;
            this.radMenuItem9.Text = "Logout";
            this.radMenuItem9.TextImageRelation =
System.Windows.Forms.TextImageRelation.ImageBeforeText;
            this.radMenuItem9.ToggleState =
Telerik.WinControls.Enumerations.ToggleState.Off;
            this.radMenuItem9.ToolTipText = null;
            this.radMenuItem9.Click += new
System.EventHandler(this.radMenuItem9 Click);
            // radMenuSeparatorItem1
            resources.ApplyResources(this.radMenuSeparatorItem1,
"radMenuSeparatorItem1");
            this.radMenuSeparatorItem1.AutoSize = false;
            this.radMenuSeparatorItem1.Bounds = new
System.Drawing.Rectangle(0, 44, 107, 0);
            this.radMenuSeparatorItem1.Class = "RadMenuItem";
            this.radMenuSeparatorItem1.ClickMode =
Telerik.WinControls.ClickMode.Release;
            this.radMenuSeparatorItem1.HasTwoColumnDropDown = false;
            this.radMenuSeparatorItem1.Image = null;
```

```
this.radMenuSeparatorItem1.IsMainMenuItem = false;
            this.radMenuSeparatorItem1.PositionOffset = new
System.Drawing.SizeF(26F, 0F);
            this.radMenuSeparatorItem1.SweepAngle = 0;
            this.radMenuSeparatorItem1.Text = "New item";
            this.radMenuSeparatorItem1.ToolTipText = null;
            // radMenuItem10
            resources.ApplyResources(this.radMenuItem10, "radMenuItem10");
            this.radMenuItem10.Class = "RadMenuItem";
            this.radMenuItem10.ClickMode =
Telerik.WinControls.ClickMode.Release;
            this.radMenuItem10.HasTwoColumnDropDown = false;
            this.radMenuItem10.Image = null;
            this.radMenuItem10.IsMainMenuItem = false;
            this.radMenuItem10.Text = "User Add/ Remove";
            this.radMenuItem10.TextImageRelation =
System.Windows.Forms.TextImageRelation.ImageBeforeText;
            this.radMenuItem10.ToggleState =
Telerik.WinControls.Enumerations.ToggleState.Off;
            this.radMenuItem10.ToolTipText = null;
            this.radMenuItem10.Click += new
System.EventHandler(this.radMenuItem10 Click);
            11
            // radMenuIteml1
            11
            resources.ApplyResources(this.radMenuItem11, "radMenuItem11");
            this.radMenuItem11.Class = "RadMenuItem";
            this.radMenuItem11.ClickMode =
Telerik.WinControls.ClickMode.Release;
            this.radMenuItem11.HasTwoColumnDropDown = false;
            this.radMenuItem11.Image = null;
            this.radMenuItemll.IsMainMenuItem = false;
            this.radMenuItem11.Text = "Authorization";
            this.radMenuItem11.TextImageRelation =
System.Windows.Forms.TextImageRelation.ImageBeforeText;
            this.radMenuItem11.ToggleState =
Telerik.WinControls.Enumerations.ToggleState.Off;
            this.radMenuItem11.ToolTipText = null;
            this.radMenuItem11.Click += new
System.EventHandler(this.radMenuItem11 Click);
            11
            // radMenuSeparatorItem2
            resources.ApplyResources(this.radMenuSeparatorItem2,
"radMenuSeparatorItem2");
            this.radMenuSeparatorItem2.AutoSize = false;
            this.radMenuSeparatorItem2.Bounds = new
System.Drawing.Rectangle(0, 88, 107, 0);
            this.radMenuSeparatorItem2.Class = "RadMenuItem";
            this.radMenuSeparatorItem2.ClickMode =
Telerik.WinControls.ClickMode.Release;
            this.radMenuSeparatorItem2.HasTwoColumnDropDown = false;
            this.radMenuSeparatorItem2.Image = null;
            this.radMenuSeparatorItem2.IsMainMenuItem = false;
            this.radMenuSeparatorItem2.PositionOffset = new
System.Drawing.SizeF(26F, 0F);
            this.radMenuSeparatorItem2.SweepAngle = 0;
            this.radMenuSeparatorItem2.Text = "New item";
            this.radMenuSeparatorItem2.ToolTipText = null;
```

```
// radMenuItem12
            resources.ApplyResources(this.radMenuItem12, "radMenuItem12");
            this.radMenuItem12.Class = "RadMenuItem";
            this.radMenuItem12.ClickMode =
Telerik.WinControls.ClickMode.Release;
            this.radMenuItem12.HasTwoColumnDropDown = false;
            this.radMenuItem12.Image = null;
            this.radMenuItem12.IsMainMenuItem = false;
            this.radMenuItem12.Text = "Exit";
            this.radMenuItem12.TextImageRelation =
System.Windows.Forms.TextImageRelation.ImageBeforeText;
            this.radMenuItem12.ToggleState =
Telerik.WinControls.Enumerations.ToggleState.Off;
            this.radMenuItem12.ToolTipText = null;
            // radMenuItem2
            11
            resources.ApplyResources(this.radMenuItem2, "radMenuItem2");
            this.radMenuItem2.Class = "RadMenuItem";
            this.radMenuItem2.ClickMode =
Telerik.WinControls.ClickMode.Press;
            this.radMenuItem2.HasTwoColumnDropDown = false;
            this.radMenuItem2.Image = null;
            this.radMenuItem2.IsMainMenuItem = true;
            this.radMenuItem2.Items.AddRange(new
Telerik.WinControls.RadItem[] {
            this.radMenuItem13,
            this.radMenuItem14.
            this.radMenuItem15,
            this.radMenuItem16,
            this.radMenuItem17});
            this.radMenuItem2.Text = "Definition Tasks";
            this.radMenuItem2.TextImageRelation =
System.Windows.Forms.TextImageRelation.ImageBeforeText;
            this.radMenuItem2.ToggleState =
Telerik.WinControls.Enumerations.ToggleState.Off;
            this.radMenuItem2.ToolTipText = null;
            // radMenuItem13
            resources.ApplyResources(this.radMenuItem13, "radMenuItem13");
            this.radMenuItem13.Class = "RadMenuItem";
            this.radMenuItem13.ClickMode =
Telerik.WinControls.ClickMode.Release;
            this.radMenuItem13.HasTwoColumnDropDown = false;
            this.radMenuItem13.Image = null;
            this.radMenuItem13.IsMainMenuItem = false;
            this.radMenuItem13.Text = "Product Definition";
            this.radMenuItem13.TextImageRelation =
System.Windows.Forms.TextImageRelation.ImageBeforeText;
            this.radMenuItem13.ToggleState =
Telerik.WinControls.Enumerations.ToggleState.Off;
            this.radMenuItem13.ToolTipText = null;
            this.radMenuItem13.Click += new
System.EventHandler(this.radMenuItem13 Click);
            // radMenuItem14
            11
            resources.ApplyResources(this.radMenuItem14, "radMenuItem14");
```

```
this.radMenuItem14.Class = "RadMenuItem";
            this.radMenuItem14.ClickMode =
Telerik.WinControls.ClickMode.Release;
            this.radMenuItem14.HasTwoColumnDropDown = false;
            this.radMenuItem14.Image = null;
            this.radMenuItem14.IsMainMenuItem = false;
            this.radMenuItem14.Text = "Category Definition";
            this.radMenuItem14.TextImageRelation =
System.Windows.Forms.TextImageRelation.ImageBeforeText;
            this.radMenuItem14.ToggleState =
Telerik.WinControls.Enumerations.ToggleState.Off;
            this.radMenuItem14.ToolTipText = null;
            this.radMenuItem14.Click += new
System.EventHandler(this.radMenuItem14 Click);
            // radMenuItem15
            11
            resources.ApplyResources(this.radMenuItem15, "radMenuItem15");
            this.radMenuItem15.Class = "RadMenuItem";
            this.radMenuItem15.ClickMode =
Telerik.WinControls.ClickMode.Release;
            this.radMenuItem15.HasTwoColumnDropDown = false;
            this.radMenuItem15.Image = null;
            this.radMenuItem15.IsMainMenuItem = false;
            this.radMenuItem15.Text = "Author Definition";
            this.radMenuItem15.TextImageRelation =
System.Windows.Forms.TextImageRelation.ImageBeforeText;
            this.radMenuItem15.ToggleState =
Telerik.WinControls.Enumerations.ToggleState.Off;
            this.radMenuItem15.ToolTipText = null;
            this.radMenuItem15.Click += new
System.EventHandler(this.radMenuItem15 Click);
            // radMenuItem16
            resources.ApplyResources(this.radMenuItem16, "radMenuItem16");
            this.radMenuItem16.Class = "RadMenuItem";
            this.radMenuItem16.ClickMode =
Telerik.WinControls.ClickMode.Release;
            this.radMenuItem16.HasTwoColumnDropDown = false;
            this.radMenuItem16.Image = null;
            this.radMenuItem16.IsMainMenuItem = false;
            this.radMenuItem16.Text = "Publisher Definition";
            this.radMenuItem16.TextImageRelation =
System.Windows.Forms.TextImageRelation.ImageBeforeText;
            this.radMenuItem16.ToggleState =
Telerik.WinControls.Enumerations.ToggleState.Off;
            this.radMenuItem16.ToolTipText = null;
            this.radMenuItem16.Click += new
System.EventHandler(this.radMenuItem16 Click);
            // radMenuItem17
            resources.ApplyResources(this.radMenuItem17, "radMenuItem17");
            this.radMenuItem17.Class = "RadMenuItem";
            this.radMenuItem17.ClickMode =
Telerik.WinControls.ClickMode.Release;
            this.radMenuItem17.HasTwoColumnDropDown = false;
            this.radMenuItem17.Image = null;
            this.radMenuItem17.IsMainMenuItem = false;
            this.radMenuItem17.Text = "Comment Confirmation";
```

```
this.radMenuItem17.TextImageRelation =
System.Windows.Forms.TextImageRelation.ImageBeforeText;
            this.radMenuItem17.ToggleState =
Telerik.WinControls.Enumerations.ToggleState.Off;
            this.radMenuItem17.ToolTipText = null;
            this.radMenuItem17.Click += new
System.EventHandler(this.radMenuItem17 Click);
            // radMenuItem3
            11
            resources.ApplyResources(this.radMenuItem3, "radMenuItem3");
            this.radMenuItem3.Class = "RadMenuItem";
            this.radMenuItem3.ClickMode =
Telerik.WinControls.ClickMode.Press;
            this.radMenuItem3.HasTwoColumnDropDown = false;
            this.radMenuItem3.Image = null;
            this.radMenuItem3.IsMainMenuItem = true;
            this.radMenuItem3.Text = "Customer Tasks";
            this.radMenuItem3.TextImageRelation =
System.Windows.Forms.TextImageRelation.ImageBeforeText;
            this.radMenuItem3.ToggleState =
Telerik.WinControls.Enumerations.TodgleState.Off;
            this.radMenuItem3.ToolTipText = null;
            this.radMenuItem3.Click += new
System.EventHandler(this.radMenuItem3 Click);
            // radMenuItem4
            resources.ApplyResources(this.radMenuItem4, "radMenuItem4");
            this.radMenuItem4.Class = "RadMenuItem";
            this.radMenuItem4.ClickMode =
Telerik.WinControls.ClickMode.Press;
            this.radMenuItem4.HasTwoColumnDropDown = false;
            this.radMenuItem4.Image = null;
            this.radMenuItem4.IsMainMenuItem = true;
            this.radMenuItem4.Items.AddRange(new
Telerik.WinControls.RadItem[] {
            this.radMenuItem18,
            this.radMenuItem19});
            this.radMenuItem4.Text = "Stock Tasks";
            this.radMenuItem4.TextImageRelation =
System.Windows.Forms.TextImageRelation.ImageBeforeText;
            this.radMenuItem4.ToggleState =
Telerik.WinControls.Enumerations.ToggleState.Off;
            this.radMenuItem4.ToolTipText = null;
            this.radMenuItem4.Click += new
System.EventHandler(this.radMenuItem4 Click);
            // radMenuItem18
            resources.ApplyResources(this.radMenuItem18, "radMenuItem18");
            this.radMenuItem18.Class = "RadMenuItem";
            this.radMenuItem18.ClickMode =
Telerik.WinControls.ClickMode.Release;
            this.radMenuItem18.HasTwoColumnDropDown = false;
            this.radMenuItem18.Image = null;
            this.radMenuItem18.IsMainMenuItem = false;
            this.radMenuItem18.Text = "Stock Input";
            this.radMenuItem18.TextImageRelation =
System.Windows.Forms.TextImageRelation.ImageBeforeText;
```

```
this.radMenuItem18.ToggleState =
Telerik.WinControls.Enumerations.ToggleState.Off;
            this.radMenuItem18.ToolTipText = null;
            this.radMenuItem18.Click += new
System.EventHandler(this.radMenuItem18 Click);
            // radMenuItem19
            resources.ApplyResources(this.radMenuItem19, "radMenuItem19");
            this.radMenuItem19.Class = "RadMenuItem";
            this.radMenuItem19.ClickMode =
Telerik.WinControls.ClickMode.Release;
            this.radMenuItem19.HasTwoColumnDropDown = false;
            this.radMenuItem19.Image = null;
            this.radMenuItem19.IsMainMenuItem = false;
            this.radMenuItem19.Text = "Order Confirmation";
            this.radMenuItem19.TextImageRelation =
System.Windows.Forms.TextImageRelation.ImageBeforeText;
            this.radMenuItem19.ToggleState =
Telerik.WinControls.Enumerations.ToggleState.Off;
            this.radMenuItem19.ToolTipText = null;
            this.radMenuItem19.Click += new
System.EventHandler(this.radMenuItem19 Click);
            // radMenuItem5
            resources.ApplyResources(this.radMenuItem5, "radMenuItem5");
            this.radMenuItem5.Class = "RadMenuItem";
            this.radMenuItem5.ClickMode =
Telerik.WinControls.ClickMode.Press;
            this.radMenuItem5.HasTwoColumnDropDown = false;
            this.radMenuItem5.Image = null;
            this.radMenuItem5.IsMainMenuItem = true;
            this.radMenuItem5.Items.AddRange(new
Telerik.WinControls.RadItem[] {
            this.radMenuItem20,
            this.radMenuItem21,
            this.radMenuItem22,
            this.radMenuItem24,
            this.radMenuItem25});
            this.radMenuItem5.Text = "Reports";
            this.radMenuItem5.TextImageRelation =
System.Windows.Forms.TextImageRelation.ImageBeforeText;
            this.radMenuItem5.ToggleState =
Telerik.WinControls.Enumerations.ToggleState.Off;
            this.radMenuItem5.ToolTipText = null;
            // radMenuItem20
            resources.ApplyResources(this.radMenuItem20, "radMenuItem20");
            this.radMenuItem20.Class = "RadMenuItem";
            this.radMenuItem20.ClickMode =
Telerik.WinControls.ClickMode.Release;
            this.radMenuItem20.HasTwoColumnDropDown = false;
            this.radMenuItem20.Image = null;
            this.radMenuItem20.IsMainMenuItem = false;
            this.radMenuItem20.Text = "Stock Report";
            this.radMenuItem20.TextImageRelation =
System.Windows.Forms.TextImageRelation.ImageBeforeText;
            this.radMenuItem20.ToggleState =
Telerik.WinControls.Enumerations.ToggleState.Off;
```

```
this.radMenuItem20.ToolTipText = null;
            this.radMenuItem20.Click += new
System.EventHandler(this.radMenuItem20 Click);
            11
            // radMenuItem21
            resources.ApplyResources(this.radMenuItem21, "radMenuItem21");
            this.radMenuItem21.Class = "RadMenuItem";
            this.radMenuItem21.ClickMode =
Telerik.WinControls.ClickMode.Release;
            this.radMenuItem21.HasTwoColumnDropDown = false;
            this.radMenuItem21.Image = null;
            this.radMenuItem21.IsMainMenuItem = false;
            this.radMenuItem21.Text = "Best Seller Report";
            this.radMenuItem21.TextImageRelation =
System.Windows.Forms.TextImageRelation.ImageBeforeText;
            this.radMenuItem21.ToggleState =
Telerik.WinControls.Enumerations.ToggleState.Off;
            this.radMenuItem21.ToolTipText = null;
            this.radMenuItem21.Click += new
System.EventHandler(this.radMenuItem21 Click);
            11
            // radMenuItem22
            11
            resources.ApplyResources(this.radMenuItem22, "radMenuItem22");
            this.radMenuItem22.Class = "RadMenuItem";
            this.radMenuItem22.ClickMode =
Telerik.WinControls.ClickMode.Release;
            this.radMenuItem22.HasTwoColumnDropDown = false;
            this.radMenuItem22.Image = null;
            this.radMenuItem22.IsMainMenuItem = false;
            this.radMenuItem22.Text = "Most Expensive Orders Report";
            this.radMenuItem22.TextImageRelation =
System.Windows.Forms.TeztImageRelation.ImageBeforeText;
            this.radMenuItem22.ToggleState =
Telerik.WinControls.Enumerations.ToggleState.Off;
            this.radMenuItem22.ToolTipText = null;
            this.radMenuItem22.Click += new
System.EventHandler(this.radMenuItem22_Click);
            11
            // radMenuItem24
            11
            resources.ApplyResources(this.radMenuItem24, "radMenuItem24");
            this.radMenuItem24.Class = "RadMenuItem";
            this.radMenuItem24.ClickMode =
Telerik.WinControls.ClickMode.Release;
            this.radMenuItem24.HasTwoColumnDropDown = false;
            this.radMenuItem24.Image = null;
            this.radMenuItem24.IsMainMenuItem = false;
            this.radMenuItem24.Text = "No Order Users Report";
            this.radMenuItem24.TextImageRelation =
System.Windows.Forms.TextImageRelation.ImageBeforeText;
            this.radMenuItem24.ToggleState =
Telerik.WinControls.Enumerations.ToggleState.Off;
            this.radMenuItem24.ToolTipText = null;
            this.radMenuItem24.Click += new
System.EventHandler(this.radMenuItem24 Click);
            11
            // radMenuItem25
            11
            resources.ApplyResources(this.radMenuItem25, "radMenuItem25");
```

83

```
this.radMenuItem25.Class = "RadMenuItem";
            this.radMenuItem25.ClickMode =
Telerik.WinControls.ClickMode.Release;
            this.radMenuItem25.HasTwoColumnDropDown = false;
            this.radMenuItem25.Image = null;
            this.radMenuItem25.IsMainMenuItem = false;
            this.radMenuItem25.Text = "Back Orders Report";
            this.radMenuItem25.TextImageRelation =
System.Windows.Forms.TeztImageRelation.ImageBeforeText;
            this.radMenuItem25.ToggleState =
Telerik.WinControls.Enumerations.ToggleState.Off;
            this.radMenuItem25.ToolTipText = null;
            this.radMenuItem25.Click += new
System.EventHandler(this.radMenuItem25 Click);
            // radMenuItem7
            resources.ApplyResources(this.radMenuItem7, "radMenuItem7");
            this.radMenuItem7.Class = "RadMenuItem";
            this.radMenuItem7.ClickMode =
Telerik.WinControls.ClickMode.Press;
            this.radMenuItem7.HasTwoColumnDropDown = false;
            this.radMenuItem7.Image = null;
            this.radMenuItem7.IsMainMenuItem = true;
            this.radMenuItem7.Text = "About";
            this.radMenuItem7.TextImageRelation =
System.Windows.Forms.TextImageRelation.ImageBeforeText;
            this.radMenuItem7.ToggleState =
Telerik.WinControls.Enumerations.ToggleState.Off;
            this.radMenuItem7.ToolTipText = null;
            this.radMenuItem7.Click += new
System.EventHandler(this.radMenuItem7 Click);
            // statusStrip1
            11
            this.statusStrip1.AccessibleDescription = null;
            this.statusStrip1.AccessibleName = null;
            resources.ApplyResources(this.statusStrip1, "statusStrip1");
            this.statusStrip1.BackgroundImage = null;
            this.statusStrip1.Font = null;
            this.statusStrip1.Items.AddRange(new
System.Windows.Forms.ToolStripItem[] {
            this.toolStripStatusLabel1,
            this.toolStripStatusLabel2});
            this.statusStrip1.Name = "statusStrip1";
            this.statusStrip1.ItemClicked += new
System.Windows.Forms.ToolStripItemClickedEventHandler(this.statusStrip1 Ite
mClicked);
            // toolStripStatusLabell
            this.toolStripStatusLabel1.AccessibleDescription = null;
            this.toolStripStatusLabell.AccessibleName = null;
            resources.ApplyResources(this.toolStripStatusLabel1,
"toolStripStatusLabel1");
            this.toolStripStatusLabel1.BackgroundImage = null;
            this.toolStripStatusLabel1.Name = "toolStripStatusLabel1";
            this.toolStripStatusLabel1.Spring = true;
            // toolStripStatusLabel2
            11
```

```
this.toolStripStatusLabel2.AccessibleDescription = null;
            this.toolStripStatusLabel2.AccessibleName = null;
            resources.ApplyResources(this.toolStripStatusLabel2,
"toolStripStatusLabel2");
            this.toolStripStatusLabel2.BackgroundImage = null;
            this.toolStripStatusLabel2.Name = "toolStripStatusLabel2";
            11
            // formFrameSkinner1
            this.formFrameSkinner1.Form = this;
            // radMenuItem23
            resources.ApplyResources(this.radMenuItem23, "radMenuItem23");
            this.radMenuItem23.Class = "RadMenuItem";
            this.radMenuItem23.ClickMode =
Telerik.WinControls.ClickMode.Release:
            this.radMenuItem23.HasTwoColumnDropDown = false;
            this.radMenuItem23.Image = null;
            this.radMenuItem23.IsMainMenuItem = false;
            this.radMenuItem23.Text = "Hic Siparis Vermeyen Müsteriler";
            this.radMenuItem23.TextImageRelation =
System.Windows.Forms.TextImageRelation.ImageBeforeText;
            this.radMenuItem23.ToggleState =
Telerik.WinControls.Enumerations.ToggleState.Off;
            this.radMenuItem23.ToolTipText = null;
            this.radMenuItem23.Click += new
System.EventHandler(this.radMenuItem23 Click);
            // MainForm
            this.AccessibleDescription = null;
            this.AccessibleName = null;
            resources.ApplyResources(this, "$this");
            this.AutoScaleMode = System.Windows.Forms.AutoScaleMode.Font;
            this.BackColor =
System.Drawing.Color.FromArgb(((int)(((byte)(190)))),
((int)(((byte)(218)))), ((int)(((byte)(255)))));
            this.Controls.Add(this.radMenul);
            this.Controls.Add(this.statusStrip1);
            this.Font = null;
            this.Icon = null;
            this.Name = "MainForm";
            this.WindowState =
System.Windows.Forms.FormWindowState.Maximized;
            this.Load += new System.EventHandler(this.MainForm Load);
((System.ComponentModel.ISupportInitialize)(this.radMenul)).EndInit();
            this.statusStrip1.ResumeLayout(false);
            this.statusStrip1.PerformLayout();
            this.ResumeLayout(false);
            this.PerformLayout();
        }
        #endregion
        private System.Windows.Forms.StatusStrip statusStrip1;
        private System.Windows.Forms.ToolStripStatusLabel
toolStripStatusLabell;
```

```
private System.Windows.Forms.ToolStripStatusLabel
toolStripStatusLabel2;
       private Telerik.WinControls.UI.RadMenu radMenul;
       private Telerik.WinControls.UI.RadMenuItem radMenuItem1;
       private Telerik.WinControls.UI.RadMenuItem radMenuItem2;
       private Telerik.WinControls.UI.RadMenuItem radMenuItem3;
       private Telerik.WinControls.UI.RadMenuItem radMenuItem4;
       private Telerik.WinControls.UI.RadMenuItem radMenuItem5;
       private Telerik.WinControls.UI.RadMenuItem radMenuItem7;
       private Elegant.Ui.FormFrameSkinner formFrameSkinner1;
       private Telerik.WinControls.UI.RadMenuItem radMenuItem8;
       private Telerik.WinControls.UI.RadMenuItem radMenuItem9;
       private Telerik.WinControls.UI.RadMenuSeparatorItem
radMenuSeparatorItem1;
       private Telerik.WinControls.UI.RadMenuItem radMenuItem10;
       private Telerik.WinControls.UI.RadMenuItem radMenuItem11;
        private Telerik.WinControls.UI.RadMenuSeparatorItem
radMenuSeparatorItem2;
       private Telerik.WinControls.UI.RadMenuItem radMenuItem12;
       private Telerik.WinControls.UI.RadMenuItem radMenuItem13;
       private Telerik.WinControls.UI.RadMenuItem radMenuItem14;
       private Telerik.WinControls.UI.RadMenuItem radMenuItem15;
       private Telerik.WinControls.UI.RadMenuItem radMenuItem16;
       private Telerik.WinControls.UI.RadMenuItem radMenuItem17;
        private Telerik.WinControls.UI.RadMenuItem radMenuItem18;
        private Telerik.WinControls.UI.RadMenuItem radMenuItem19;
        private Telerik.WinControls.UI.RadMenuItem radMenuItem20;
        private Telerik.WinControls.UI.RadMenuItem radMenuItem21;
       private Telerik.WinControls.UI.RadMenuItem radMenuItem22;
        private Telerik.WinControls.UI.RadMenuItem radMenuItem23;
        private Telerik.WinControls.UI.RadMenuItem radMenuItem24;
       private Telerik.WinControls.UI.RadMenuItem radMenuItem25;
    }
```

```
}
```

## UserAccount.cs

```
namespace EKitapci_AdministrationConsole
{
    partial class UserAccounts
    {
        /// <summary>
        /// Required designer variable.
        /// </summary>
        private System.ComponentModel.IContainer components = null;
        /// </summary>
        /// Clean up any resources being used.
        /// </summary>
        /// Clean up any resources being used.
        /// </summary>
        /// clean up any resources being used.
        /// </summary>
        protected override void Dispose(bool disposing)
        {
            if (disposing && (components != null))
            {
                components.Dispose();
                }
            base.Dispose(disposing);
            }
            #region Windows Form Designer generated code
        }
    }
}
```

```
/// Required method for Designer support - do not modify
        /// the contents of this method with the code editor.
        private void InitializeComponent()
            System.Windows.Forms.DataGridViewCellStyle
dataGridViewCellStyle1 = new System.Windows.Forms.DataGridViewCellStyle();
            this.textBox1 = new System.Windows.Forms.TextBox();
            this.textBox4 = new System.Windows.Forms.TextBox();
            this.label1 = new System.Windows.Forms.Label();
            this.label2 = new System.Windows.Forms.Label();
            this.label3 = new System.Windows.Forms.Label();
            this.label4 = new System.Windows.Forms.Label();
            this.label5 = new System.Windows.Forms.Label();
            this.textBox2 = new System.Windows.Forms.TextBox();
            this.formFrameSkinner1 = new Elegant.Ui.FormFrameSkinner();
            this.groupBox1 = new System.Windows.Forms.GroupBox();
            this.textBox3 = new System.Windows.Forms.TextBox();
            this.radButton1 = new Telerik.WinControls.UI.RadButton();
            this.radioButton2 = new System.Windows.Forms.RadioButton();
            this.radioButton1 = new System.Windows.Forms.RadioButton();
            this.radComboBox1 = new Telerik.WinControls.UI.RadComboBox();
            this.radComboBoxItem1 = new
Telerik.WinControls.UI.RadComboBozItem();
            this.radComboBoxItem2 = new
Telerik.WinControls.UI.RadComboBoxItem();
            this.radComboBoxItem3 = new
Telerik.WinControls.UI.RadComboBoxItem();
            this.radComboBoxItem4 = new
Telerik.WinControls.UI.RadComboBozItem();
            this.radComboBoxItem5 = new
Telerik.WinControls.UI.RadComboBoxItem();
            this.radTitleBar1 = new Telerik.WinControls.UI.RadTitleBar();
            this.dataGridViewl = new System.Windows.Forms.DataGridView();
            this.groupBox1.SuspendLayout();
((System.ComponentModel.ISupportInitialize)(this.radButton1)).BeginInit();
((System.ComponentModel.ISupportInitialize)(this.radComboBox1)).BeginInit()
;
((System.ComponentModel.ISupportInitialize)(this.radTitleBarl)).BeginInit()
;
((System.ComponentModel.ISupportInitialize)(this.dataGridView1)).BeginInit(
);
            this.SuspendLayout();
            11
            // textBox1
            11
            this.textBox1.Location = new System.Drawing.Point(121, 23);
            this.textBox1.Name = "textBox1";
            this.textBox1.Size = new System.Drawing.Size(117, 20);
            this.textBox1.TabIndex = 0;
            11
            // textBox4
            11
            this.textBox4.Location = new System.Drawing.Point(354, 64);
            this.textBox4.Name = "textBox4";
```

```
this.textBox4.Size = new System.Drawing.Size(268, 20);
this.textBox4.TabIndex = 5;
// labell
this.labell.AutoSize = true;
this.label1.Location = new System.Drawing.Point(15, 26);
this.label1.Name = "label1";
this.label1.Size = new System.Drawing.Size(63, 13);
this.label1.TabIndex = 5;
this.labell.Text = "Username";
// label2
11
this.label2.AutoSize = true;
this.label2.Location = new System.Drawing.Point(15, 64);
this.label2.Name = "label2";
this.label2.Size = new System.Drawing.Size(61, 13);
this.label2.TabIndex = 6;
this.label2.Text = "Password";
// label3
this.label3.AutoSize = true;
this.label3.Location = new System.Drawing.Point(15, 104);
this.label3.Name = "label3";
this.label3.Size = new System.Drawing.Size(97, 13);
this.label3.TabIndex = 7;
this.label3.Text = "Password Again";
11
// label4
this.label4.AutoSize = true;
this.label4.Location = new System.Drawing.Point(244, 29);
this.label4.Name = "label4";
this.label4.Size = new System.Drawing.Size(104, 13);
this.label4.TabIndex = 8;
this.label4.Text = "Secret Questions";
11
// label5
this.label5.AutoSize = true;
this.label5.Location = new System.Drawing.Point(244, 67);
this.label5.Name = "label5";
this.label5.Size = new System.Drawing.Size(89, 13);
this.label5.TabIndex = 9;
this.label5.Text = "Secret Answer";
// textBox2
this.textBox2.Location = new System.Drawing.Point(121, 97);
this.textBox2.Name = "textBox2";
this.textBox2.PasswordChar = '*';
this.textBox2.Size = new System.Drawing.Size(117, 20);
this.textBox2.TabIndex = 10;
// formFrameSkinner1
11
this.formFrameSkinner1.Form = this;
// groupBox1
```

```
88
```

```
this.groupBox1.Controls.Add(this.textBox3);
            this.groupBox1.Controls.Add(this.radButton1);
            this.groupBox1.Controls.Add(this.radioButton2);
            this.groupBox1.Controls.Add(this.radioButton1);
            this.groupBox1.Controls.Add(this.radComboBox1);
            this.groupBox1.Controls.Add(this.label1);
            this.groupBox1.Controls.Add(this.textBox1);
            this.groupBox1.Controls.Add(this.textBox2);
            this.groupBox1.Controls.Add(this.textBox4);
            this.groupBox1.Controls.Add(this.label5);
            this.groupBox1.Controls.Add(this.label2);
            this.groupBox1.Controls.Add(this.label4);
            this.groupBox1.Controls.Add(this.label3);
            this.groupBox1.Dock = System.Windows.Forms.DockStyle.Top;
            this.groupBox1.Font = new System.Drawing.Font("Microsoft Sans
Serif", 8.25F, System.Drawing.FontStyle.Bold,
System.Drawing.GraphicsUnit.Point, ((byte)(162)));
            this.groupBox1.ForeColor =
System.Drawing.SystemColors.Highlight;
            this.groupBox1.Location = new System.Drawing.Point(0, 0);
            this.groupBox1.Name = "groupBox1";
            this.groupBox1.Size = new System.Drawing.Size(744, 193);
            this.groupBox1.TabIndex = 15;
            this.groupBox1.TabStop = false;
            this.groupBox1.Text = "New User";
            // textBox3
            this.textBox3.Location = new System.Drawing.Point(121, 60);
            this.textBox3.Name = "textBox3";
            this.textBox3.PasswordChar = '*';
            this.textBox3.Size = new System.Drawing.Size(117, 20);
            this.textBox3.TabIndex = 15;
            // radButton1
            this.radButton1.BackColor =
System.Drawing.Color.FromArgb(((int)(((byte)(190)))),
((int)(((byte)(218)))), ((int)(((byte)(255)))));
            this.radButton1.DisplayStyle =
Telerik.WinControls.DisplayStyle.ImageAndText;
            this.radButton1.Font = new System.Drawing.Font("Microsoft Sans
Serif", 8.25F, System.Drawing.FontStyle.Bold,
System.Drawing.GraphicsUnit.Point, ((byte)(162)));
            this.radButton1.ForeColor =
System.Drawing.SystemColors.Highlight;
            this.radButton1.ImageAlignment =
System.Drawing.ContentAlignment.MiddleLeft;
            this.radButtonl.ImageList = null;
            this.radButton1.Location = new System.Drawing.Point(193, 152);
            this.radButton1.Name = "radButton1";
            // radButtonl.RootElement
            this.radButton1.RootElement.AccessibleDescription = "";
            this.radButton1.RootElement.BackColor =
System.Drawing.Color.FromArgb(((int)(((byte)(190)))),
((int)(((byte)(218)))), ((int)(((byte)(255)))));
            this.radButton1.RootElement.Font = new
System. Drawing. Font ("Microsoft Sans Serif", 8.25F,
```

```
System.Drawing.FontStyle.Bold, System.Drawing.GraphicsUnit.Point,
((byte)(162)));
            this.radButton1.RootElement.ForeColor =
System.Drawing.SystemColors.Highlight;
            this.radButton1.RootElement.ToolTipText = null;
            this.radButton1.Size = new System.Drawing.Size(277, 33);
            this.radButtonl.TabIndex = 14;
            this.radButton1.Text = "Add";
            this.radButton1.TextAlignment =
System.Drawing.ContentAlignment.MiddleCenter;
            this.radButton1.TextImageRelation =
System.Windows.Forms.TextImageRelation.Overlay;
            this.radButton1.Click += new
System.EventHandler(this.radButtonl Click);
            17
            // radioButton2
            11
            this.radioButton2.AutoSize = true;
            this.radioButton2.Location = new System.Drawing.Point(634, 66);
            this.radioButton2.Name = "radioButton2";
            this.radioButton2.Size = new System.Drawing.Size(82, 17);
            this.radioButton2.TabIndex = 13;
            this.radioButton2.TabStop = true;
            this.radioButton2.Text = "Moderator";
            this.radioButton2.UseVisualStyleBackColor = true;
            // radioButton1
            11
            this.radioButton1.AutoSize = true;
            this.radioButton1.Location = new System.Drawing.Point(634, 31);
            this.radioButton1.Name = "radioButton1";
            this.radioButton1.Size = new System.Drawing.Size(59, 17);
            this.radioButton1.TabIndex = 12;
            this.radioButton1.TabStop = true;
            this.radioButton1.Text = "Admin";
            this.radioButton1.UseVisualStyleBackColor = true;
            11
            // radComboBox1
            this.radComboBox1.AutoCompleteMode =
System.Windows.Forms.AutoCompleteMode.None;
            this.radComboBox1.BackColor = System.Drawing.Color.Transparent;
            this.radComboBox1.Font = new System.Drawing.Font("Microsoft
Sans Serif", 8.25F, System.Drawing.FontStyle.Bold,
System.Drawing.GraphicsUnit.Point, ((byte)(162)));
            this.radComboBox1.ForeColor =
System.Drawing.SystemColors.Highlight;
            this.radComboBox1.ImageList = null;
            this.radComboBox1.Items.AddRange(new
Telerik.WinControls.RadItem[] {
            this.radComboBoxItem1,
            this.radComboBoxItem2,
            this.radComboBoxItem3,
            this.radComboBoxItem4,
            this.radComboBoxItem5});
            this.radComboBox1.Location = new System.Drawing.Point(354, 26);
            this.radComboBox1.MaxLength = 32767;
            this.radComboBox1.Name = "radComboBox1";
            this.radComboBox1.NullText = "";
            // radComboBoz1.RootElement
```

```
11
            this.radComboBox1.RootElement.AccessibleDescription = "";
            this.radComboBox1.RootElement.AutoSizeMode =
Telerik.WinControls.RadAutoSizeMode.WrapAroundChildren;
            this.radComboBox1.RootElement.BackColor =
System.Drawing.Color.Transparent;
            this.radComboBox1.RootElement.Font = new
System. Drawing. Font ("Microsoft Sans Serif", 8.25F,
System.Drawing.FontStyle.Bold, System.Drawing.GraphicsUnit.Point,
((byte)(162)));
            this.radComboBox1.RootElement.ForeColor =
System.Drawing.SystemColors.Highlight;
            this.radComboBox1.RootElement.ToolTipText = null;
            this.radComboBox1.Size = new System.Drawing.Size(268, 19);
            this.radComboBox1.TabIndex = 11;
            this.radComboBox1.TabStop = false;
            this.radComboBox1.Text = "Who is your childhood hero?";
            11
            // radComboBoxItem1
            11
            this.radComboBoxItem1.AccessibleDescription = "";
            this.radComboBoxItem1.CanFocus = true;
            this.radComboBoxItem1.DescriptionText = "";
            this.radComboBoxIteml.Text = "Who is your childhood hero?";
            this.radComboBoxItem1.TextSeparatorVisibility =
Telerik.WinControls.ElementVisibility.Visible;
            this.radComboBoxItem1.ToolTipText = null;
            11
            // radComboBoxItem2
            11
            this.radComboBoxItem2.AccessibleDescription = "";
            this.radComboBoxItem2.CanFocus = true;
            this.radComboBoxItem2.DescriptionText = "";
            this.radComboBoxItem2.Text = "What is your mother\'s maiden
name?";
            this.radComboBoxItem2.TextSeparatorVisibility =
Telerik.WinControls.ElementVisibility.Visible;
            this.radComboBoxItem2.ToolTipText = null;
            11
            // radComboBoxItem3
            11
            this.radComboBoxItem3.AccessibleDescription = "";
            this.radComboBoxItem3.CanFocus = true;
            this.radComboBoxItem3.DescriptionText = "";
            this.radComboBoxItem3.Text = "What is your favorite food?";
            this.radComboBoxItem3.TextSeparatorVisibility =
Telerik.WinControls.ElementVisibility.Visible;
            this.radComboBoxItem3.ToolTipText = null;
            11
            // radComboBoxItem4
            11
            this.radComboBoxItem4.AccessibleDescription = "";
            this.radComboBoxItem4.CanFocus = true;
            this.radComboBoxItem4.DescriptionText = "";
            this.radComboBoxItem4.Text = "What is your favorite movie?";
            this.radComboBoxItem4.TextSeparatorVisibility =
Telerik.WinControls.ElementVisibility.Visible;
            this.radComboBoxItem4.ToolTipText = null;
            // radComboBoxItem5
```

```
this.radComboBoxItem5.AccessibleDescription = "";
            this.radComboBoxItem5.CanFocus = true;
            this.radComboBoxItem5.DescriptionText = "";
            this.radComboBoxItem5.Text = "What is your pet\'s name?";
            this.radComboBoxItem5.TextSeparatorVisibility =
Telerik.WinControls.ElementVisibility.Visible;
            this.radComboBoxItem5.ToolTipText = null;
            11
            // radTitleBarl
            this.radTitleBar1.BackColor =
System.Drawing.Color.FromArgb(((int)(((byte)(190)))),
((int)(((byte)(218)))), ((int)(((byte)(255)))));
            this.radTitleBar1.Caption = "User Accounts";
            this.radTitleBar1.Dock = System.Windows.Forms.DockStyle.Top;
            this.radTitleBar1.Font = new System.Drawing.Font("Tahoma",
8.25F, System.Drawing.FontStyle.Bold, System.Drawing.GraphicsUnit.Point,
((byte)(162)));
            this.radTitleBar1.ImageList = null;
            this.radTitleBar1.Location = new System.Drawing.Point(0, 193);
            this.radTitleBar1.Name = "radTitleBar1";
            11
            // radTitleBarl.RootElement
            this.radTitleBar1.RootElement.AccessibleDescription = "";
            this.radTitleBarl.RootElement.BackColor =
System.Drawing.Color.FromArgb(((int)((byte)(190)))),
((int)(((byte)(218)))), ((int)(((byte)(255)))));
            this.radTitleBar1.RootElement.Font = new
System.Drawing.Font("Tahoma", 8.25F, System.Drawing.FontStyle.Bold,
System.Drawing.GraphicsUnit.Point, ((byte)(162)));
            this.radTitleBar1.RootElement.ToolTipText = null;
((Telerik.WinControls.Primitives.TextFrimitive)(this.radTitleBarl.RootEleme
nt.GetChildAt(0).GetChildAt(2).GetChildAt(1))).Text = "User Accounts";
((Telerik.WinControls.Primitives.TextPrimitive)(this.radTitleBarl.RootEleme
nt.GetChildAt(0).GetChildAt(2).GetChildAt(1))).Font = new
System.Drawing.Font("Microsoft Sans Serif", 8.25F,
System.Drawing.FontStyle.Bold, System.Drawing.GraphicsUnit.Point,
((byte)(162)));
            this.radTitleBar1.Size = new System.Drawing.Size(744, 23);
            this.radTitleBar1.TabIndex = 16;
            this.radTitleBar1.TabStop = false;
            this.radTitleBarl.Text = "radTitleBarl";
            // dataGridView1
            this.dataGridView1.AllowUserToAddRows = false;
            this.dataGridView1.BackgroundColor =
System.Drawing.Color.FromArgb(((int)(((byte)(138)))),
((int)(((byte)(185)))), ((int)(((byte)(247)))));
            dataGridViewCellStyle1.Alignment =
System.Windows.Forms.DataGridViewContentAlignment.MiddleLeft;
            dataGridViewCellStyle1.BackColor =
System.Drawing.Color.FromArgb(((int)(((byte)(190)))),
((int)(((byte)(218)))), ((int)(((byte)(255)))));
            dataGridViewCellStyle1.Font = new System.Drawing.Font("Tahoma",
8.25F, System.Drawing.FontStyle.Bold, System.Drawing.GraphicsUnit.Point,
((byte)(162)));
```

```
dataGridViewCellStyle1.ForeColor =
System.Drawing.SystemColors.MenuHighlight;
            dataGridViewCellStyle1.SelectionBackColor =
System.Drawing.SystemColors.Highlight;
            dataGridViewCellStyle1.SelectionForeColor =
System.Drawing.SystemColors.HighlightText;
            dataGridViewCellStyle1.WrapMode =
System.Windows.Forms.DataGridViewTriState.True;
            this.dataGridView1.ColumnHeadersDefaultCellStyle =
dataGridViewCellStyle1;
            this.dataGridView1.ColumnHeadersHeightSizeMode =
System.Windows.Forms.DataGridViewColumnHeadersHeightSizeMode.AutoSize;
            this.dataGridView1.Dock = System.Windows.Forms.DockStyle.Fill;
            this.dataGridViewl.Location = new System.Drawing.Point(0, 216);
            this.dataGridView1.Name = "dataGridView1";
            this.dataGridView1.Size = new System.Drawing.Size(744, 297);
            this.dataGridView1.TabIndex = 17;
            this.dataGridViewl.UserDeletingRow += new
System.Windows.Forms.DataGridViewRowCancelEventHandler(this.dataGridViewl U
serDeletingRow);
            this.dataGridView1.UserDeletedRow += new
System.Windows.Forms.DataGridViewRowEventHandler(this.dataGridView1 UserDel
etedRow);
            this.dataGridView1.CellEndEdit += new
System.Windows.Forms.DataGridViewCellEventHandler(this.dataGridView1 CellEn
dEdit);
            // UserAccounts
            this.AutoScaleDimensions = new System.Drawing.SizeF(6F, 13F);
            this.AutoScaleMode = System.Windows.Forms.AutoScaleMode.Font;
            this.BackColor =
System.Drawing.Color.FromArgb(((int)(((byte)(190)))),
((int)(((byte)(218)))), ((int)(((byte)(255)))));
            this.ClientSize = new System.Drawing.Size(744, 513);
            this.Controls.Add(this.dataGridView1);
            this.Controls.Add(this.radTitleBar1);
            this.Controls.Add(this.groupBox1);
            this.Name = "UserAccounts";
            this.Text = "User Accounts";
            this.Load += new System.EventHandler(this.UserAccounts Load);
            this.groupBox1.ResumeLayout(false);
            this.groupBox1.PerformLayout();
((System.ComponentModel.ISupportInitialize)(this.radButton1)).EndInit();
((System.ComponentModel.ISupportInitialize)(this.radComboBox1)).EndInit();
((System.ComponentModel.ISupportInitialize)(this.radTitleBarl)).EndInit();
((System.ComponentModel.ISupportInitialize)(this.dataGridView1)).EndInit();
            this.ResumeLayout(false);
            this.PerformLayout();
        }
        #endregion
       private System.Windows.Forms.TextBox textBox1;
       private System.Windows.Forms.TextBox textBox4;
       private System.Windows.Forms.Label label1;
```

```
private System.Windows.Forms.Label label2;
private System.Windows.Forms.Label label3;
private System.Windows.Forms.Label label4;
private System.Windows.Forms.Label label5;
private System.Windows.Forms.TextBox textBox2;
private Elegant.Ui.FormFrameSkinner formFrameSkinner1;
private System.Windows.Forms.GroupBox groupBox1;
private Telerik.WinControls.UI.RadTitleBar radTitleBarl;
private Telerik.WinControls.UI.RadButton radButton1;
private System.Windows.Forms.RadioButton radioButton2;
private System.Windows.Forms.RadioButton radioButton1;
private Telerik.WinControls.UI.RadComboBox radComboBox1;
private System.Windows.Forms.DataGridView dataGridView1;
private Telerik.WinControls.UI.RadComboBoxItem radComboBoxItem;
private Telerik.WinControls.UI.RadComboBoxItem radComboBoxItem2;
private Telerik.WinControls.UI.RadComboBoxItem radComboBoxItem3;
private Telerik.WinControls.UI.RadComboBoxItem radComboBoxItem4;
private Telerik.WinControls.UI.RadComboBoxItem radComboBoxItem5;
private System.Windows.Forms.TextBox textBox3;
```

```
}
```

## Author.cs

}

```
namespace EKitapci AdministrationConsole
{
    partial class Author
        /// Required designer variable.
        private System.ComponentModel.IContainer components = null;
        /// Clean up any resources being used.
        /// <param name="disposing">true if managed resources should be
disposed; otherwise, false. </param>
        protected override void Dispose (bool disposing)
        {
            if (disposing && (components != null))
            {
                components.Dispose();
            }
            base.Dispose(disposing);
        }
        #region Windows Form Designer generated code
        /// Required method for Designer support - do not modify
        /// the contents of this method with the code editor.
        private void InitializeComponent()
            this.components = new System.ComponentModel.Container();
            System.Windows.Forms.DataGridViewCellStyle
dataGridViewCellStyle1 = new System.Windows.Forms.DataGridViewCellStyle();
            System.Windows.Forms.DataGridViewCellStyle
dataGridViewCellStyle2 = new System.Windows.Forms.DataGridViewCellStyle();
            this.label1 = new System.Windows.Forms.Label();
```

```
this.textBox1 = new System.Windows.Forms.TextBox();
            this.label2 = new System.Windows.Forms.Label();
            this.textBox2 = new System.Windows.Forms.TextBox();
            this.label3 = new System.Windows.Forms.Label();
            this.textBox3 = new System.Windows.Forms.TextBox();
            this.pictureBox1 = new System.Windows.Forms.PictureBox();
            this.groupBox3 = new System.Windows.Forms.GroupBox();
            this.radComboBox1 = new Telerik.WinControls.UI.RadComboBox();
            this.radComboBoxItem1 = new
Telerik.WinControls.UI.RadComboBoxItem();
            this.radComboBoxItem2 = new
Telerik.WinControls.UI.RadComboBoxItem();
            this.radButton3 = new Telerik.WinControls.UI.RadButton();
            this.textBox6 = new System.Windows.Forms.TextBoz();
            this.dataGridView1 = new System.Windows.Forms.DataGridView();
            this.authorsBindingSource = new
System.Windows.Forms.BindingSource(this.components);
            this.eKitapciDataSet1 = new
EKitapci AdministrationConsole.eKitapciDataSet1();
            this.formFrameSkinner1 = new Elegant.Ui.FormFrameSkinner();
            this.radButton1 = new Telerik.WinControls.UI.RadButton();
            this.radButton2 = new Telerik.WinControls.UI.RadButton();
            this.groupBox1 = new System.Windows.Forms.GroupBox();
            this.radTitleBar1 = new Telerik.WinControls.UI.RadTitleBar();
            this.radButton4 = new Telerik.WinControls.UI.RadButton();
            this.authorsTableAdapter = new
EKitapci AdministrationConsole.eKitapciDataSet1TableAdapters.AuthorsTableAd
apter();
            this.radButton5 = new Telerik.WinControls.UI.RadButton();
            this.authorIDDataGridViewTextBoxColumn = new
System.Windows.Forms.DataGridViewTextBoxColumn();
            this.authorNameDataGridViewTextBoxColumn = new
System.Windows.Forms.DataGridViewTextBoxColumn();
            this.authorSurnameDataGridViewTextBoxColumn = new
System.Windows.Forms.DataGridViewTextBoxColumn();
            this.authorInfoDataGridViewTextBoxColumn = new
System.Windows.Forms.DataGridViewTextBoxColumn();
            this.authorPictureDataGridViewImageColumn = new
System.Windows.Forms.DataGridViewImageColumn();
            this.pictureTypeDataGridViewTextBoxColumn = new
System.Windows.Forms.DataGridViewTextBoxColumn();
((System.ComponentModel.ISupportInitialize)(this.pictureBox1)).BeginInit();
            this.groupBox3.SuspendLayout();
((System.ComponentModel.ISupportInitialize)(this.radComboBox1)).BeginInit()
;
((System.ComponentModel.ISupportInitialize)(this.radButton3)).BeginInit();
((System.ComponentModel.ISupportInitialize)(this.dataGridView1)).BeginInit(
);
((System.ComponentModel.ISupportInitialize)(this.authorsBindingSource)).Beg
inInit();
((System.ComponentModel.ISupportInitialize)(this.eKitapciDataSet1)).BeginIn
it();
((System.ComponentModel.ISupportInitialize)(this.radButton1)).BeginInit();
```

```
((System.ComponentModel.ISupportInitialize)(this.radButton2)).BeginInit();
            this.groupBox1.SuspendLayout();
((System.ComponentModel.ISupportInitialize)(this.radTitleBarl)).BeginInit()
;
((System.ComponentModel.ISupportInitialize)(this.radButton4)).BeginInit();
((System.ComponentModel.ISupportInitialize)(this.radButton5)).BeginInit();
            this.SuspendLayout();
           // labell
            11
           this.label1.AutoSize = true;
           this.labell.Location = new System.Drawing.Point(19, 22);
            this.label1.Name = "label1";
            this.label1.Size = new System.Drawing.Size(39, 13);
            this.label1.TabIndex = 7;
            this.labell.Text = "Name";
           11
           // textBox1
           11
           this.textBox1.Location = new System.Drawing.Point(98, 19);
            this.textBox1.Name = "textBox1";
            this.textBox1.Size = new System.Drawing.Size(121, 20);
            this.textBox1.TabIndex = 5;
            // label2
           11
           this.label2.AutoSize = true;
           this.label2.Location = new System.Drawing.Point(19, 45);
           this.label2.Name = "label2";
            this.label2.Size = new System.Drawing.Size(56, 13);
            this.label2.TabIndex = 8;
           this.label2.Text = "Surname";
           11
           // textBox2
            11
            this.textBox2.Location = new System.Drawing.Point(98, 42);
            this.textBox2.Name = "textBox2";
            this.textBox2.Size = new System.Drawing.Size(121, 20);
           this.textBox2.TabIndex = 6;
           // label3
           this.label3.AutoSize = true;
           this.label3.Location = new System.Drawing.Point(245, 19);
           this.label3.Name = "label3";
           this.label3.Size = new System.Drawing.Size(29, 13);
            this.label3.TabIndex = 10;
            this.label3.Text = "Info";
           // textBox3
           this.textBox3.Location = new System.Drawing.Point(324, 16);
           this.textBox3.Multiline = true;
           this.textBox3.Name = "textBox3";
           this.textBox3.Size = new System.Drawing.Size(298, 101);
           this.textBox3.TabIndex = 9;
```

```
// pictureBox1
            this.pictureBox1.Location = new System.Drawing.Point(22, 79);
            this.pictureBox1.Name = "pictureBox1";
            this.pictureBox1.Size = new System.Drawing.Size(99, 92);
            this.pictureBox1.TabIndex = 28;
            this.pictureBox1.TabStop = false;
            // groupBox3
            this.groupBox3.BackColor =
System.Drawing.Color.FromArgb(((int)(((byte)(190)))),
((int)(((byte)(218)))), ((int)(((byte)(255)))));
            this.groupBox3.Controls.Add(this.radComboBox1);
            this.groupBox3.Controls.Add(this.radButton3);
            this.groupBox3.Controls.Add(this.textBox6);
            this.groupBox3.Font = new System.Drawing.Font("Microsoft Sans
Serif", 8.25F, System. Drawing. FontStyle. Bold,
System.Drawing.GraphicsUnit.Point, ((byte)(162)));
            this.groupBox3.ForeColor =
System.Drawing.SystemColors.Highlight;
            this.groupBox3.Location = new System.Drawing.Point(678, 267);
            this.groupBox3.Name = "groupBox3";
            this.groupBox3.Size = new System.Drawing.Size(194, 192);
            this.groupBox3.TabIndex = 50;
            this.groupBox3.TabStop = false;
            this.groupBox3.Text = "Arama";
            // radComboBox1
            this.radComboBox1.AutoCompleteMode =
System.Windows.Forms.AutoCompleteMode.None;
            this.radComboBox1.BackColor = System.Drawing.Color.Transparent;
            this.radComboBox1.Font = new System.Drawing.Font("Microsoft
Sans Serif", 8.25F, System.Drawing.FontStyle.Bold,
System.Drawing.GraphicsUnit.Point, ((byte)(162)));
            this.radComboBox1.ForeColor =
System.Drawing.SystemColors.Highlight;
            this.radComboBox1.ImageList = null;
            this.radComboBox1.Items.AddRange(new
Telerik.WinControls.RadItem[] {
            this.radComboBoxItem1,
            this.radComboBoxItem2});
            this.radComboBox1.Location = new System.Drawing.Point(31, 33);
            this.radComboBox1.MaxLength = 32767;
            this.radComboBox1.Name = "radComboBox1";
            this.radComboBox1.NullText = "";
            // radComboBox1.RootElement
            this.radComboBox1.RootElement.AccessibleDescription = "";
            this.radComboBox1.RootElement.AutoSizeMode =
Telerik.WinControls.RadAutoSizeMode.WrapAroundChildren;
            this.radComboBox1.RootElement.BackColor =
System.Drawing.Color.Transparent;
            this.radComboBox1.RootElement.Font = new
System.Drawing.Font("Microsoft Sans Serif", 8.25F,
System.Drawing.FontStyle.Bold, System.Drawing.GraphicsUnit.Point,
((byte)(162)));
            this.radComboBox1.RootElement.ForeColor =
System.Drawing.SystemColors.Highlight;
```

```
this.radComboBox1.RootElement.ToolTipText = null;
            this.radComboBox1.Size = new System.Drawing.Size(131, 19);
            this.radComboBox1.TabIndex = 55;
            this.radComboBox1.TabStop = false;
            this.radComboBox1.Text = "By Name";
            11
            // radComboBoxItem1
            this.radComboBoxItem1.AccessibleDescription = "";
            this.radComboBoxItem1.CanFocus = true;
            this.radComboBoxItem1.DescriptionText = "";
            this.radComboBoxItem1.Text = "By Name";
            this.radComboBoxItem1.TextSeparatorVisibility =
Telerik.WinControls.ElementVisibility.Visible;
            this.radComboBoxIteml.ToolTipText = null;
            11
            // radComboBoxItem2
            this.radComboBoxItem2.AccessibleDescription = "";
            this.radComboBoxItem2.CanFocus = true;
            this.radComboBoxItem2.DescriptionText = "";
            this.radComboBoxItem2.Text = "By Surname";
            this.radComboBoxItem2.TextSeparatorVisibility =
Telerik.WinControls.ElementVisibility.Visible;
            this.radComboBoxItem2.ToolTipText = null;
            // radButton3
            11
            this.radButton3.BackColor =
System.Drawing.Color.FromArgb(((int)(((byte)(190)))),
((int)(((byte)(218)))), ((int)(((byte)(255)))));
            this.radButton3.DisplayStyle =
Telerik.WinControls.DisplayStyle.ImageAndText;
            this.radButton3.Font = new System.Drawing.Font("Microsoft Sans
Serif", 8.25F, System. Drawing. FontStyle. Bold,
System.Drawing.GraphicsUnit.Point, ((byte)(162)));
            this.radButton3.ForeColor =
System.Drawing.SystemColors.Highlight;
            this.radButton3.ImageAlignment =
System.Drawing.ContentAlignment.MiddleLeft;
            this.radButton3.ImageList = null;
            this.radButton3.Location = new System.Drawing.Point(62, 119);
            this.radButton3.Name = "radButton3";
            // radButton3.RootElement
            this.radButton3.RootElement.AccessibleDescription = "";
            this.radButton3.RootElement.BackColor =
System.Drawing.Color.FromArgb(((int)(((byte)(190)))),
((int)(((byte)(218)))), ((int)(((byte)(255)))));
            this.radButton3.RootElement.Font = new
System.Drawing.Font("Microsoft Sans Serif", 8.25F,
System.Drawing.FontStyle.Bold, System.Drawing.GraphicsUnit.Point,
((byte)(162)));
            this.radButton3.RootElement.ForeColor =
System.Drawing.SystemColors.Highlight;
            this.radButton3.RootElement.ToolTipText = null;
            this.radButton3.Size = new System.Drawing.Size(81, 32);
            this.radButton3.TabIndex = 54;
            this.radButton3.Text = "Search";
```

```
this.radButton3.TextAlignment =
System.Drawing.ContentAlignment.MiddleCenter;
            this.radButton3.TextImageRelation =
System.Windows.Forms.TextImageRelation.Overlay;
            this.radButton3.Click += new
System.EventHandler(this.radButton3 Click);
            // textBox6
            this.textBox6.Location = new System.Drawing.Point(52, 76);
            this.textBox6.Name = "textBox6";
            this.textBox6.Size = new System.Drawing.Size(100, 20);
            this.textBox6.TabIndex = 46;
            11
            // dataGridViewl
            11
            this.dataGridView1.AllowUserToAddRows = false;
            this.dataGridView1.AutoGenerateColumns = false;
            this.dataGridViewl.AutoSizeColumnsMode =
System.Windows.Forms.DataGridViewAutoSizeColumnsMode.AllCells;
            this.dataGridView1.AutoSizeRowsMode =
System.Windows.Forms.DataGridViewAutoSizeRowsMode.AllCells;
            this.dataGridView1.BackgroundColor =
System.Drawing.Color.FromArgb(((int)(((byte)(138)))),
((int)(((byte)(185)))), ((int)(((byte)(247)))));
            dataGridViewCellStyle1.Alignment =
System.Windows.Forms.DataGridViewContentAlignment.MiddleLeft;
            dataGridViewCellStyle1.BackColor =
System.Drawing.Color.FromArgb(((int)(((byte)(190)))),
((int)(((byte)(218)))), ((int)(((byte)(255)))));
            dataGridViewCellStyle1.Font = new
System.Drawing.Font("Microsoft Sans Serif", 8.25F,
System.Drawing.FontStyle.Bold, System.Drawing.GraphicsUnit.Point,
((byte)(162)));
            dataGridViewCellStyle1.ForeColor =
System.Drawing.SystemColors.MenuHighlight;
            dataGridViewCellStyle1.SelectionBackColor =
System.Drawing.SystemColors.Highlight;
            dataGridViewCellStyle1.SelectionForeColor =
System.Drawing.SystemColors.HighlightText;
            dataGridViewCellStyle1.WrapMode =
System.Windows.Forms.DataGridViewTriState.True;
            this.dataGridView1.ColumnHeadersDefaultCellStyle =
dataGridViewCellStyle1;
            this.dataGridView1.ColumnHeadersHeightSizeMode =
System.Windows.Forms.DataGridViewColumnHeadersHeightSizeMode.AutoSize;
            this.dataGridView1.Columns.AddRange(new
System.Windows.Forms.DataGridViewColumn[] {
            this.authorIDDataGridViewTextBoxColumn,
            this.authorNameDataGridViewTextBoxColumn,
            this.authorSurnameDataGridViewTextBoxColumn,
            this.authorInfoDataGridViewTextBoxColumn,
            this.authorPictureDataGridViewImageColumn,
            this.pictureTypeDataGridViewTextBoxColumn});
            this.dataGridView1.DataSource = this.authorsBindingSource;
            this.dataGridView1.Location = new System.Drawing.Point(12,
267);
            this.dataGridViewl.Name = "dataGridViewl";
            dataGridViewCellStyle2.Alignment =
System.Windows.Forms.DataGridViewContentAlignment.MiddleLeft;
```

```
dataGridViewCellStyle2.BackColor =
System.Drawing.Color.FromArgb(((int)(((byte)(190)))),
((int)(((byte)(218)))), ((int)(((byte)(255)))));
            dataGridViewCellStyle2.Font = new
System.Drawing.Font("Microsoft Sans Serif", 8.25F,
System.Drawing.FontStyle.Regular, System.Drawing.GraphicsUnit.Point,
((byte)(162)));
            dataGridViewCellStyle2.ForeColor =
System.Drawing.SystemColors.WindowText;
            dataGridViewCellStyle2.SelectionBackColor =
System.Drawing.SystemColors.Highlight;
            dataGridViewCellStyle2.SelectionForeColor =
System.Drawing.SystemColors.HighlightText;
            dataGridViewCellStyle2.WrapMode =
System.Windows.Forms.DataGridViewTriState.True;
            this.dataGridView1.RowHeadersDefaultCellStyle =
dataGridViewCellStyle2;
            this.dataGridView1.RowHeadersWidthSizeMode =
System.Windows.Forms.DataGridViewRowHeadersWidthSizeMode.AutoSizeToAllHeade
rs;
            this.dataGridViewl.Size = new System.Drawing.Size(598, 284);
            this.dataGridView1.TabIndex = 51;
            this.dataGridView1.UserDeletedRow += new
System.Windows.Forms.DataGridViewRowEventHandler(this.dataGridViewl UserDel
etedRow);
            this.dataGridViewl.CellEndEdit += new
System.Windows.Forms.DataGridViewCellEventHandler(this.dataGridView1 CellEn
dEdit);
            11
            // authorsBindingSource
            11
            this.authorsBindingSource.DataMember = "Authors";
            this.authorsBindingSource.DataSource = this.eKitapciDataSetl;
            11
            // eKitapciDataSet1
            11
            this.eKitapciDataSet1.DataSetName = "eKitapciDataSet1";
            this.eKitapciDataSet1.SchemaSerializationMode =
System.Data.SchemaSerializationMode.IncludeSchema;
            11
            // formFrameSkinner1
            11
            this.formFrameSkinner1.Form = this:
            11
            // radButton1
            11
            this.radButton1.BackColor =
System.Drawing.Color.FromArgb(((int)(((byte)(190)))),
((int)(((byte)(218)))), ((int)(((byte)(255)))));
            this.radButton1.DisplayStyle =
Telerik.WinControls.DisplayStyle.ImageAndText;
            this.radButton1.Font = new System.Drawing.Font("Microsoft Sans
Serif", 8.25F, System. Drawing. FontStyle. Bold,
System.Drawing.GraphicsUnit.Point, ((byte)(162)));
            this.radButton1.ForeColor =
System.Drawing.SystemColors.Highlight;
            this.radButton1.ImageAlignment =
System.Drawing.ContentAlignment.MiddleLeft;
            this.radButton1.ImageList = null;
            this.radButton1.Location = new System.Drawing.Point(144, 98);
            this.radButtonl.Name = "radButton1";
```

```
17
            // radButton1.RootElement
            this.radButton1.RootElement.AccessibleDescription = "";
            this.radButton1.RootElement.BackColor =
System.Drawing.Color.FromArgb(((int)(((byte)(190)))),
((int)(((byte)(218)))), ((int)(((byte)(255)))));
            this.radButton1.RootElement.Font = new
System.Drawing.Font("Microsoft Sans Serif", 8.25F,
System.Drawing.FontStyle.Bold, System.Drawing.GraphicsUnit.Point,
((byte)(162)));
            this.radButton1.RootElement.ForeColor =
System.Drawing.SystemColors.Highlight;
            this.radButton1.RootElement.ToolTipText = null;
            this.radButton1.Size = new System.Drawing.Size(75, 47);
            this.radButton1.TabIndex = 53;
            this.radButton1.Text = "Add Picture";
            this.radButton1.TextAlignment =
System.Drawing.ContentAlignment.MiddleCenter;
            this.radButton1.TextImageRelation =
System.Windows.Forms.TextImageRelation.Overlay;
            this.radButton1.Click += new
System.EventHandler(this.radButton1 Click);
            11
            // radButton2
            this.radButton2.BackColor =
System.Drawing.Color.FromArgb(((int)((byte)(190)))),
((int)(((byte)(218)))), ((int)(((byte)(255)))));
            this.radButton2.DisplayStyle =
Telerik.WinControls.DisplayStyle.ImageAndText;
            this.radButton2.Font = new System.Drawing.Font("Microsoft Sans
Serif", 8.25F, System. Drawing. FontStyle. Bold,
System.Drawing.GraphicsUnit.Point, ((byte)(162)));
            this.radButton2.ForeColor =
System.Drawing.SystemColors.Highlight;
            this.radButton2.ImageAlignment =
System.Drawing.ContentAlignment.MiddleLeft;
            this.radButton2.ImageList = null;
            this.radButton2.Location = new System.Drawing.Point(707, 66);
            this.radButton2.Name = "radButton2";
            // radButton2.RootElement
            this.radButton2.RootElement.AccessibleDescription = "";
            this.radButton2.RootElement.BackColor =
System.Drawing.Color.FromArgb(((int)(((byte)(190)))),
((int)(((byte)(218)))), ((int)(((byte)(255)))));
            this.radButton2.RootElement.Font = new
System. Drawing. Font ("Microsoft Sans Serif", 8.25F,
System.Drawing.FontStyle.Bold, System.Drawing.GraphicsUnit.Point,
((byte)(162)));
            this.radButton2.RootElement.ForeColor =
System.Drawing.SystemColors.Highlight;
            this.radButton2.RootElement.ToolTipText = null;
            this.radButton2.Size = new System.Drawing.Size(113, 51);
            this.radButton2.TabIndex = 54;
            this.radButton2.Text = "Add";
            this.radButton2.TextAlignment =
System.Drawing.ContentAlignment.MiddleCenter;
```

101

```
this.radButton2.TextImageRelation =
System.Windows.Forms.TextImageRelation.Overlay;
            this.radButton2.Click += new
System.EventHandler(this.radButton2 Click);
            // groupBox1
            this.groupBox1.BackColor =
System.Drawing.Color.FromArgb(((int)(((byte)(190)))),
((int)(((byte)(218)))), ((int)(((byte)(255)))));
            this.groupBox1.Controls.Add(this.textBox1);
            this.groupBox1.Controls.Add(this.textBox2);
            this.groupBox1.Controls.Add(this.label2);
            this.groupBox1.Controls.Add(this.radButton2);
            this.groupBox1.Controls.Add(this.radButton1);
            this.groupBox1.Controls.Add(this.label1);
            this.groupBox1.Controls.Add(this.textBox3);
            this.groupBox1.Controls.Add(this.label3);
            this.groupBox1.Controls.Add(this.pictureBox1);
            this.groupBox1.Font = new System.Drawing.Font("Microsoft Sans
Serif", 8.25F, System.Drawing.FontStyle.Bold,
System.Drawing.GraphicsUnit.Point, ((byte)(162)));
            this.groupBox1.ForeColor =
System.Drawing.SystemColors.Highlight;
            this.groupBox1.Location = new System.Drawing.Point(12, 46);
            this.groupBox1.Name = "groupBox1";
            this.groupBox1.Size = new System.Drawing.Size(860, 188);
            this.groupBox1.TabIndex = 55;
            this.groupBox1.TabStop = false;
            this.groupBox1.Text = "New Author";
        // radTitleBarl
            this.radTitleBar1.BackColor =
System.Drawing.Color.FromArgb(((int)((byte)(138)))),
((int)(((byte)(185)))), ((int)(((byte)(247)))));
            this.radTitleBarl.Caption = "Author Definition";
            this.radTitleBarl.Dock = System.Windows.Forms.DockStyle.Top;
         this.radTitleBarl.ImageList = null;
            this.radTitleBarl.Location = new System.Drawing.Point(0, 0);
            this.radTitleBarl.Name = "radTitleBarl";
            // radTitleBarl.RootElement
            11
            this.radTitleBar1.RootElement.AccessibleDescription = "";
            this.radTitleBar1.RootElement.BackColor =
System.Drawing.Color.FromArgb(((int)(((byte)(138)))),
((int)(((byte)(185)))), ((int)(((byte)(247)))));
            this.radTitleBarl.RootElement.ToolTipText = null;
((Telerik.WinControls.Primitives.TextPrimitive)(this.radTitleBarl.RootEleme
nt.GetChildAt(0).GetChildAt(2).GetChildAt(1))).Text = "Author Definition";
((Telerik.WinControls.Primitives.TextPrimitive)(this.radTitleBarl.RootEleme
nt.GetChildAt(0).GetChildAt(2).GetChildAt(1))).SmoothingMode =
System.Drawing.Drawing2D.SmoothingMode.HighQuality;
((Telerik.WinControls.Primitives.TextPrimitive)(this.radTitleBarl.RootEleme
nt.GetChildAt(0).GetChildAt(2).GetChildAt(1))).Font = new
System.Drawing.Font("Microsoft Sans Serif", 8.25F,
```

```
System.Drawing.FontStyle.Bold, System.Drawing.GraphicsUnit.Point,
((byte)(162)));
            this.radTitleBarl.Size = new System.Drawing.Size(895, 31);
            this.radTitleBar1.TabIndex = 56;
            this.radTitleBarl.TabStop = false;
            this.radTitleBarl.Text = "Deneme";
            this.radTitleBarl.Click += new
System.EventHandler(this.radTitleBarl Click);
            // radButton4
            this.radButton4.BackColor =
System.Drawing.Color.FromArgb(((int)(((byte)(138)))),
((int)(((byte)(185)))), ((int)(((byte)(247)))));
            this.radButton4.DisplayStyle =
Telerik.WinControls.DisplayStyle.ImageAndText;
            this.radButton4.Font = new System.Drawing.Font("Microsoft Sans
Serif", 8.25F, System. Drawing. FontStyle.Bold,
System.Drawing.GraphicsUnit.Point, ((byte)(162)));
            this.radButton4.ForeColor =
System.Drawing.SystemColors.Highlight;
            this.radButton4.ImageAlignment =
System.Drawing.ContentAlignment.MiddleLeft;
            this.radButton4.ImageList = null;
            this.radButton4.Location = new System.Drawing.Point(732, 494);
            this.radButton4.Name = "radButton4";
            11
            // radButton4.RootElement
            11
            this.radButton4.RootElement.AccessibleDescription = "";
            this.radButton4.RootElement.BackColor =
System.Drawing.Color.FromArgb(((int)((byte)(138)))),
((int)(((byte)(185)))), ((int)(((byte)(247)))));
            this.radButton4.RootElement.Font = new
System.Drawing.Font("Microsoft Sans Serif", 8.25F,
System.Drawing.FontStyle.Bold, System.Drawing.GraphicsUnit.Point,
((byte)(162)));
            this.radButton4.RootElement.ForeColor =
System.Drawing.SystemColors.Highlight;
            this.radButton4.RootElement.ToolTipText = null;
            this.radButton4.Size = new System.Drawing.Size(108, 47);
            this.radButton4.TabIndex = 54;
            this.radButton4.Text = "Exit";
            this.radButton4.TextAlignment =
System.Drawing.ContentAlignment.MiddleCenter;
            this.radButton4.TextImageRelation =
System.Windows.Forms.TextImageRelation.Overlay;
            this.radButton4.Click += new
System.EventHandler(this.radButton4 Click);
            // authorsTableAdapter
            this.authorsTableAdapter.ClearBeforeFill = true;
            // radButton5
            this.radButton5.BackColor =
System.Drawing.Color.FromArgb(((int)(((byte)(138)))),
((int)(((byte)(185)))), ((int)(((byte)(247)))));
            this.radButton5.DisplayStyle =
Telerik.WinControls.DisplayStyle.ImageAndText;
```

```
this.radButton5.Font = new System.Drawing.Font("Microsoft Sans
Serif", 8.25F, System.Drawing.FontStyle.Bold,
System.Drawing.GraphicsUnit.Point, ((byte)(162)));
            this.radButton5.ImageAlignment =
System.Drawing.ContentAlignment.MiddleLeft;
            this.radButton5.ImageList = null;
            this.radButton5.Location = new System.Drawing.Point(616, 267);
            this.radButton5.Name = "radButton5";
            11
            // radButton5.RootElement
            this.radButton5.RootElement.AccessibleDescription = "";
            this.radButton5.RootElement.BackColor =
System.Drawing.Color.FromArgb(((int)(((byte)(138)))),
((int)(((byte)(185)))), ((int)(((byte)(247)))));
            this.radButton5.RootElement.Font = new
System.Drawing.Font("Microsoft Sans Serif", 8.25F,
System.Drawing.FontStyle.Bold, System.Drawing.GraphicsUnit.Point,
((byte)(162)));
            this.radButton5.RootElement.ToolTipText = null;
            this.radButton5.Size = new System.Drawing.Size(56, 274);
            this.radButton5.TabIndex = 57;
            this.radButton5.Text = "Refresh";
            this.radButton5.TextAlignment =
System.Drawing.ContentAlignment.MiddleCenter;
            this.radButton5.TextImageRelation =
System.Windows.Forms.TextImageRelation.Overlay;
            this.radButton5.Click += new
System.EventHandler(this.radButton5 Click);
            11
            // authorIDDataGridViewTextBoxColumn
            11
            this.authorIDDataGridViewTextBoxColumn.DataPropertyName =
"AuthorID";
            this.authorIDDataGridViewTextBoxColumn.HeaderText = "AuthorID";
            this.authorIDDataGridViewTextBoxColumn.Name =
"authorIDDataGridViewTextBoxColumn";
            this.authorIDDataGridViewTextBoxColumn.ReadOnly = true;
            this.authorIDDataGridViewTextBoxColumn.Visible = false;
            this.authorIDDataGridViewTextBoxColumn.Width = 82;
            // authorNameDataGridViewTextBoxColumn
            this.authorNameDataGridViewTextBoxColumn.DataPropertyName =
"AuthorName";
            this.authorNameDataGridViewTextBoxColumn.HeaderText = "Name";
            this.authorNameDataGridViewTextBoxColumn.Name =
"authorNameDataGridViewTextBoxColumn";
            this.authorNameDataGridViewTextBoxColumn.Width = 64;
            // authorSurnameDataGridViewTextBoxColumn
            this.authorSurnameDataGridViewTextBoxColumn.DataPropertyName =
"AuthorSurname";
            this.authorSurnameDataGridViewTextBoxColumn.HeaderText =
"Surname";
            this.authorSurnameDataGridViewTextBoxColumn.Name =
"authorSurnameDataGridViewTextBoxColumn";
            this.authorSurnameDataGridViewTextBoxColumn.Width = 81;
            // authorInfoDataGridViewTextBoxColumn
```

11 this.authorInfoDataGridViewTextBoxColumn.DataPropertyName = "AuthorInfo"; this.authorInfoDataGridViewTextBoxColumn.HeaderText = "Info"; this.authorInfoDataGridViewTextBoxColumn.Name = "authorInfoDataGridViewTextBoxColumn": this.authorInfoDataGridViewTextBoxColumn.Width = 54; // authorPictureDataGridViewImageColumn this.authorPictureDataGridViewImageColumn.DataPropertyName = "AuthorPicture"; this.authorPictureDataGridViewImageColumn.HeaderText = "Picture"; this.authorPictureDataGridViewImageColumn.Name = "authorPictureDataGridViewImageColumn"; this.authorPictureDataGridViewImageColumn.Width = 53; // pictureTypeDataGridViewTextBoxColumn 11 this.pictureTypeDataGridViewTextBoxColumn.DataPropertyName = "PictureType"; this.pictureTypeDataGridViewTextBoxColumn.HeaderText = "PictureType"; this.pictureTypeDataGridViewTextBoxColumn.Name = "pictureTypeDataGridViewTextBoxColumn"; this.pictureTypeDataGridViewTextBoxColumn.Visible = false; // Author 11 this.AutoScaleDimensions = new System.Drawing.SizeF(6F, 13F); this.AutoScaleMode = System.Windows.Forms.AutoScaleMode.Font; this.BackColor = System.Drawing.Color.FromArgb(((int)(((byte)(138)))), ((int)(((byte)(185)))), ((int)(((byte)(247))))); this.ClientSize = new System.Drawing.Size(895, 554); this.Controls.Add(this.radTitleBarl); this.Controls.Add(this.dataGridView1); this.Controls.Add(this.radButton4); this.Controls.Add(this.radButton5); this.Controls.Add(this.groupBox1); this.Controls.Add(this.groupBox3); this.Name = "Author"; this.Text = "Author Definition"; this.Load += new System.EventHandler(this.Author Load); ((System.ComponentModel.ISupportInitialize)(this.pictureBox1)).EndInit(); this.groupBox3.ResumeLayout(false); this.groupBox3.PerformLayout(); ((System.ComponentModel.ISupportInitialize)(this.radComboBox1)).EndInit(); ((System.ComponentModel.ISupportInitialize)(this.radButton3)).EndInit(); ((System.ComponentModel.TSupportInitialize)(this.dataGridView1)).EndInit(); ((System.ComponentModel.ISupportInitialize)(this.authorsBindingSource)).End Init(); ((System.ComponentModel.ISupportInitialize)(this.eKitapciDataSetl)).EndInit ();

```
((System.ComponentModel.ISupportInitialize)(this.radButton1)).EndInit();
((System.ComponentModel.ISupportInitialize)(this.radButton2)).EndInit();
            this.groupBox1.ResumeLayout(false);
            this.groupBox1.PerformLayout();
((System.ComponentModel.ISupportInitialize)(this.radTitleBarl)).EndInit();
((System.ComponentModel.ISupportInitialize)(this.radButton4)).EndInit();
((System.ComponentModel.ISupportInitialize)(this.radButton5)).EndInit();
            this.ResumeLayout(false);
            this.PerformLayout();
        }
        #endregion
        private System.Windows.Forms.Label label1;
        private System.Windows.Forms.TextBox textBox1;
        private System.Windows.Forms.Label label2;
        private System.Windows.Forms.TextBox textBox2;
        private System.Windows.Forms.Label label3;
        private System.Windows.Forms.TextBox textBox3;
        private System.Windows.Forms.PictureBox pictureBox1;
        private System.Windows.Forms.GroupBox groupBox3;
        private System.Windows.Forms.TextBox textBox6;
        private System.Windows.Forms.DataGridView dataGridView1;
        private Elegant.Ui.FormFrameSkinner formFrameSkinner1;
        private Telerik.WinControls.UI.RadButton radButton2;
        private System.Windows.Forms.GroupBox groupBox1;
        private Telerik.WinControls.UI.RadButton radButton1;
        private Telerik.WinControls.UI.RadTitleBar radTitleBarl;
        private Telerik.WinControls.UI.RadButton radButton3;
        private Telerik.WinControls.UI.RadButton radButton4;
        private eKitapciDataSet1 eKitapciDataSet1;
        private System.Windows.Forms.BindingSource authorsBindingSource;
        private
EKitapci AdministrationConsole.eKitapciDataSetlTableAdapters.AuthorsTableAd
apter authorsTableAdapter;
        private Telerik.WinControls.UI.RadButton radButton5;
        private Telerik.WinControls.UI.RadComboBox radComboBox1;
        private Telerik.WinControls.UI.RadComboBoxItem radComboBoxIteml;
        private Telerik.WinControls.UI.RadComboBoxItem radComboBoxItem2;
        private System.Windows.Forms.DataGridViewTextBoxColumn
authorIDDataGridViewTextBoxColumn;
       private System.Windows.Forms.DataGridViewTextBoxColumn
authorNameDataGridViewTextBoxColumn;
       private System.Windows.Forms.DataGridViewTextBoxColumn
authorSurnameDataGridViewTextBoxColumn;
        private System.Windows.Forms.DataGridViewTextBoxColumn
authorInfoDataGridViewTextBoxColumn;
        private System.Windows.Forms.DataGridViewImageColumn
authorPictureDataGridViewImageColumn;
        private System.Windows.Forms.DataGridViewTextBoxColumn
pictureTypeDataGridViewTextBoxColumn;
    }
```

```
1
```

## ProductInsert.cs

```
namespace EKitapci AdministrationConsole
{
    partial class ProductInsert
    {
        /// Required designer variable.
        private System.ComponentModel.IContainer components = null;
        /// Clean up any resources being used.
        /// <param name="disposing">true if managed resources should be
disposed; otherwise, false.</param>
        protected override void Dispose (bool disposing)
            if (disposing && (components != null))
            {
                components.Dispose();
            }
            base.Dispose(disposing);
        }
        #region Windows Form Designer generated code
        /// Required method for Designer support - do not modify
        /// the contents of this method with the code editor.
        private void InitializeComponent()
            this.components = new System.ComponentModel.Container();
            System.Windows.Forms.DataGridViewCellStvle
dataGridViewCellStyle2 = new System.Windows.Forms.DataGridViewCellStyle();
            this.formFrameSkinner1 = new Elegant.Ui.FormFrameSkinner();
            this.dataGridView1 = new System.Windows.Forms.DataGridView();
            this.productIDDataGridViewTextBoxColumn = new
System.Windows.Forms.DataGridViewTextBoxColumn();
            this.productNameDataGridViewTextBoxColumn = new
System.Windows.Forms.DataGridViewTextBoxColumn();
            this.authorIDDataGridViewTextBoxColumn = new
System.Windows.Forms.DataGridViewTextBoxColumn();
            this.subCategoryIDDataGridViewTextBoxColumn = new
System.Windows.Forms.DataGridViewTextBoxColumn();
            this.publisherIDDataGridViewTextBoxColumn = new
System.Windows.Forms.DataGridViewTeztBozColumn();
            this.productInfoDataGridViewTextBoxColumn = new
System.Windows.Forms.DataGridViewTextBoxColumn();
            this.productCostDataGridViewTextBoxColumn = new
System.Windows.Forms.DataGridViewTextBoxColumn();
            this.productPricecutDataGridViewTextBoxColumn = new
System.Windows.Forms.DataGridViewTextBoxColumn();
            this.productScoreDataGridViewTextBoxColumn = new
System.Windows.Forms.DataGridViewTextBoxColumn();
            this.productImageDataGridViewImageColumn = new
System.Windows.Forms.DataGridViewImageColumn();
            this.productAmountDataGridViewTextBoxColumn = new
System.Windows.Forms.DataGridViewTextBoxColumn();
            this.iSBNDataGridViewTextBoxColumn = new
System.Windows.Forms.DataGridViewTextBoxColumn();
```
```
this.imageTypeDataGridViewTextBoxColumn = new
System.Windows.Forms.DataGridViewTextBoxColumn();
            this.productsBindingSource = new
System.Windows.Forms.BindingSource(this.components);
            this.eKitapciDataSet1 = new
EKitapci AdministrationConsole.eKitapciDataSet1();
            this.productsTableAdapter = new
EKitapci AdministrationConsole.eKitapciDataSetlTableAdapters.ProductsTableA
dapter();
            this.textBox1 = new System.Windows.Forms.TextBox();
            this.label1 = new System.Windows.Forms.Label();
            this.radButton1 = new Telerik.WinControls.UI.RadButton();
            this.textBox2 = new System.Windows.Forms.TextBox();
            this.label2 = new System.Windows.Forms.Label();
((System.ComponentModel.ISupportInitialize)(this.dataGridView1)).BeginInit(
);
((System.ComponentModel.ISupportInitialize)(this.productsBindingSource)).Be
ginInit();
((System.ComponentModel.ISupportInitialize)(this.eKitapciDataSet1)).BeginIn
it();
((System.ComponentModel.ISupportInitialize)(this.radButton1)).BeginInit();
            this.SuspendLayout();
            // formFrameSkinner1
            this.formFrameSkinner1.Form = this;
        // dataGridView1
            this.dataGridView1.AllowUserToAddRows = false;
            this.dataGridView1.AllowUserToDeleteRows = false:
            this.dataGridView1.AutoGenerateColumns = false;
            this.dataGridView1.BackgroundColor =
System.Drawing.Color.FromArgb(((int)(((byte)(138)))),
((int)(((byte)(185)))), ((int)(((byte)(247)))));
            dataGridViewCellStyle2.Alignment =
System.Windows.Forms.DataGridViewContentAlignment.MiddleLeft;
            dataGridViewCellStyle2.BackColor =
System.Drawing.Color.FromArgb(((int)(((byte)(190)))),
((int)(((byte)(218)))), ((int)(((byte)(255)))));
            dataGridViewCellStyle2.Font = new System.Drawing.Font("Tahoma",
8.25F, System.Drawing.FontStyle.Bold, System.Drawing.GraphicsUnit.Point,
((byte)(162)));
            dataGridViewCellStyle2.ForeColor =
System.Drawing.SystemColors.MenuHighlight;
            dataGridViewCellStyle2.SelectionBackColor =
System.Drawing.SystemColors.Highlight;
            dataGridViewCellStyle2.SelectionForeColor =
System.Drawing.SystemColors.HighlightText;
            dataGridViewCellStyle2.WrapMode =
System.Windows.Forms.DataGridViewTriState.True;
            this.dataGridView1.ColumnHeadersDefaultCellStyle =
dataGridViewCellStyle2;
            this.dataGridView1.ColumnHeadersHeightSizeMode =
System.Windows.Forms.DataGridViewColumnHeadersHeightSizeMode.AutoSize;
            this.dataGridViewl.Columns.AddRange(new
System.Windows.Forms.DataGridViewColumn[] {
```

```
this.productIDDataGridViewTextBoxColumn,
            this.productNameDataGridViewTextBoxColumn,
            this.authorIDDataGridViewTextBoxColumn,
            this.subCategoryIDDataGridViewTextBoxColumn,
            this.publisherIDDataGridViewTextBoxColumn,
            this.productInfoDataGridViewTextBoxColumn,
            this.productCostDataGridViewTextBoxColumn,
            this.productPricecutDataGridViewTextBoxColumn,
            this.productScoreDataGridViewTextBoxColumn,
            this.productImageDataGridViewImageColumn,
            this.productAmountDataGridViewTextBoxColumn,
            this.:SBNDataGridViewTextBoxColumn,
            this.imageTypeDataGridViewTextBoxColumn});
            this.dataGridViewl.DataSource = this.productsBindingSource;
            this.dataGridView1.Dock = System.Windows.Forms.DockStyle.Top;
            this.dataGridViewl.Location = new System.Drawing.Point(0, 0);
            this.dataGridViewl.Name = "dataGridViewl";
            this.dataGridView1.ReadOnly = true;
            this.dataGridView1.Size = new System.Drawing.Size(700, 214);
            this.dataGridView1.TabIndex = 1;
            this.dataGridView1.RowHeaderMouseClick += new
System.Windows.Forms.DataGridViewCellMouseEventHandler(this.dataGridView1 R
owHeaderMouseClick);
            // productIDDataGridViewTextBoxColumn
            this.productIDDataGridViewTextBoxColumn.DataPropertyName =
"ProductID";
            this.productIDDataGridViewTextBoxColumn.HeaderText =
"ProductID";
            this.productIDDataGridViewTextBoxColumn.Name =
"productIDDataGridViewTextBoxColumn";
            this.productIDDataGridViewTextBoxColumn.ReadOnly = true;
            this.productIDDataGridViewTextBoxColumn.Visible = false;
            // productNameDataGridViewTextBoxColumn
            this.productNameDataGridViewTextBoxColumn.DataPropertyName =
"ProductName";
            this.productNameDataGridViewTextBoxColumn.HeaderText =
"ProductName";
           this.productNameDataGridViewTextBoxColumn.Name =
"productNameDataGridViewTextBoxColumn";
            this.productNameDataGridViewTextBoxColumn.ReadOnly = true;
            // authorIDDataGridViewTeztBozColumn
            this.authorIDDataGridViewTextBoxColumn.DataPropertyName =
"AuthorID";
            this.authorIDDataGridViewTextBoxColumn.HeaderText = "AuthorID";
            this.authorIDDataGridViewTextBoxColumn.Name =
"authorIDDataGridViewTextBoxColumn";
            this.authorIDDataGridViewTextBoxColumn.ReadOnly = true;
            this.authorIDDataGridViewTextBoxColumn.Visible = false;
            // subCategoryIDDataGridViewTextBoxColumn
            this.subCategoryIDDataGridViewTextBoxColumn.DataPropertyName =
"SubCategoryID";
            this.subCategoryIDDataGridViewTextBoxColumn.HeaderText =
"SubCategoryID";
```

this.subCategoryIDDataGridViewTextBoxColumn.Name = "subCategoryIDDataGridViewTextBoxColumn"; this.subCategoryIDDataGridViewTextBoxColumn.ReadOnly = true; this.subCategoryIDDataGridViewTextBoxColumn.Visible = false; // publisherIDDataGridViewTextBoxColumn this.publisherIDDataGridViewTextBoxColumn.DataPropertyName = "PublisherID"; this.publisherIDDataGridViewTextBoxColumn.HeaderText = "PublisherID"; this.publisherIDDataGridViewTextBoxColumn.Name = "publisherIDDataGridViewTextBoxColumn"; this.publisherIDDataGridViewTextBoxColumn.ReadOnly = true; this.publisherIDDataGridViewTextBoxColumn.Visible = false; // productInfoDataGridViewTextBoxColumn this.productInfoDataGridViewTextBoxColumn.DataPropertyName = "ProductInfo"; this.productInfoDataGridViewTextBoxColumn.HeaderText = "ProductInfo"; this.productInfoDataGridViewTextBoxColumn.Name = "productInfoDataGridViewTextBoxColumn"; this.productInfoDataGridViewTextBoxColumn.ReadOnly = true; // productCostDataGridViewTextBoxColumn this.productCostDataGridViewTextBoxColumn.DataPropertyName = "ProductCost"; this.productCostDataGridViewTextBoxColumn.HeaderText = "ProductCost"; this.productCostDataGridViewTextBoxColumn.Name = "productCostDataGridViewTextBoxColumn"; this.productCostDataGridViewTextBoxColumn.ReadOnly = true; 11 // productPricecutDataGridViewTextBoxColumn this.productPricecutDataGridViewTextBoxColumn.DataPropertyName = "ProductPricecut"; this.productPricecutDataGridViewTextBoxColumn.HeaderText = "ProductPricecut"; this.productPricecutDataGridViewTextBoxColumn.Name = "productPricecutDataGridViewTextBoxColumn"; this.productPricecutDataGridViewTextBoxColumn.ReadOnly = true; // productScoreDataGridViewTextBoxColumn this.productScoreDataGridViewTextBoxColumn.DataPropertyName = "ProductScore"; this.productScoreDataGridViewTextBoxColumn.HeaderText = "ProductScore"; this.productScoreDataGridViewTextBoxColumn.Name = "productScoreDataGridViewTextBoxColumn"; this.productScoreDataGridViewTextBoxColumn.ReadOnly = true; 11 // productImageDataGridViewImageColumn this.productImageDataGridViewImageColumn.DataPropertyName = "ProductImage";

```
this.productImageDataGridViewImageColumn.HeaderText =
"ProductImage";
           this.productImageDataGridViewImageColumn.Name =
"productImageDataGridViewImageColumn";
           this.productImageDataGridViewImageColumn.ReadOnly = true;
           // productAmountDataGridViewTextBoxColumn
           this.productAmountDataGridViewTextBoxColumn.DataPropertyName =
"ProductAmount";
           this.productAmountDataGridViewTextBoxColumn.HeaderText =
"ProductAmount";
           this.productAmountDataGridViewTextBoxColumn.Name =
"productAmountDataGridViewTextBoxColumn";
           this.productAmountDataGridViewTextBoxColumn.ReadOnly = true;
           // iSBNDataGridViewTextBoxColumn
           11
           this.1SBNDataGridViewTextBoxColumn.DataPropertyName = "ISBN";
           this.1SBNDataGridViewTextBoxColumn.HeaderText = "ISBN";
            this.1SBNDataGridViewTextBoxColumn.Name =
"ISBNDataGridViewTextBoxColumn";
            this.iSBNDataGridViewTextBoxColumn.ReadOnly = true;
            11
            // imageTypeDataGridViewTextBozColumn
           this.imageTypeDataGridViewTextBoxColumn.DataPropertyName =
"ImageType";
            this.imageTypeDataGridViewTextBoxColumn.HeaderText =
"ImageType";
           this.imageTypeDataGridViewTextBoxColumn.Name =
"imageTypeDataGridViewTextBoxColumn";
          this.:mageTypeDataGridViewTextBoxColumn.ReadOnly = true;
         this.ımageTypeDataGridViewTextBoxColumn.Visible = false;
           11
         // productsBindingSource
     11
     this.productsBindingSource.DataMember = "Products";
           this.productsBindingSource.DataSource = this.eKitapciDataSet1;
       11
           // eKitapciDataSet1
           this.eKitapciDataSet1.DataSetName = "eKitapciDataSet1";
            this.eKitapciDataSet1.SchemaSerializationMode =
System.Data.SchemaSerializationMode.IncludeSchema;
            // productsTableAdapter
            this.productsTableAdapter.ClearBeforeFill = true;
            // textBox1
            this.textBox1.Location = new System.Drawing.Point(128, 240);
            this.textBox1.Name = "textBox1";
            this.textBox1.Size = new System.Drawing.Size(100, 20);
            this.textBox1.TabIndex = 2;
            // labell
            this.labell.AutoSize = true;
```

```
this.labell.Font = new System.Drawing.Font("Microsoft Sans
Serif", 8.25F, System.Drawing.FontStyle.Bold,
System.Drawing.GraphicsUnit.Point, ((byte)(162)));
            this.labell.ForeColor = System.Drawing.SystemColors.Highlight;
            this.label1.Location = new System.Drawing.Point(35, 243);
            this.labell.Name = "labell";
            this.label1.Size = new System.Drawing.Size(49, 13);
            this.label1.TabIndex = 3;
            this.label1.Text = "Amount";
            // radButton1
            this.radButton1.BackColor =
System.Drawing.Color.FromArgb(((int)(((byte)(190)))),
((int)(((byte)(218)))), ((int)(((byte)(255)))));
            this.radButton1.DisplayStyle =
Telerik.WinControls.DisplayStyle.ImageAndText;
            this.radButton1.Font = new System.Drawing.Font("Microsoft Sans
Serif", 8.25F, System.Drawing.FontStyle.Bold,
System.Drawing.GraphicsUnit.Point, ((byte)(162)));
            this.radButton1.ForeColor =
System.Drawing.SystemColors.Highlight;
            this.radButton1.ImageAlignment =
System.Drawing.ContentAlignment.MiddleLeft;
            this.radButton1.ImageList = null;
            this.radButton1.Location = new System.Drawing.Point(575, 243);
            this.radButton1.Name = "radButton1";
           // radButton1.RootElement
    this.radButton1.RootElement.AccessibleDescription = "";
           this.radButton1.RootElement.BackColor =
System.Drawing.Color.FromArgb(((int)(((byte)(190)))),
((int)(((byte)(218)))), ((int)(((byte)(255)))));
            this.radButton1.RootElement.Font = new
System.Drawing.Font("Microsoft Sans Serif", 8.25F,
System.Drawing.FontStyle.Bold, System.Drawing.GraphicsUnit.Point,
((byte)(162)));
           this.radButton1.RootElement.ForeColor =
System.Drawing.SystemColors.Highlight;
            this.radButton1.RootElement.ToolTipText = null;
            this.radButton1.Size = new System.Drawing.Size(113, 68);
          this.radButton1.TabIndex = 4;
            this.radButton1.Text = "Add Product";
            this.radButtonl.TextAlignment =
System.Drawing.ContentAlignment.MiddleCenter;
            this.radButton1.TextImageRelation =
System.Windows.Forms.TextImageRelation.Overlay;
            this.radButtonl.Click += new
System.EventHandler(this.radButton1 Click);
            // textBox2
            this.textBox2.Location = new System.Drawing.Point(128, 291);
            this.textBox2.Name = "textBox2";
            this.textBox2.Size = new System.Drawing.Size(406, 20);
            this.textBox2.TabIndex = 5;
            // label2
            this.label2.AutoSize = true;
```

```
this.label2.Font = new System.Drawing.Font("Microsoft Sans
Serif", 8.25F, System.Drawing.FontStyle.Bold,
System.Drawing.GraphicsUnit.Point, ((byte)(162)));
            this.label2.ForeColor = System.Drawing.SystemColors.Highlight;
            this.label2.Location = new System.Drawing.Point(35, 298);
            this.label2.Name = "label2";
           this.label2.Size = new System.Drawing.Size(73, 13);
            this.label2.TabIndex = 6;
            this.label2.Text = "Explanation";
            // FroductInsert
            11
            this.AutoScaleDimensions = new System.Drawing.SizeF(6F, 13F);
            this.AutoScaleMode = System.Windows.Forms.AutoScaleMode.Font;
            this.BackColor =
System.Drawing.Color.FromArgb(((int)(((byte)(138)))),
((int)(((byte)(185)))), ((int)(((byte)(247)))));
            this.ClientSize = new System.Drawing.Size(700, 342);
            this.Controls.Add(this.label2);
            this.Controls.Add(this.dataGridView1);
           this.Controls.Add(this.textBox2);
            this.Controls.Add(this.label1);
            this.Controls.Add(this.textBox1);
            this.Controls.Add(this.radButton1);
            this.Name = "ProductInsert";
            this.Text = "Product Insert";
            this.Load += new System.EventHandler(this.ProductInsert Load);
((System.ComponentModel.ISupportInitialize)(this.dataGridView1)).EndInit();
((System.ComponentModel.ISupportInitialize)(this.productsBindingSource)).En
dInit();
((System.ComponentModel.ISupportInitialize)(this.eKitapciDataSet1)).EndInit
();
((System.ComponentModel.ISupportInitialize)(this.radButton1)).EndInit();
      this.ResumeLayout(false);
      this.PerformLayout();
       }
       #endregion
       private Elegant.Ui.FormFrameSkinner formFrameSkinner1;
       private System.Windows.Forms.DataGridView dataGridView1;
       private eKitapciDataSet1 eKitapciDataSet1;
       private System.Windows.Forms.BindingSource productsBindingSource;
       private
EKitapci AdministrationConsole.eKitapciDataSetlTableAdapters.ProductsTableA
dapter productsTableAdapter;
       private System.Windows.Forms.Label labell;
       private System.Windows.Forms.DataGridViewTextBoxColumn
productIDDataGridViewTextBoxColumn;
       private System.Windows.Forms.DataGridViewTextBoxColumn
productNameDataGridViewTextBoxColumn;
       private System.Windows.Forms.DataGridViewTextBoxColumn
authorIDDataGridViewTextBoxColumn;
       private System.Windows.Forms.DataGridViewTextBoxColumn
subCategoryIDDataGridViewTextBoxColumn;
```

```
private System.Windows.Forms.DataGridViewTextBoxColumn
publisherIDDataGridViewTextBoxColumn;
        private System.Windows.Forms.DataGridViewTextBoxColumn
productInfoDataGridViewTextBoxColumn;
        private System.Windows.Forms.DataGridViewTextBoxColumn
productCostDataGridViewTextBoxColumn;
        private System.Windows.Forms.DataGridViewTextBoxColumn
productPricecutDataGridViewTextBoxColumn;
        private System.Windows.Forms.DataGridViewTextBoxColumn
productScoreDataGridViewTextBoxColumn;
        private System.Windows.Forms.DataGridViewImageColumn
productImageDataGridViewImageColumn;
        private System.Windows.Forms.DataGridViewTextBoxColumn
productAmountDataGridViewTextBoxColumn;
       private System.Windows.Forms.DataGridViewTextBoxColumn
iSBNDataGridViewTextBoxColumn;
       private System.Windows.Forms.DataGridViewTextBoxColumn
imageTypeDataGridViewTextBoxColumn;
       private System.Windows.Forms.TextBox textBox1;
       private Telerik.WinControls.UI.RadButton radButton1;
       private System.Windows.Forms.Label label2;
       private System.Windows.Forms.TestBox textBox2;
    }
3
```

# Website

#### Web.config

```
<?xml version="1.0"?>
<configuration xmlns="http://schemas.microsoft.com/.NetConfiguration/v2.0">
      <appSettings/>
      <connectionStrings>
           <clear />
            <add name="EKitapciConnectionString" connectionString="Data
Source=SPK-20031443\SQLEXPRESS; Initial Catalog=EKitapci; Integrated
Security=True; Pooling=False" providerName="System.Data.SqlClient"/>
            <add name="EKitapciConnectionString2" connectionString="Data
Source=SPK-20031443\SQLEXPRESS; Initial Catalog=EKitapci; Integrated
Security=True; Pooling=False" providerName="System.Data.SqlClient"/>
      </connectionStrings>
      <system.web>
            <compilation debug="true">
              <assemblies>
                      <add assembly="System.Windows.Forms,
Version=2.0.0.0, Culture=neutral, PublicKeyToken=B77A5C561934E089"/>
                       <add assembly="System.Design, Version=2.0.0.0,
Culture=neutral, PublicKeyToken=B03F5F7F11D50A3A"/>
                 </assemblies>
           </compilation>
           <authentication mode="Forms">
              <forms name=".ASPXSONSITE1"</pre>
               loginUrl="Login.aspx"
                         protection="All"
                          path="/"/>
```

</authentication> <authorization>

```
</authorization>
</system.web>
```

</configuration>

### Default.aspx.cs

```
using System;
using System.Data;
using System.Configuration;
using System.Collections;
using System.Web;
using System.Web.Security;
using System.Web.UI;
using System.Web.UI.WebControls;
using System.Web.UI.WebControls.WebParts;
using System.Web.UI.HtmlControls;
using System.Data.SqlClient;
public partial class Default3 : System.Web.UI.Page
{
    int UserID = 0;
    int no;
    protected void Page Load(object sender, EventArgs e)
    {
    }
    protected void Login1 Authenticate(object sender, AuthenticateEventArgs
e)
    {
        string user name = Loginl.UserName;
        SqlConnection conn = new
SqlConnection(System.Configuration.ConfigurationManager.ConnectionStrings["
EKitapciConnectionString2"].ConnectionString);
string sql = "select IsAdmin from Logins where UserName='" +
Login1.UserName + "' and Password='" + Login1.Password + "'";
        SqlCommand sc = new SqlCommand();
        sc.Connection = conn;
        sc.CommandType = CommandType.Text;
        sc.CommandText = sql;
        conn.Open();
        SqlDataReader dr = sc.ExecuteReader();
        if (dr.Read())
             FormsAuthenticationTicket ticket = new
FormsAuthenticationTicket(1, user name, DateTime.Now,
```

```
DateTime.Now.AddMinutes(30), false, dr.GetString(0),
FormsAuthentication.FormsCookiePath);
            string encTicket = FormsAuthentication.Encrypt(ticket);
            HttpCookie cookie = new
HttpCookie(FormsAuthentication.FormsCookieName, encTicket);
            if (ticket.IsPersistent) cookie.Expires = ticket.Expiration;
            Response.Cookies.Add(cookie);
            FormsAuthentication.Initialize();
            Session["giris"] = true;
            Label4.Text = "Welcome";
            UserIDyi al(Login1.UserName, Login1.Password);
            Session["UserID"] = UserID;
            Session["UserName"] = Login1.UserName;
            string returnUrl = Request.QueryString["ReturnUrl"];
           if (returnUrl == null) returnUrl = "default.aspx";
           Response.Redirect(returnUrl);
            // Response.Redirect("Default.aspz");
            Button1.Text = UserID.ToString();
        }
        else
            Login1.FailureText = "Incorrect username or password!";
        conn.Close();
    }
    public void UserIDyi al(string user, string pwd)
    {
        SqlConnection conn = new
SqlConnection(System.Configuration.ConfigurationManager.ConnectionStrings["
EKitapciConnectionString2"].ConnectionString);
       string sql = "select UserID from Logins where UserName='" + user +
"' and Password='" + pwd + "'";
       SqlCommand sc = new SqlCommand();
       sc.Connection = conn;
     sc.CommandType = CommandType.Text;
       sc.CommandText = sql;
       conn.Open();
       UserID = (int)sc.ExecuteScalar();
       conn.Close();
    }
   protected void Buttonl Click(object sender, EventArgs e)
    {
FormsAuthentication.SignOut();
       Response.Redirect("Default.aspx");
   }
   protected void DataList1 ItemCommand(object source,
DataListCommandEventArgs e)
   {
    }
```

```
protected void LinkButton1 Click(object sender, EventArgs e)
    {
    }
   protected void LinkButton2 Click(object sender, EventArgs e)
   {
   protected void LinkButton6 Click(object sender, EventArgs e)
   {
       Response.Redirect("ViewCart.aspx");
   }
   protected void LinkButton7 Click(object sender, EventArgs e)
    {
   }
   protected void DataList2 ItemCommand(object source,
DataListCommandEventArgs e)
   {
   }
   protected void LinkButton2 Click1(object sender, EventArgs e)
   {
       no = Convert.ToInt32(((LinkButton)sender).CommandName);
       Session["ProductID"] = no;
       ShoppingCartManager.AddToCart(no, 1);
       Response.Redirect("Default.aspx");
   }
   protected void LinkButton1 Click1(object sender, EventArgs e)
   {
      no = Convert.ToInt32(((LinkButton)sender).CommandName);
   Session["ProductID"] = no;
   Session["ProductName"] = ((LinkButton)sender).Text;
   Response.Redirect("Comments.aspx");
   }
   protected void LoginButton Click(object sender, EventArgs e)
   {
   }
   protected void LinkButton2 Click2(object sender, EventArgs e)
   {
```

```
}
```

## Login.cs

}

```
using System;
using System.Data;
using System.Configuration;
using System.Collections;
using System.Web;
using System.Web.Security;
using System.Web.UI;
using System.Web.UI;
using System.Web.UI.WebControls;
using System.Web.UI.WebControls;
using System.Web.UI.HtmlControls;
```

```
using System.Data.Sql;
using System.Data.SqlClient;
public partial class Default2 : System.Web.UI.Page
{
    int UserID=0;
    protected void Page Load(object sender, EventArgs e)
    {
    1
    protected void LinkButton2 Click(object sender, EventArgs e)
    {
   protected void Login1 Authenticate(object sender, AuthenticateEventArcs
e)
    {
        string user name = Login1.UserName;
       SqlConnection conn = new
SqlConnection (System.Configuration.ConfigurationManager.ConnectionStrings["
EKitapciConnectionString2"].ConnectionString);
        string sql = "select IsAdmin from Logins where UserName='" +
Loginl.UserName + "' and Password='" + Loginl.Password+ "'";
       SqlCommand sc = new SqlCommand();
       sc.Connection = conn;
       sc.CommandType = CommandType.Text;
       sc.CommandText = sql;
       conn.Open();
    SqlDataReader dr = sc.ExecuteReader();
       if (dr.Read())
      {
            FormsAuthenticationTicket ticket = new
FormsAuthenticationTicket(1, user name, DateTime.Now,
DateTime.Now.AddMinutes(30), false, dr.GetString(0),
FormsAuthentication.FormsCookiePath);
      string encTicket = FormsAuthentication.Encrypt(ticket);
          HttpCookie cookie = new
HttpCookie(FormsAuthentication.FormsCookieName, encTicket);
        if (ticket.IsPersistent) cookie.Expires = ticket.Expiration;
         Response.Cookies.Add(cookie);
           Session["giris"] = true;
           UserIDyi al (Login1.UserName, Login1.Password);
           Session["UserID"] = UserID;
           Session["UserName"] =Login1.UserName;
           string returnUrl = Request.OuervString["ReturnUrl"];
           if (returnUrl == null) returnUrl = "default.aspx";
           Response.Redirect(returnUrl);
          // Response.Redirect("Default.aspx");
           Buttonl.Text = UserID.ToString();
       }
       else
           Loginl.FailureText = "yanlış kullanıcı adı veya şifresi";
           conn.Close();
   }
```

```
public void UserIDyi al(string user , string pwd)
    {
        SqlConnection conn = new
SqlConnection (System. Configuration. ConfigurationManager. ConnectionStrings["
EKitapciConnectionString2"].ConnectionString);
       string sql = "select UserID from Logins where UserName='" + user +
"' and Password='" + pwd + "'";
       SqlCommand sc = new SqlCommand();
       sc.Connection = conn;
        sc.CommandType = CommandType.Text;
        sc.CommandText = sql;
       conn.Open();
       UserID = (int)sc.ExecuteScalar();
       conn.Close();
    }
    protected void Button1 Click(object sender, EventArgs e)
    {
        FormsAuthentication.SignOut();
       Response.Redirect("Default.aspx");
    }
    protected void LoginButton Click(object sender, EventArgs e)
    {
    }
}
Order.aspx.cs
using System;
using System.Data;
using System.Configuration;
using System.Collections;
using System.Web;
using System.Web.Security;
```

```
protected void Page_Load(object sender, EventArgs e)
{
```

{

using System.Web.UI;

using System.Data.Sql;

using System.Web.UI.WebControls;

using System.Web.UI.HtmlControls;

string productName, toplam;

using System.Data.SqlClient;

using System.Web.UI.WebControls.WebParts;

public partial class Default2 : System.Web.UI.Fage

```
if (!Convert.ToBoolean(Session["giris"]))
     Response.Redirect("Login.aspx");
```

int productid, olanproductid, puan, kredi, aratoplam, amount;

Button1.Visible = false;

```
SqlConnection conn = new
SqlConnection(System.Configuration.ConfigurationManager.ConnectionStrings["
EKitapciConnectionString2"].ConnectionString);
       SqlCommand cmd2 = new SglCommand();
       cmd2.Connection = conn;
       conn.Open();
       cmd2.CommandType = CommandType.Text;
       cmd2.CommandText = "select UserScore from Users where
UserID=@UserID";
       cmd2.Parameters.Add("UserID", SqlDbType.Int).Value =
Session["UserID"];
       puan = (int)cmd2.ExecuteScalar();
       Label9.Text = puan.ToString();
       cmd2.CommandText = "select UserCredit from Users where
UserID=@UserID";
       kredi = (int)cmd2.ExecuteScalar();
       Labell1.Text = kredi.ToString();
       DataTable dtSepet = ShoppingCartManager.ShoppingCartWithPrice();
       RadGrid1.DataSource = dtSepet;
       RadGrid1.DataBind();
       RadGrid1.MasterTableView.AutoGeneratedColumns[0].Visible = false;
       RadGrid1.MasterTableView.AutoGeneratedColumns[4].Visible = false;
       RadGridl.MasterTableView.AutoGeneratedColumns[5].Visible = false;
  object val = dtSepet.Compute("Sum(SatirToplam)", "");
   if (val != System.DBNull.Value)
       {
           lblSum.Text = (val).ToString();
       }
       else
       {
       lblSum.Text = "0";
       }
       object val2 = dtSepet.Compute("Sum(ProductScore)", "");
       if (val2 != System.DBNull.Value)
       {
           lblScoreSum.Text = (val2).ToString();
       }
       else
       {
           lblScoreSum.Text = "0";
       lblShipCost.Text = RadioButtonList1.SelectedValue;
       lblOrderSum.Text = ((int)(int.Parse(lblSum.Text) +
int.Parse(lblShipCost.Text))).ToString();
       toplam = lblSum.Text;
       aratoplam = Convert.ToInt32(toplam);
   }
   protected void Buttonl Click(object sender, EventArgs e)
   {
```

```
Session["ShipCost"] = lblShipCost.Text;
           Session["OrderSum"] = lblOrderSum.Text;
           Session["ScoreSum"] = lblScoreSum.Text;
           Session["Sum"] = lblSum.Text;
           Response.Redirect("Order2.aspx");
   protected void RadioButtonListl SelectedIndexChanged(object sender,
EventArgs e)
   {
   }
   protected .void RadGrid1 ItemCommand(object source,
Telerik.WebControls.GridCommandEventArgs e)
   {
   }
   protected void Button2 Click(object sender, EventArgs e)
       DataTable sepet = ShoppingCartManager.ShoppingCartWithPrice();
       for (int i = 0; i < sepet.Rows.Count; i++)</pre>
 1
 productid = (int)sepet.Rows[i].ItemArray[0];
          amount = (int)sepet.Rows[i].ItemArray[7];
 SqlConnection conn = new
SqlConnection (System.Configuration.ConfigurationManager.ConnectionStrings["
EKitapciConnectionString2"].ConnectionString);
  SqlCommand cmd2 = new SqlCommand();
   cmd2.Connection = conn;
   conn.Open();
   cmd2.CommandType = CommandType.Text;
  cmd2.CommandText = "select ProductAmount from Products where
ProductID=@productid";
     cmd2.Parameters.Add("productid", SqlDbType.Int).Value =
productid;
         olanproductid = (int)cmd2.ExecuteScalar();
          cmd2.CommandText = "select ProductName from Products where
ProductID=@productid";
        productName = (string)cmd2.ExecuteScalar();
           conn.Close();
          Button1.Visible = true;
               Button2.Visible = false;
           113
          if (kredi<aratoplam)
          {
               Label2.Visible = true;
               Label2.Text = "Üzgünüz Hesabınızda Yeterli Miktarda Kontör
Yoktur...Birikmiş Puanlarınızla Ödeyebilirsiniz...";
           }
           Session["PuanlaOde"] = false;
       }
   }
}
```

### UserComment.aspx.cs

```
using System;
using System.Data;
using System.Configuration;
using System.Collections;
using System.Web;
using System.Web.Security;
using System.Web.UI;
using System.Web.UI.WebControls;
using System.Web.UI.WebControls.WebParts;
using System.Web.UI.HtmlControls;
public partial class Default2 : System.Web.UI.Page
{
    protected void Page Load (object sender, EventArgs e)
    {
        if (!Convert.ToBoolean(Session["giris"]))
            Response.Redirect("Login.aspx");
    }
```

```
}
```

### CreateAccount.aspx.cs

```
using System;
using System.Data;
using System.Configuration;
using System.Collections;
using System.Web;
using System.Web.Security;
using System.Web.UI;
using System.Web.UI.WebControls;
using System.Web.UI.WebControls.WebParts;
using System.Web.UI.HtmlControls;
using System.Data.Sql;
using System.Data.SqlClient;
public partial class Default2 : System.Web.UI.Page
{
    string kullanıcı adi, sifre, gizli soru, gizli cevap;
    protected void Page Load (object sender, EventArds e)
    {
        Label2.Visible = false;
    }
    protected void CreateUserWizard1 CreatedUser(object sender, EventArgs
e)
    {
    }
   protected void Button2 Click(object sender, EventArgs e)
        kullanıcı adi = TextBox7.Text;
       sifre = TextBox2.Text;
        gizli soru = RadComboBox1.SelectedValue;
        gizli_cevap = TextBox4.Text;
```

```
if ((TextBox7.Text == "") || (TextBox1.Text == "") ||
(TextBox2.Text == "") || (gizli soru == "") || (TextBox4.Text == ""))
        {
            Label2.Visible = true;
            Label2.Text = "Please fill all of the fields.";
      · else
       {
            if (username kontrol(kullanıcı adi))
                    Session["kullanıcı adi"] = kullanıcı adi;
                    Session["sifre"] = sifre;
                    Session["gizli soru"] = gizli soru;
                    Session["gizli cevap"] = gizli cevap;
                    Response.Redirect("NewUser.aspx");
        }
            else
            {
                Label2.Visible = true;
                Label2.Text = "This username is in use. Please select
another one.";
            }
    }
   }
   Boolean username kontrol(string user)
        SqlConnection conn = new
SqlConnection(System.Configuration.ConfigurationManager.ConnectionStrings["
EKitapciConnectionString2"].ConnectionString);
       string sql = "select * from Logins where UserName='" + user + "'";
SqlCommand sc = new SqlCommand();
        sc.Connection = conn;
        sc.CommandType = CommandType.Text;
        sc.CommandText = sql;
        conn.Open();
        SqlDataReader dr = sc.ExecuteReader();
        if (dr.HasRows)
        {
           conn.Close();
           return false;
        }
        else
        {
         conn.Close();
return true;
```

```
protected void TextBox2_TextChanged(object sender, EventArgs e)
```

```
DetailSearch.aspx.cs
```

}

```
using System;
 using System.Data;
 using System.Configuration;
 using System.Collections;
 using System.Web;
 using System.Web.Security;
 using System.Web.UI;
 using System.Web.UI.WebControls;
 using System.Web.UI.WebControls.WebParts;
 using System.Web.UI.HtmlControls;
 using System.Data.SqlClient;
 public partial class Default2 : System.Web.UI.Page
     protected void Page_Load(object sender, EventArgs e)
     {
     protected void Button1_Click1(object sender, EventArgs e)
         string sqlStr = @"SELECT
                               Products.ProductID,
                               Products.ProductName,
                             Authors.AuthorName,
                             Authors.AuthorSurname,
                               (Authors.AuthorName + ' '
Authors.AuthorSurname) As AuthorFullName,
                               Publishers.PublisherName,
                             SubCategory.SubCategoryName,
                             Products.ProductCost,
                             ROUND((Products.ProductCost-
(Products.ProductCost*Products.ProductPricecut/100)),0) AS OurPrice,
                             Products.ProductScore,
                             Products.ProductPricecut
                         FROM Authors INNER JOIN
                               Products ON Authors.AuthorID =
Products.AuthorID INNER JOIN
                              Publishers ON Products.PublisherID =
Publishers.PublisherID INNER JOIN
                              SubCategory ON Products.SubCategoryID =
SubCategory.SubCategoryID
                        WHERE
                               ((Authors.AuthorName + ' ' +
Authors.AuthorSurname) LIKE @AuthorFullName) AND
                              (Publishers.PublisherName LIKE
@PublisherName) AND
                              (Products.ProductName LIKE @ProductName) AND
                              (Products.SubCategoryID = @SubCategoryID)";
```